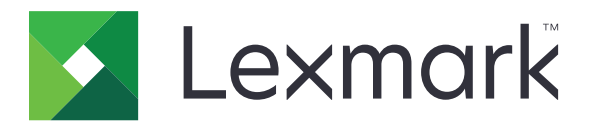

## Руководство по меню

Август 2017 г.

www.lexmark.com

#### Уведомление о редакции

#### Август 2017 г.

Следующий пункт не относится к тем странам, где подобное условие противоречит местному законодательству: КОМПАНИЯ LEXMARK INTERNATIONAL, INC. ПРЕДОСТАВЛЯЕТ ЭТУ ПУБЛИКАЦИЮ «КАК ЕСТЬ» БЕЗ КАКИХ-ЛИБО ГАРАНТИЙ, КАК ЯВНЫХ, ТАК И ПОДРАЗУМЕВАЕМЫХ, ВКЛЮЧАЯ ПОДРАЗУМЕВАЕМЫЕ ГАРАНТИИ КОММЕРЧЕСКОГО УСПЕХА ИЛИ ПРИГОДНОСТИ ДЛЯ ОПРЕДЕЛЕННОЙ ЗАДАЧИ. В некоторых областях не разрешен отказ от оговоренных явно или подразумеваемых гарантий при определенных сделках, поэтому данное положение, возможно, к Вам не относится.

В настоящем издании могут содержаться технические неточности или типографские ошибки. Содержащаяся здесь информация периодически корректируется; данные изменения будут включены в последующие издания. В любое время в описываемые продукты или программы могут быть внесены изменения или усовершенствования.

Упоминание в этом документе изделий, программ или услуг не означает, что изготовитель намерен поставлять их во все страны, в которых он осуществляет свою деятельность. Любые упоминания изделий, программ или услуг не означают и не предполагают, что может быть использовано только это изделие, программа или услуга. Вместо них может быть использовано любое эквивалентное изделие, программа или услуга, если при этом не нарушаются существующие права интеллектуальной собственности. Пользователь сам несет ответственность за оценку и проверку работы настоящего изделия в связи с использованием других изделий, программ или услуг, кроме явно указанных изготовителем.

Техническую поддержку Lexmark можно получить по адресу <u>http://support.lexmark.com</u>. Подробнее о расходных материалах и загружаемых файлах см. на странице **www.lexmark.com**.

#### © 2016 Lexmark International, Inc.

Все права защищены.

#### Товарные знаки

Наименование Lexmark и логотип Lexmark являются товарными знаками Lexmark International, зарегистрированными в США и/или других странах.

Другие товарные знаки являются собственностью соответствующих владельцев.

# Содержимое

| Уведомление о редакции                        |    |
|-----------------------------------------------|----|
| Карта меню                                    | 7  |
| -<br>Карта меню                               | 7  |
| Устройство                                    | 9  |
| Предпочтения                                  | 9  |
| Удаленная панель управления                   |    |
| Уведомления                                   | 11 |
| Управление питанием                           |    |
| Сведения, передаваемые в Lexmark              |    |
| Спец. возможности                             |    |
| Восстановить заводские настройки по умолчанию |    |
| Обслуживание                                  |    |
| Значки, отображаемые на начальном экране      |    |
| О принтере                                    | 21 |
| Печать                                        |    |
| Макет                                         |    |
| Послепечатная обработка                       |    |
| Настройка                                     | 24 |
| Качество                                      |    |
| Учет заданий                                  |    |
| XPS                                           |    |
| PDF                                           |    |
| PostScript                                    |    |
| PCL                                           |    |
| HTML                                          |    |
| Изображение                                   |    |
| Бумага                                        |    |
| -<br>Конфигурация лотка                       |    |
| Настройка материала для печати                |    |
| Настройки лотка                               |    |
|                                               |    |

| Копирование                        |    |
|------------------------------------|----|
| Параметры копирования по умолчанию |    |
| Факс                               | 40 |
| Режим факса                        |    |
| Настройка аналогового факса        | 40 |
| Настройка факс-сервера             |    |
| Электронная почта                  |    |
| Настройка электронной почты        |    |
| Параметры эл. почты по умолчанию   | 54 |
| Настройка Web Link                 | 59 |
| FTP                                | 60 |
| Параметры FTP по умолчанию         | 60 |
| Накопитель USB                     | 65 |
| Сканирование на флэш-накопитель    |    |
| Печать с флэш-накопителя           | 69 |
| Сеть/Порты                         |    |
| -<br>Обзор сети                    |    |
| Беспроводная связь                 |    |
| Ethernet                           |    |
| TCP/IP                             |    |
| IPv6                               | 77 |
| SNMP                               |    |
| IPSec                              | 79 |
| 802.1x                             |    |
| Конфигурация LPD                   |    |
| Настройки HTTP/FTP                 | 81 |
| Параллельный [x]                   |    |
| ThinPrint                          | 83 |
| Порт USB                           | 83 |
| Облачная печать Google             |    |

| Безопасность                      |    |
|-----------------------------------|----|
| Методы входа                      |    |
| График устройств USB              |    |
| Журнал проверки безопасности      |    |
| Ограничения входа в систему       |    |
| Настройка конфиденциальной печати |    |
| Шифрование диска                  |    |
| Очистка временных файлов данных   |    |
| Параметры решений LDAP            |    |
| Управление мобильными сервисами   |    |
| Разное                            | 91 |
| Отчеты                            |    |
| Страница настроек меню            |    |
| Устройство                        |    |
| Печать                            |    |
| Коды быстрого доступа             |    |
| Факс                              |    |
| Сеть                              |    |
| Справка                           |    |
| •<br>Справка                      |    |
| Поиск и устранение неисправностей |    |
| Поиск и устранение неисправностей |    |
| Указатель                         |    |

## Карта меню

#### Карта меню

#### Примечания.

- Меню могут отличаться в зависимости от модели принтера и уровня микропрограммного обеспечения.
- Для получения дополнительных сведений об обновлении микропрограммного обеспечения перейдите по адресу <u>http://support.lexmark.com/firmware</u> или обратитесь к представителю Lexmark.

| Устройство                     | <ul> <li><u>Предпочтения</u></li> <li><u>Удаленная панель управления</u></li> <li><u>Уведомления</u></li> <li><u>Управление питанием</u></li> <li><u>Сведения, передаваемые в Lexmark</u></li> </ul> | <ul> <li>Спец. возможности</li> <li>Восстановить заводские настройки по умолчанию</li> <li>Обслуживание</li> <li>Значки, отображаемые на начальном экране</li> <li>О принтере</li> </ul>  |
|--------------------------------|----------------------------------------------------------------------------------------------------|----------------------------------------------------------------------------------------------------|
| Печать                         | <ul> <li><u>Макет</u></li> <li><u>Послепечатная обработка</u></li> <li><u>Настройка</u></li> <li><u>Качество</u></li> <li><u>Учет заданий</u></li> <li><u>XPS</u></li> </ul>                         | <ul> <li>PDF</li> <li>PostScript</li> <li>PCL</li> <li>HTML</li> <li>Изображение</li> </ul>                                                                                               |
| Бумага                         | <ul> <li>Конфигурация лотка</li> <li>Настройка материала для печати</li> </ul>                                                                                                    | • <u>Настройки лотка</u>                                                                                                    |
| Копирование                    | е Параметры копирования по умолчанию                                                                                                    |                                                                                                    |
| Факс                           | <ul> <li><u>Режим факса</u></li> <li><u>Настройка аналогового факса</u></li> </ul>                                                                                                    | • Настройка факс-сервера                                                                                                    |
| Электронная<br>почта           | <ul> <li>Настройка электронной почты</li> <li>Параметры эл. почты по<br/>умолчанию</li> </ul>                                                                                                    | • <u>Настройка Web Link</u>                                                                                                    |
| FTP Параметры FTP по умолчанию |                                                                                                    |                                                                                                    |
| Накопитель<br>USB              | <ul> <li><u>Сканирование на флэш-</u><br/>накопитель</li> </ul>                                                                                                    | • <u>Печать с флэш-накопителя</u>                                                                                                    |
| Сеть/Порты                     | <ul> <li><u>Обзор сети</u></li> <li><u>Беспроводная связь</u></li> <li><u>Ethernet</u></li> <li><u>TCP/IP</u></li> <li><u>IPv6</u></li> <li><u>SNMP</u></li> </ul>                                   | <ul> <li><u>802.1x</u></li> <li><u>Конфигурация LPD</u></li> <li><u>Настройки HTTP/FTP</u></li> <li><u>Параллельный [x]</u></li> <li><u>ThinPrint</u></li> <li><u>Порт USB</u></li> </ul> |
|                                | • IPSec                                                                                                    | <ul> <li>Облачная печать Google</li> </ul>                                                                                                    |

| Безопасность                                             | <ul> <li>Методы входа</li> <li>График устройств USB</li> <li>Журнал проверки безопасности</li> <li>Ограничения входа в систему</li> <li>Настройка конфиденциальной<br/>печати</li> </ul>                                                                                                    | <ul> <li>Шифрование диска</li> <li>Очистка временных файлов данных</li> <li>Параметры решений LDAP</li> <li>Управление мобильными сервисами</li> <li>Разное</li> </ul>                                                                                   |
|----------------------------------------------------------|----------------------------------------------------------------------------------------------------|----------------------------------------------------------------------------------------------------|
| Отчеты                                                   | <ul> <li><u>Страница настроек меню</u></li> <li><u>Устройство</u></li> <li><u>Печать</u></li> </ul>                                                                                                    | <ul> <li>Коды быстрого доступа</li> <li><u>Факс</u></li> <li><u>Сеть</u></li> </ul>                                                                                                    |
| <u>Справка</u>                                           | <ul> <li>Печать всех руководств</li> <li>Руководство по настройке<br/>качества цветной печати</li> <li>Руководство по подключениям</li> <li>Руководство по копированию</li> <li>Руководство по использованию<br/>электронной почты</li> <li>Руководство по использованию<br/>факса</li> </ul> | <ul> <li>Информационное руководство</li> <li>Руководство по материалам для печати</li> <li>Руководство по перевозке</li> <li>Руководство по качеству печати</li> <li>Руководство по сканированию</li> <li>Руководство по расходным материалам</li> </ul> |
| <u>Поиск и устра-<br/>нение<br/>неисправ-<br/>ностей</u> | Печать страниц проверки качества                                                                                                    |                                                                                                    |

# Устройство

## Предпочтения

| Пункт меню                                                                                                    | Описание                                                                                                    |
|----------------------------------------------------------------------------------------------------|----------------------------------------------------------------------------------------------------|
| Язык дисплея                                                                                                    | Определяет язык отображаемого на дисплее текста.                                                                                                    |
| [Список языков]                                                                                                    | <b>Примечание:</b> Не все языки есть во всех моделях принтера.<br>Для некоторых языков может потребоваться установка<br>специальных аппаратных модулей.                                                                                                    |
| Страна/регион<br>[Список стран]                                                                                                    | Определение страны, в которой принтер настроен на работу.                                                                                                    |
| Запустить начальную установку<br>Вкл.<br>Выкл.*                                                                                                    | Запуск мастера настройки.                                                                                                    |
| Клавиатура<br>Тип клавиатуры<br>[Список языков]                                                                                                    | Выберите язык для типа клавиатуры.                                                                                                    |
| Отображаемые сведения<br>Отображаемый текст 1<br>Отображаемый текст 2<br>Пользовательский текст 1<br>Пользовательский текст 2                                                                                                    | Указание информации для отображения на начальном экране.                                                                                                    |
| Дата и время<br>Настроить<br>Текущие дата и время<br>Установка даты и времени вручную<br>Формат даты<br>Формат времени<br>Часовой пояс<br>UTC (Гринвич) Сдвиг<br>Начало лет. времени<br>Конец лет. времени<br>Смещение перехода на летнее время<br>Проток. сет. времени<br>Включить NTP<br>Сервер NTP<br>Включить проверку подлинности<br>Идентификатор ключа<br>Пароль | <ul> <li>Настройка даты и времени принтера.</li> <li>Примечания.</li> <li>Параметры «UTC (Гринвич) Сдвиг», «Начало лет.<br/>времени», «Конец лет. времени» и «Смещение перехода на<br/>летнее время» отображаются только в Embedded Web<br/>Server для некоторых моделей принтеров.</li> <li>Параметры «Идентификатор ключа» и «Пароль» отобра-<br/>жаются только в том случае, если для параметра<br/>«Включить проверку подлинности» задан ключ MD5.</li> </ul> |
| Форматы бумаги<br>США*<br>Метрические единицы                                                                                                    | Служит для задания единиц измерения для форматов бумаги.<br>Примечание: Выбор страны или региона в мастере начальной<br>установки определяет первоначальный параметр формата<br>бумаги.                                                                                                    |

Примечание: Звездочкой (\*) отмечены заводские настройки по умолчанию.

| Пункт меню                                                            | Описание                                                                                                    |  |
|-----------------------------------------------------------------------|----------------------------------------------------------------------------------------------------|--|
| Яркость экрана<br>20–100% (100*)                                      | Настройка яркости дисплея.                                                                                                    |  |
| <b>Доступ к флэш-накопителю</b><br>Включено*<br>Отключено             | Разрешение доступа к флэш-накопителю.                                                                                                    |  |
| Разрешить удаление фона<br>Выкл.<br>Вкл.*                             | Разрешение удаления фона изображения во время копиро-<br>вания, передачи факса или электронной почты, работы с FTP<br>либо заданий сканирования на USB.                 |  |
| Разрешить пользовательские задания<br>сканирования<br>Выкл.<br>Вкл.*  | Разрешить сканирование пользовательских заданий.                                                                                                    |  |
| Одностр. сканирование с планшета<br>Выкл.*<br>Вкл.                    | Устанавливает копирование со стекла экспонирования сканера по одной странице за один раз.                                                                               |  |
| <b>Тихий режим</b><br>Выкл.*<br>Вкл.                                  | Задайте уровень шума, создаваемый принтером.<br>Примечание: Включение данного параметра снижает произво-<br>дительность принтера.                                       |  |
| Нажатие кнопки питания<br>Не выполнять действий<br>Спящий режим*      | Указание действия принтера при нажатии пользователем кнопки питания.                                                                                                    |  |
| Подсветка выходного лотка<br>Выкл.<br>Вкл.*                           | Включение подсветки выходного лотка.                                                                                                    |  |
| Таймаут дисплея<br>10-300 (60*)                                       | Задайте время простоя в секундах, по истечение которого на<br>дисплее отобразится начальный экран или принтер автомати-<br>чески выйдет из учетной записи пользователя. |  |
| Примечание: Звездочкой (*) отмечены заводские настройки по умолчанию. |                                                                                                    |  |

## Удаленная панель управления

| Пункт меню                                                                   | Описание                                                                                                    |
|------------------------------------------------------------------------------|----------------------------------------------------------------------------------------------------|
| Внешнее подключение VNC<br>Запрещено*<br>Разрешить                           | Пользователи могут подключать внешний клиент Virtual Network Computing (VNC) для запуска удаленной панели управления.                                                                                                    |
| <b>Тип проверки подлинности</b><br>None* (Нет)<br>Стандартная аутентификация | Настройка типа аутентификации при получении доступа к серверу клиента VNC.                                                                                                    |
| Пароль VNC                                                                   | Указание пароля для соединения с сервером клиента VNC.<br>Примечание: Этот элемент меню отображается только в том случае, если<br>для параметра «Тип проверки подлинности» задано значение «Стандартная<br>аутентификация». |
| Примечание: Звездочкой (*) отмечены заводские настройки по умолчанию.        |                                                                                                    |

#### Уведомления

| Пункт меню                                                                                                    | Описание                                                                                                    |  |
|----------------------------------------------------------------------------------------------------|----------------------------------------------------------------------------------------------------|--|
| Звуковой сигнал загруженного УАПД<br>Выкл.<br>Вкл.*                                                                                                    | Включение звукового сигнала при загрузке бумаги в<br>УАПД.                                                                                         |  |
| Аварийный сигнал<br>Выкл.<br>Однократный*<br>Непрерывный                                                                                                    | Задайте, сколько раз подается звуковой сигнал, когда необходимо вмешательство пользователя на принтере.                                            |  |
| Индикация при ошибке<br>Выкл.*<br>Вкл.                                                                                                    | Индикатор загорается при возникновении ошибки на<br>принтере.<br>Примечание: Этот пункт меню отображается только в<br>некоторых моделях принтеров. |  |
| Расходные материалы<br>Показать расчетный ресурс расходных материалов<br>Показать расчетный ресурс*<br>Не показывать расчетный ресурс                                                                    | Просмотр приблизительного состояния расходных материалов.                                                                                          |  |
| Расходные материалы<br>Сигнал картриджа<br>Выкл.*<br>Одинарный<br>Непрерывный<br>Сигнал "Нет скрепок"<br>Выкл.*<br>Одинарный<br>Непрерывный<br>Сигнал "Перфорация"<br>Выкл.*<br>Одинарный<br>Непрерывный | Задайте, сколько раз подается звуковой сигнал, когда остается низкий уровень расходных материалов.                                                 |  |
| Настройка уведомлений по эл. почте                                                                                                    | Настройте принтер на отправку контактам из списка<br>уведомлений по электронной почте, если принтер<br>требует вмешательства пользователя.         |  |
| Предотвращение ошибок<br>Помощник при замятиях<br>Выкл.<br>Вкл.*                                                                                                    | После извлечения замятой страницы принтер автома-<br>тически удаляет пустые или не полностью распеча-<br>танные страницы.                          |  |
| Предотвращение ошибок<br>Автопродолжение:<br>Выкл.*<br>Вкл.                                                                                                    | Разрешение принтеру автоматически продолжить обработку или печать задания после удаления определенных сообщений для оператора.                     |  |
| Примечание: Звездочкой (*) отмечены заводские настройки по умолчанию.                                                                                                    |                                                                                                    |  |

| Пункт меню                                                                                                    | Описание                                                                                         |  |
|----------------------------------------------------------------------------------------------------|--------------------------------------------------------------------------------------------------|--|
| Предотвращение ошибок<br>Автоперезагрузка<br>Автоперезагрузка<br>Перезагружать при простое<br>Перезагружать всегда*<br>Не перезагружать никогда | Установка перезагрузки принтера при возникновении<br>ошибки.                                     |  |
| Предотвращение ошибок<br>Автоперезагрузка<br>Максимальное количество перезагрузок<br>1-20 (2*)                                                  | Настройка количества автоматических перезагрузок, которое может выполнить принтер.               |  |
| Предотвращение ошибок<br>Автоперезагрузка<br>Окно автоперезагрузки<br>1-525600 (720*)                                                           | Установите количество секунд, по истечение которых принтер выполнит автоматическую перезагрузку. |  |
| Предотвращение ошибок<br>Автоперезагрузка<br>Счетчик автоперезагрузок                                                                           | Отображение доступной только для чтения инфор-<br>мации о счетчике автоперезагрузок.             |  |
| Предотвращение ошибок<br>Автоперезагрузка<br>Сброс счетчика автоперезагрузок<br>Отмена<br>Продолжить                                            | Сброс счетчика автоперезагрузок.                                                                 |  |
| Предотвращение ошибок<br>Показ ошибки "Короткая бумага"                                                                                         | Настройка отображения сообщения в случае возникно-<br>вения ошибки «Короткая бумага».            |  |
| Вкл.<br>Автоматический сброс*                                                                                                    | Примечание: «Короткая бумага» относится к размеру загруженной бумаги.                            |  |
| Предотвращение ошибок<br>Защита страницы:<br>Выкл.*<br>Вкл.                                                                                     | Настройка передачи принтером всей страницы в память перед печатью.                               |  |
| Устранение замятий<br>Восстановление после замятия<br>Выкл.<br>Вкл.<br>Авто*                                                                    | Замятые страницы распечатываются на принтере повторно.                                           |  |
| Устранение замятий<br>Устранение замятия в сканере<br>Уровень задания<br>Уровень страницы*                                                      | Указание способа перезапуска задания сканирования после устранения замятия бумаги.               |  |
| Примечание: Звездочкой (*) отмечены заводские настройки по умолчанию.                                                                           |                                                                                                  |  |

## Управление питанием

| Пункт меню                                                            | Описание                                                                                            |  |
|-----------------------------------------------------------------------|----------------------------------------------------------------------------------------------------|--|
| Профиль спящего режима                                                | Печать задания, когда дисплей выключен.                                                             |  |
| Печать с отключенным дисплеем                                         | Примечание: Этот пункт меню отображается только в                                                   |  |
| Дисплей включен при печати                                            | некоторых моделях принтеров.                                                                        |  |
| Разрешить печать с отключенным дисплеем*                              |                                                                                                    |  |
| Таймауты<br>Спящий режим                                              | Настройка времени простоя до перехода принтера в<br>спящий режим.                                   |  |
|                                                                       | <b>Примечание:</b> Значение по умолчанию может варьиро-<br>ваться в зависимости от модели принтера. |  |
| Таймауты                                                              | Задание времени задержки до перехода принтера в режим                                               |  |
| Таймаут режима гибернации                                             | гибернации.                                                                                         |  |
| Отключено                                                             |                                                                                                    |  |
| 1 час                                                                 |                                                                                                    |  |
| 2 часа                                                                |                                                                                                    |  |
| 3 часа                                                                |                                                                                                    |  |
| 6 часов                                                               |                                                                                                    |  |
| 1 день                                                                |                                                                                                    |  |
| 2 дня                                                                 |                                                                                                    |  |
| 3 дня*                                                                |                                                                                                    |  |
| 1 неделя                                                              |                                                                                                    |  |
| 2 недели                                                              |                                                                                                    |  |
| 1 месяц                                                               |                                                                                                    |  |
| Таймауты                                                              | Переключение принтера в режим гибернации даже при                                                   |  |
| Таймаут режима гибернации при подключении                             | наличии активного подключения Ethernet.                                                             |  |
| Гибернация                                                            |                                                                                                    |  |
| Отключить гибернацию*                                                 |                                                                                                    |  |
| Экономичный режим                                                     | Минимизация потребления электроэнергии, расхода<br>бумаги или специальной бумаги                    |  |
|                                                                       |                                                                                                    |  |
| Энергосоережение                                                      | Примечание. Высор режима Есс-июсе для параметра<br>«Энергосбережения» или «Бумага» может влиять на  |  |
| Бимага                                                                | производительность принтера, но не влияет на качество                                               |  |
| Бумага                                                                | печати.                                                                                             |  |
| Планирование режимов питания<br>Графики                               | Планирование перевода принтера в спящий режим или режим гибернации.                                 |  |
|                                                                       | <b>Примечание:</b> Этот пункт меню отображается только в некоторых моделях принтеров.               |  |
| Примечание: Звездочкой (*) отмечены заводские настройки по умолчанию. |                                                                                                    |  |

#### Сведения, передаваемые в Lexmark

| Пункт меню                                                                                                    | Описание                                                                                                    |
|----------------------------------------------------------------------------------------------------|----------------------------------------------------------------------------------------------------|
| Сведения, передаваемые в Lexmark<br>Расходные материалы и расход страниц (анонимно)<br>Работа устройства (анонимно)<br>Взаимодействие с устройством (анонимно)<br>Ничего из вышеперечисленного                           | Анонимная передача информации об использовании<br>принтера Lexmark.<br>Примечание: Значение по умолчанию — это<br>значение, выбранное во время первоначальной<br>настройки. |
| Время передачи информации<br>Время начала<br>Время остановки                                                                                                    |                                                                                                    |
| Информация о пользователе — уровень<br>Только анонимная информация по сеансу<br>Информация по сеансу с типичными пользователь-<br>скими данными<br>Информация по сеансу с актуальными идентифика-<br>торами пользователя |                                                                                                    |

#### Спец. возможности

| Пункт меню                                                                    | Описание                                                                                                    |
|-------------------------------------------------------------------------------|----------------------------------------------------------------------------------------------------|
| Интервал двойного нажатия на<br>клавишу<br>0–5 (0*)                           | Установка интервала (в секундах), в течение которого принтер<br>игнорирует двойное нажатие на клавишу подсоединенной<br>клавиатуры.                     |
| Начальная задержка повтора при<br>вводе                                       | Установка начальной длины задержки (в секундах) перед началом повторного нажатия клавиши.                                                               |
| 0,25–5 (1*)                                                                   | <b>Примечание:</b> Этот пункт меню отображается только при устано-<br>вленной в принтере клавиатуре.                                                    |
| Скорость повтора при вводе                                                    | Указание количества нажатий в секунду для двойного нажатия.                                                                                             |
| 0,5-30 (30*)                                                                  | <b>Примечание:</b> Этот пункт меню отображается только при устано-<br>вленной в принтере клавиатуре.                                                    |
| Продление таймаута дисплея<br>Выкл.*<br>Вкл.                                  | Позволяет оставаться на том же экране и сбрасывает таймер<br>таймаута дисплея после истечения срока его действия вместо<br>возврата на начальный экран. |
| Громкость наушников                                                           | Настройка громкости наушников.                                                                                                    |
| 1-10 (5*)                                                                     | <b>Примечание:</b> Этот пункт меню отображается только при подсоединенных к принтеру наушниках.                                                         |
| Включить голосовое руководство при<br>подключении наушников<br>Выкл.*<br>Вкл. | Включение голосового руководства, когда к принтеру подключены<br>наушники.                                                                              |
| Примечание: Звездочкой (*) отмечены заводские настройки по умолчанию.         |                                                                                                    |

| Пункт меню                                                           | Описание                                                                                               |
|----------------------------------------------------------------------|----------------------------------------------------------------------------------------------------|
| Произносить пароли/PIN-коды<br>Выкл.*                                | Настройка прочтения вслух паролей и персональных идентифика-<br>ционных номеров на принтере.           |
| Вкл.                                                                 | Примечание: Этот пункт меню отображается только при подсоединенных к принтеру наушниках или динамиках. |
| Темп речи                                                            | Настройка темпа речи голосового руководства.                                                           |
| Очень медленный                                                      | Примечание: Этот пункт меню отображается только при подсоеди-                                          |
| Медленно                                                             | ненных к принтеру наушниках или динамиках.                                                             |
| Стандартная*                                                         |                                                                                                    |
| Быстро                                                               |                                                                                                    |
| Более беглый                                                         |                                                                                                    |
| Очень беглый                                                         |                                                                                                    |
| Быстрый                                                              |                                                                                                    |
| Очень быстрый                                                        |                                                                                                    |
| Самый быстрый                                                        |                                                                                                    |
| Примечание: Звездочкой (*) отмечены заводские настройки по умопчанию |                                                                                                    |

#### Восстановить заводские настройки по умолчанию

| Пункт меню                        | Описание                                                    |
|-----------------------------------|-------------------------------------------------------------|
| Восст. настройки                  | Восстановить заводские настройки по умолчанию.              |
| Восстановить все параметры        | Примечание: Значение по умолчанию — это значение, выбранное |
| Восстановить параметры принтера   | во время первоначальной настройки.                          |
| Восстановить параметры сети       |                                                             |
| Восстановить параметры факса      |                                                             |
| Восстановить параметры приложений |                                                             |

#### Обслуживание

#### Меню "Конфиг."

| Пункт меню                                                            | Описание                                                                                           |
|-----------------------------------------------------------------------|----------------------------------------------------------------------------------------------------|
| Конфигурация USB<br>USB PnP                                           | Измените режим USB-драйвера принтера, чтобы улучшить его совместимость с персональным компьютером. |
| 1*<br>2                                                               | <b>Примечание:</b> Этот пункт меню отображается только в некоторых моделях принтеров.              |
| Скан. на лок. комп. через USB<br>Вкл.*<br>Выкл.<br>Выкл.              |                                                                                                    |
| Примечание: Звездочкой (*) отмечены заводские настройки по умолчанию. |                                                                                                    |

| Пункт меню                                                                                                    | Описание                                                                                                    |
|----------------------------------------------------------------------------------------------------|----------------------------------------------------------------------------------------------------|
| Конфигурация USB<br>Скорость USB<br>Полон                                                                                                    | Задайте для порта USB максимальную скорость и отключите<br>все функции высокоскоростной передачи.<br>Примечание: Этот пункт меню отображается только в                                                                                                    |
| Авто*                                                                                                    | некоторых моделях принтеров.                                                                                                    |
| Конфигурация лотка<br>Связь лотков<br>Автовыбор*<br>Выкл.                                                                                                    | Настройка принтера на установку связи между лотками для<br>бумаги одного типа и формата.                                                                                                    |
| Конфигурация лотка<br>Показать сообщение при уст. лотка<br>Выкл.*<br>Вкл.                                                                                                    | Показать сообщение Tray Insert (Установка лотка).                                                                                                    |
| Конфигурация лотка<br>Загрузка А5<br>Короткая сторона<br>Длинная сторона*                                                                                                    | Указание ориентации при загрузке бумаги формата А5.<br>Примечание: Этот пункт меню отображается только в<br>некоторых моделях принтеров.                                                                                                    |
| Конфигурация лотка<br>Запросы бумаги<br>Авто*<br>Многоцелевое устройство подачи<br>Выбор бумаги вручную<br>Запросы конвертов<br>Авто*<br>Многоцелевое устройство подачи<br>Конверт вручную<br>Конфигурация лотка | Указание лотка, в который необходимо загрузить бумагу<br>после запроса на загрузку бумаги или конверта.<br><b>Примечание:</b> Для отображения параметра «Многоцелевое<br>устройство подачи» задайте параметру «Конфигурация<br>МУП» значение «Кассета» в меню «Бумага».<br>Настройка обработки принтером запросов на замену бумаги |
| Операция для запр.<br>Запрос пользователя*<br>Продолжить<br>Использовать текущее значение                                                                                                    | или конвертов.                                                                                                    |
| Отчеты<br>Страница настроек меню<br>Журнал событий<br>Сводка журнала событий<br>Статистика HealthCheck                                                                                                    | Печать отчетов о параметрах меню принтера, его состоянии и журналах событий.                                                                                                    |
| Счетчики использования расходных<br>материалов<br>Очистить журн. исп. расх. материалов                                                                                                    | Сброс настроек журнала использованных расходных материалов, количества страниц и оставшихся дней до значений по умолчанию.                                                                                                    |
| Счетчики использования расходных<br>материалов<br>Сброс счетчика ТО                                                                                                    | Сброс счетчика после установки нового комплекта ТО.                                                                                                    |
| Примечание: Звездочкой (*) отмечены заводские настройки по умолчанию.                                                                                                    |                                                                                                    |

| Пункт меню                                                                                                 | Описание                                                                                                    |
|----------------------------------------------------------------------------------------------------|----------------------------------------------------------------------------------------------------|
| Счетчики использования расходных материалов                                                                | Настройка диапазона для количества цвета на распечатанной<br>странице.                                                                                                    |
| Диапазоны поэтапного учета кроющей способ-<br>ности тонера                                                 | Примечание: Этот пункт меню отображается только в некоторых моделях принтеров.                                                                                                    |
| <b>Эмуляции принтера</b><br>Эмуляция PPDS<br>Выкл.*<br>Вкл.                                                | Настройка принтера на распознавание и использование потока данных PPDS.                                                                                                    |
| Настройка факса<br>Работа факса при энергосб.<br>Отключить спящий режим<br>Разрешить спящий режим<br>Авто* | Настройка вхождения факса в спящий режим всякий раз,<br>когда принтер определяет, что это следует сделать.                                                                                                    |
| Настройка факса<br>Папка сохр. факса<br>Диск<br>NAND*                                                      | Настройка папки для сохранения всех факсов.<br>Примечание: Этот пункт меню отображается только при<br>установленном жестком диске.                                                                                                    |
| Конфигурация принтера<br>Режим "Только черный"<br>Выкл.*<br>Вкл.                                           | Печать цветных материалов в оттенках серого.                                                                                                    |
| Конфигурация принтера<br>Совмещение цветов<br>Выкл.<br>1<br>2*<br>3<br>4<br>5                              | Коррекция смещения цветов в принтере для улучшения<br>результатов печати.                                                                                                    |
| Конфигурация принтера<br>Увел. резк. шрифта<br>0-150 (24*)                                                 | Задайте текстовое значение размера точки, ниже которого<br>при печати данных шрифтов будут использоваться частотные<br>экраны.<br>Например, если значение составляет 24, то для всех шрифтов<br>размером 24 точек и меньше будут использоваться частотные<br>экраны. |
| Эксплуатация устройства<br>Тихий режим<br>Выкл.*<br>Вкл.                                                   | Перевод принтера в тихий режим.                                                                                                    |
| Эксплуатация устройства<br>Меню панели<br>Выкл.<br>Вкл.*                                                   | Включение доступа к меню панели управления.                                                                                                    |
| примечание: звездочкои (*) отмечены заводские                                                              | настроики по умолчанию.                                                                                                    |

| Пункт меню                                                                                                    | Описание                                                                                                    |
|----------------------------------------------------------------------------------------------------|----------------------------------------------------------------------------------------------------|
| Эксплуатация устройства<br>Пользовательские уровни расходных<br>материалов<br>Выкл.*<br>Вкл.                                                                                                    | Разрешение <i>printservice</i> читать и изменять значения из веб-<br>сервера Embedded Web Server.                                                                                                    |
| Эксплуатация устройства<br>Безопасный режим<br>Выкл.*<br>Вкл.                                                                                                    | Принтер работает в специальном режиме и старается поддер-<br>живать наибольшее количество функций, несмотря на<br>известные проблемы.<br>Например, если установлено значение "Вкл", и двигатель<br>двусторонней печати не работает, принтер выполняет<br>одностороннюю печать документов даже для задания на<br>двустороннюю печать. |
| Эксплуатация устройства<br>Минимальная память для копирования<br>80 МБ*<br>100 МБ                                                                                                    | Установка минимального объема выделенной памяти для<br>хранения заданий копирования.                                                                                                    |
| Эксплуатация устройства<br>Удалить настраиваемое состояние                                                                                                    | Удаление определенных пользователем строк для<br>сообщений по умолчанию или альтернативных пользова-<br>тельских сообщений.                                                                                                    |
| Эксплуатация устройства<br>Очистить все удаленно установленные<br>сообщения                                                                                                    | Удаление сообщений, которые были установлены удаленно.                                                                                                    |
| Эксплуатация устройства<br>Авт. показывать экраны ошибок<br>Выкл.<br>Вкл.*                                                                                                    | Отображение сообщений об ошибке на дисплее после того,<br>как принтер остается неактивным на начальном экране в<br>течение времени, заданного в параметре "Таймаут дисплея".                                                                                                    |
| Эксплуатация устройства<br>Учет ориентации при быстром копировании<br>Вкл.<br>Выкл.*                                                                                                    | Настройка принтера на использование параметра "Ориен-<br>тация" в меню "Копирование" при отправке заданий быстрого<br>копирования.                                                                                                    |
| Эксплуатация устройства<br>Включить дополнительный параллельный<br>порт<br>Выкл.*<br>Вкл.                                                                                                    | Включение дополнительного параллельного порта.<br>Примечание: Если задано "Вкл.", принтер будет переза-<br>гружен.                                                                                                    |
| Настройка датчика меток тонера<br>Настройка частоты калибровки<br>Отключено<br>Минимум настроек цвета<br>Меньше настроек цвета<br>Стандартная*<br>Большая точность цветопередачи<br>Макс. точность цветопер. | Настройка регистрации принтером требуемого количества тонера для обеспечения согласованности цветов.                                                                                                    |
| Настройка датчика меток тонера<br>Полная калибровка                                                                                                    | Запуск полной калибровки цвета.                                                                                                    |
| Примечание: Звездочкой (*) отмечены заводские                                                                                                    | е настройки по умолчанию.                                                                                                    |

| Пункт меню                                                                                                    | Описание                                                                                                    |
|----------------------------------------------------------------------------------------------------|----------------------------------------------------------------------------------------------------|
| Настройка датчика меток тонера<br>Печать страницы сведений TPS                                                                               | Печать страницы диагностики, содержащей данные калибровки датчика меток тонера.                                                                             |
| Настройка приложений<br>Приложения LES                                                                                                    | Включение приложений встроенных решений Lexmark (LES). Примечания.                                                                                          |
| Вкл.*                                                                                                    | <ul> <li>Этот параметр меню доступен только в некоторых моделях принтеров.</li> <li>Если задано значение "Вкл.", этот параметр не влияет на</li> </ul>      |
|                                                                                                    | встроенные приложения.                                                                                                    |
| Настройка сканера                                                                                                    | Печать страницы быстрой диагностики.                                                                                                    |
| Ручная регистрация сканера<br>Быстрая диагностика печати                                                                                     | Примечание: Убедитесь, что поля на целевой странице одинаковые вокруг изображения. Если это не так, возможно, необходимо сбросить поля принтера.            |
| Настройка сканера<br>Ручная регистрация сканера<br>Регистрация переднего УАПД<br>Регистрация заднего УАПД<br>Регистрация планшетного сканера | Ручная регистрация сканера и УАПД после замены УАПД,<br>стекла экспонирования сканера или платы контроллера.                                                |
| Настройка сканера<br>"Очистка краев"<br>Очистка краев стекла экспонирования<br>0-6 (3*)<br>Очистка краев АПД<br>0-6 (3*)                     | Указание размера (в миллиметрах) области вокруг задания<br>для сканирования с УАПД или со стекла экспонирования, на<br>которой не будет выполняться печать. |
| Настройка сканера<br>Устранение перекоса УАПД<br>Механическое устранение перекоса УАПД<br>Выкл.<br>Вкл.<br>Авто*                             | Указание принтеру выполнять механическую корректировку перекоса УАПД.                                                                                       |
| Настройка сканера<br>Отключить сканер<br>Включено*<br>Отключено<br>АПД отключено                                                             | Отключение сканера в случае, если он не работает должным<br>образом.                                                                                        |
| Настройка сканера<br>Порядок байтов Tiff<br>Порядок следования байтов ЦП*<br>Обратный порядок байтов<br>Прямой порядок байтов                | Задание порядка байтов изображения в формате TIFF при сканировании.                                                                                         |

| Пункт меню                                                                      | Описание                                                                              |
|---------------------------------------------------------------------------------|---------------------------------------------------------------------------------------|
| Настройка сканера<br>Точное количество строк на полосу, формат<br>Tiff<br>Вкл.* | Установка значения метки RowsPerStrip при сканировании<br>изображения в формате TIFF. |
| Выкл.                                                                           |                                                                                       |
| Примечание: Звездочкой (*) отмечены заводские настройки по умолчанию.           |                                                                                       |

#### Очистка при простое

| Пункт меню                                         | Описание                                     |
|----------------------------------------------------|----------------------------------------------|
| Последняя очистка памяти                           | Удаление всех настроек и приложений, которые |
| Очистить энергонезависимую память                  | хранятся на жестком диске принтера.          |
| Стереть все параметры принтера и сети              |                                              |
| Стереть все приложения и параметры приложений      |                                              |
| Стереть все ярлыки и настройки ярлыков             |                                              |
| Последняя очистка жесткого диска                   | Удаление всех загрузок и заданий, которые    |
| Стереть все данные с жесткого диска                | хранятся на жестком диске.                   |
| Стереть загрузки (все макросы, шрифты, РFO и т.д.) |                                              |
| Стереть задания в буфере                           |                                              |
| Стереть отложенные задания                         |                                              |

#### Значки, отображаемые на начальном экране

| Меню                                     | Описание                                                |
|------------------------------------------|---------------------------------------------------------|
| Значки, отображаемые на начальном экране | Указание значков, которые должны отображаться на        |
| Копирование                              | начальном экране.                                       |
| Электронная почта                        | Примечание: Значки могут варьироваться в зависимости от |
| Факс                                     | модели принтера.                                        |
| Состояние/расходные материалы            |                                                         |
| Очередь заданий                          |                                                         |
| Изменить язык                            |                                                         |
| Адресная книга                           |                                                         |
| Закладки                                 |                                                         |
| Отложенные задания                       |                                                         |
| Порт USB                                 |                                                         |
| FTP                                      |                                                         |
| Профили сканирования                     |                                                         |
| Профили приложений                       |                                                         |

## О принтере

| Пункт меню                              | Описание                                                |
|-----------------------------------------|---------------------------------------------------------|
| Ярлык реквизитов оборудования           | Указание имени, местоположения и контактной информации. |
| Местоположение принтера                 |                                                         |
| Контакт                                 |                                                         |
| Экспортировать файл конфигурации на USB | Экспорт файлов конфигурации на флэш-накопитель.         |
| Экспорт файла архива журналов на USB    | Экспорт сжатых файлов журналов на флэш-накопитель.      |

# Печать

#### Макет

| Пункт меню                                                                                                    | Описание                                                                                                    |
|----------------------------------------------------------------------------------------------------|----------------------------------------------------------------------------------------------------|
| Стороны<br>1-сторонняя*<br>2-сторонняя                                                                                                    | Указывает, выполняется ли печать на одной или на обеих сторонах листа.                                                                                                    |
| Способ переворачивания страниц<br>Длинная сторона*<br>Короткая сторона                                                                                                    | Определите, какая сторона бумаги (длинная или короткая) будет<br>сгибаться при выполнении двусторонней печати.<br>Примечание: В зависимости от выбранного параметра принтер автома-<br>тически выполняет сдвиг каждой печатной информации на странице,<br>чтобы правильно сшить задание. |
| <b>Пустые страницы</b><br>Печать<br>Do Not Print* (Не печатать)                                                                                                    | Печать пустых страниц, которые включены в задание на печать.                                                                                                    |
| <b>Разобрать</b><br>Выкл [1,1,1,2,2,2]*<br>Вкл [1,2,1,2,1,2]                                                                                                    | При выполнении задания на печать обеспечивает сохранение порядка<br>укладываемых страниц, особенно при печати нескольких копий<br>документа.                                                                                                    |
| Страницы-разделители<br>None* (Нет)<br>Между копиями<br>Между заданиями<br>Между страницами                                                                                     | Вставка страниц-разделителей при печати.                                                                                                    |
| Источник страницы-разделителя<br>Лоток [x] (1*)<br>Многоцелевое устройство подачи                                                                                               | Служит для указания источника бумаги, из которого подаются страницы-<br>разделители.<br>Примечание: Для отображения параметра «Многоцелевое устройство<br>подачи» задайте параметру «Конфигурация МУП» значение «Кассета» в<br>меню «Бумага».                                            |
| Страниц на листе<br>Выкл.*<br>2 стр. на сторону<br>3 стр. на сторону<br>4 стр. на сторону<br>6 стр. на сторону<br>9 стр. на сторону<br>12 стр. на сторону<br>16 стр. на сторону | Печать изображений нескольких страниц на одной стороне листа бумаги.                                                                                                    |
| Порядок страниц на листе<br>Горизонтальный*<br>Обратный горизонтальный<br>Вертикально<br>Обратный вертикальный                                                                  | Указание положения многостраничных изображений при использовании<br>нескольких страниц на листе.<br>Примечание: Расположение зависит от количества страниц и их ориен-<br>тации.                                                                                                    |

| Пункт меню                                                               | Описание                                                                                        |
|--------------------------------------------------------------------------|-------------------------------------------------------------------------------------------------|
| Ориентация стр. на сторону<br>Авто*<br>Альбомная<br>Книжная              | Указание положения многостраничных изображений при использовании нескольких страниц на листе.   |
| Границы страниц на листе<br>None* (Нет)<br>Сплошной                      | Печать рамок вокруг каждого изображения страницы при использовании нескольких страниц на листе. |
| Копии<br>1-9999 (1*)                                                     | Указание значения по умолчанию числа копий каждого задания на печать.                           |
| <b>Область печати</b><br>Стандартная*<br>По странице<br>Страница целиком | Указание области печати на листе бумаги.                                                        |
| Примечание: Звездочкой (*) отмечены заводские настройки по умолчанию.    |                                                                                                 |

## Послепечатная обработка

| Пункт меню                                                                                                    | Описание                                                                                                    |
|----------------------------------------------------------------------------------------------------|----------------------------------------------------------------------------------------------------|
| Тункт меню<br>Задание с прошивкой<br>Выкл.*<br>1 скрепка, в верхнем левом<br>углу<br>2 скрепки, слева<br>1 скрепка, в верхнем правом<br>углу<br>2 скрепки, сверху<br>1 скрепка, в нижнем левом углу<br>2 скрепки, снизу<br>1 скрепка, в нижнем правом<br>углу | Указание положения скрепок для всех заданий печати.<br><b>Примечание:</b> Этот пункт меню отображается только при наличии установленного брошюровщика.                                                                                                    |
| 2 скрепки, справа<br>Проверка сшивателя<br>Пуск<br>Перфорация<br>Выкл.*<br>Вкл.                                                                                                    | Служит для проверки правильной работы брошюровщика.<br><b>Примечание:</b> Этот пункт меню отображается только при наличии устано-<br>вленного брошюровщика.<br>Перфорированные отверстия по краю отпечатка.<br><b>Примечание:</b> Этот пункт меню отображается только при установке брошю-<br>ровщика со скобами и перфорацией.    |
| Режим перфорации<br>2 отверстия<br>3 отверстия<br>4 отверстия                                                                                                    | <ul> <li>Установка режима перфорации для распечатываемых документов.</li> <li>Примечания.</li> <li>Для США «З отверстия» — настройка по умолчанию. "4 отверстия" – заводская настройка по умолчанию для других стран.</li> <li>Этот пункт меню отображается только при установке брошюровщика со скобами и перфорацией.</li> </ul> |
| Примечание: Звездочкой (*) отмеч                                                                                                    | ены заводские настройки по умолчанию.                                                                                                    |

| Пункт меню                       | Описание                                                                                                    |
|----------------------------------|----------------------------------------------------------------------------------------------------|
| Смещение страниц<br>None* (Нет)  | Смещение каждого распечатываемого документа или каждой копии при каждом задании на печать.                                                                                                    |
| Между копиями<br>Между заданиями | Примечания.                                                                                                    |
|                                  | <ul> <li>При выборе значения «Между копиями» выполняется сдвиг каждой<br/>копии задания на печать, если для параметра «Разбор по копиям»<br/>задано значение «Вкл [1,2,1,2,1,2]». Если для параметра «Разбор по<br/>копиям» задано значение «Выкл [1,1,1,2,2,2]», каждый набор печатных<br/>страниц сдвигается, например, все страницы 1 и все страницы 2.</li> </ul> |
|                                  | <ul> <li>При выборе значения "Между копиями" выполняется такой же сдвиг<br/>для всего задания печати, вне зависимости от количества копий.</li> </ul>                                                                                                    |
|                                  | <ul> <li>Этот пункт меню отображается только при наличии установленного<br/>брошюровщика.</li> </ul>                                                                                                    |
| Примечание: Звездочкой (*) отмеч | нены заводские настройки по умолчанию.                                                                                                    |

## Настройка

| Пункт меню                                                    | Описание                                                                                                    |
|---------------------------------------------------------------|----------------------------------------------------------------------------------------------------|
| <b>Язык принтера</b><br>Эмуляция PCL<br>Эмуляция PS*          | Служит для задания языка интерфейса принтера по умолчанию.<br>Примечание: Задание языка принтера по умолчанию не препятствует<br>передаче из прикладных программ заданий на печать с применением другого<br>языка.                                                                                                    |
| <b>Ожидание задания</b><br>Выкл.*<br>Вкл.                     | Сохранение заданий с недостаточным расходным материалом для печати заданий, для которых отсутствующие материалы не нужны.<br>Примечание: Этот пункт меню отображается только при наличии устано-<br>вленного в принтер жесткого диска.                                                                                        |
| Таймаут удержания<br>задания<br>0-255 (30*)                   | Задание времени (в секундах), в течение которого принтер ожидает действий<br>пользователя, после чего откладываются задания, требующие недоступных<br>ресурсов, и продолжается печать других заданий из очереди.<br>Примечание: Этот пункт меню отображается только при наличии устано-<br>вленного в принтер жесткого диска. |
| Режим принтера<br>Максимальная скорость<br>Макс. производит.* | Выбор между высокой скоростью печати и увеличением расхода тонера при печати.                                                                                                    |
| <b>Загрузка в</b><br>ОЗУ*<br>Диск                             | Укажите, куда следует сохранить все постоянные ресурсы, например шрифты и макросы, загруженные в принтер.<br><b>Примечание:</b> Этот пункт меню отображается только при наличии устано-<br>вленного в принтер жесткого диска.                                                                                                 |
| Примечание: Звездочкой (*) с                                  | тмечены заводские настройки по умолчанию.                                                                                                    |

| Пункт меню                                                                              | Описание                                                                                                    |
|-----------------------------------------------------------------------------------------|----------------------------------------------------------------------------------------------------|
| Сохранение ресурсов<br>Выкл.*<br>Вкл.                                                   | Укажите, что принтер должен делать с загруженными ресурсами, например<br>шрифтами и макросами, при получении задания на печать, для выполнения<br>которого требуется больше памяти, чем доступно.                                             |
|                                                                                         | Примечания.                                                                                                    |
|                                                                                         | <ul> <li>Если задано значение "Выкл.", принтер сохраняет загруженные объекты<br/>только до появления необходимости в освобождении дополнительной<br/>памяти. Ресурсы, связанные с неактивным языком принтера, удаляются.</li> </ul>           |
|                                                                                         | <ul> <li>Если задано значение "Вкл.", принтер сохраняет все загруженные ресурсы<br/>при переключении на другой язык. При необходимости принтер показывает<br/>сообщение о переполнении памяти вместо удаления постоянных ресурсов.</li> </ul> |
| Порядок печати всех<br>В алфавитном порядке*<br>Начиная с последних<br>Начиная с первых | Определение порядка печати отложенных и конфиденциальных заданий при выборе параметра "Печатать все".                                                                                                    |
| Примечание: Звездочкой (*) с                                                            | тмечены заводские настройки по умолчанию.                                                                                                    |

#### Качество

| Пункт меню                                                            | Описание                                                                                                    |
|-----------------------------------------------------------------------|----------------------------------------------------------------------------------------------------|
| <b>Режим печати</b><br>Черно-белая<br>Цветная*                        | Установка режима печати.                                                                                                    |
| Разрешение печати<br>4800 CQ<br>Качество изображения 2400             | Установка разрешения печати в точках на дюйм (dpi), качества изображения (Качество изображения) или качества цветопередачи (CQ) при печати. Примечание: Значения могут варьироваться в зависимости от модели |
| 1200 dpi                                                              | принтера.                                                                                                    |
| <b>Плотность тонера</b><br>От 1 до 5 (5*)                             | Указание большей или меньшей плотности изображений текстов.                                                                                                    |
| <b>Полутона</b><br>Стандартная*<br>Подробно                           | Повышение качества печати и сглаживание линий с острыми углами.                                                                                                    |
| <b>Экон цв тонера</b><br>Выкл.*<br>Вкл.                               | Уменьшение количества тонера, используемого для печати графики и изобра-<br>жений.                                                                                                    |
| Яркость RGB                                                           | Регулировка яркости, контрастности и насыщенности цветных документов.                                                                                                    |
| От -6 до 6 (0*)                                                       | Примечание: Этот параметр не влияет на файлы, в которых применяются                                                                                                    |
| Контрастность RGB<br>От 0 до 5 (0*)                                   |                                                                                                    |
| Насыщенность RGB<br>От 0 до 5 (0*)                                    |                                                                                                    |
| Примечание: Звездочкой (*) отмечены заводские настройки по умолчанию. |                                                                                                    |

#### Доп. парам. обр. изобр.

| Пункт меню                                                                                                    | Описание                                                                                                    |
|----------------------------------------------------------------------------------------------------|----------------------------------------------------------------------------------------------------|
| <b>Цветовой баланс</b><br>Голубой<br>От -5 до 5 (0*)<br>Пурпурный<br>От -5 до 5 (0*)<br>Желтый<br>От -5 до 5 (0*)<br>Черный<br>От -5 до 5 (0*)<br>Восст. по умолч.<br>Пуск | Настройка расхода тонера каждого цвета.                                                                                                    |
| <b>Цветокоррекция</b><br>Выкл.<br>Авто*<br>Вручную                                                                                                    | <ul> <li>Изменение настроек цвета, используемых для печати документов.</li> <li>Примечания.</li> <li>Если выбрано значение «Выкл.», принтер использует коррекцию цвета, заданную программным обеспечением.</li> <li>Если выбрано значение «Авто», принтер применяет различные цветовые профили для каждого объекта на распечатываемой странице.</li> <li>Значение «Вручную» позволяет настроить преобразования цветов RGB или CMYK для каждого объекта на распечатываемой странице.</li> </ul> |
| Образцы цветов<br>Печать образцов цветов                                                                                                    | Печать образцов страниц для каждой таблицы преобразования цветов RGB и CMYK, используемой в принтере.                                                                                                    |
| Настройка цвета<br>Пуск                                                                                                    | Калибровка принтера для регулировки отклонений цветопередачи при печати.                                                                                                    |
| Замена цветных пятен<br>Настройка пользовательских<br>значений СМҮК                                                                                                    | Назначение специальных значений СМҮК для двадцати определенных дополнительных цветов.                                                                                                    |
| Замена RGB                                                                                                    | <ul> <li>Обеспечивает соответствие цветов напечатанного документа и оригинала документа.</li> <li>Примечания.</li> <li>Для данного элемента меню необходимо выбрать таблицу преобразования цветов «Отображение — настоящий черный».</li> <li>Данный элемент меню отображается только в Embedded Web Server.</li> </ul>                                                                                                    |

## Учет заданий

Примечание: Этот пункт меню отображается только при наличии в принтере жесткого диска.

| Пункт меню                                                                                                    | Описание                                                                                                    |
|----------------------------------------------------------------------------------------------------|----------------------------------------------------------------------------------------------------|
| <b>Учет заданий</b><br>Выкл.*<br>Вкл.                                                                                                    | Настройка принтера на создание журнала полученных<br>заданий печати.                                                                                                    |
| <b>Частота журнала учета</b><br>Ежедневно<br>Еженедельно<br>Ежемесячно*                                                                                                    | Указание частоты создания принтером файлов журнала.                                                                                                    |
| <b>Действие журнала под конец интервала</b><br>None* (Нет)<br>Отправить текущий журнал по эл. почте<br>Отправить текущий журнал по эл. почте и удалить<br>Отправить текущий журнал по почте<br>Отправить текущий журнал по почте и удалить<br><b>Журнал почти заполнен</b>                                                                                                    | Указание настройки ответа принтера по завершении<br>интервала периодичности.<br>Примечание: Значение, заданное для параметра<br>«Частота журнала учета», определяет порог.<br>Задает максимальный размер файла журнала до выпол- |
| Выкл.<br>Вкл.*                                                                                                    | нения принтером действия при заполнении диска.                                                                                                    |
| Действие журнала почти заполнено<br>None* (Het)<br>Отправить текущий журнал по эл. почте<br>Отправить текущий журнал по эл. почте и удалить<br>Отправить старый журнал по эл. почте и удалить<br>Отправить текущий журнал по почте<br>Отправить старый журнал по почте и удалить<br>Отправить старый журнал по почте и удалить<br>Удалить текущий журнал<br>Удалить старый журнал<br>Удалить все кроме текущего<br>Удалить все журналы | Указание действия в случае, когда жесткий диск<br>принтера практически заполнен.<br><b>Примечание:</b> Значение, заданное для параметра<br>"Журнал почти заполнен", определяет порог.                                            |
| <b>Действие журнала заполнено</b><br>None* (Нет)<br>Отправить текущий журнал по эл. почте и удалить<br>Отправить старый журнал по эл. почте и удалить<br>Отправить текущий журнал по почте и удалить<br>Удалить текущий журнал<br>Удалить старый журнал<br>Удалить все кроме текущего<br>Удалить все журналы                                                                                                    | Указание действия принтера при достижении ограни-<br>чения заполнения диска (100 МБ).                                                                                                    |
| URL-адрес для журн.                                                                                                    | Указание места публикации журналов учета заданий.                                                                                                    |
| Адрес эл. почты для отправки журналов                                                                                                    | указание адреса электроннои почты, на который<br>устройство отправляет журналы учета заданий.                                                                                                    |

| Пункт меню                                                            | Описание                                                                                                    |
|-----------------------------------------------------------------------|----------------------------------------------------------------------------------------------------|
| Префикс файла журн.                                                   | Ввод префикса для имени файла.                                                                                    |
|                                                                       | Примечание: Текущее имя хоста, указанное в меню<br>TCP/IP используется как префикс файла журнала по<br>умолчанию. |
| Примечание: Звездочкой (*) отмечены заводские настройки по умолчанию. |                                                                                                    |

## XPS

| Пункт меню                                                            | Описание                                                                                           |
|-----------------------------------------------------------------------|----------------------------------------------------------------------------------------------------|
| Печ.стр. с ошибками<br>Выкл.*<br>Вкл.                                 | Печать тестовой страницы, содержащей сведения об ошибках, включая ошибки разметки XML.             |
| Минимальная ширина линии<br>1-30 (2*)                                 | Установка минимальной ширины штриха для любого задания на печать с разрешением 1200 точек на дюйм. |
| Примечание: Звездочкой (*) отмечены заводские настройки по умолчанию. |                                                                                                    |

## PDF

| Пункт меню                                                            | Описание                                                                         |
|-----------------------------------------------------------------------|----------------------------------------------------------------------------------|
| Разместить на странице<br>Выкл.*<br>Вкл.                              | Масштабирование содержимого страницы в соответствии с выбранным форматом бумаги. |
| Пометки<br>Печать<br>Do Not Print* (Не печатать)                      | Включение или отключение печати комментариев в документах PDF.                   |
| Примечание: Звездочкой (*) отмечены заводские настройки по умолчанию. |                                                                                  |

## PostScript

| Пункт меню                                                            | Описание                                                                                                    |
|-----------------------------------------------------------------------|----------------------------------------------------------------------------------------------------|
| Печать ошибки PS                                                      | Печать страницы с описанием ошибки PostScript®.                                                                                              |
| Выкл.*<br>Вкл.                                                        | Примечание: При возникновении ошибки обработка задания прекращается, принтер печатает сообщение об ошибке, и задание на печать сбрасывается. |
| Минимальная ширина                                                    | Установка минимальной ширины штриха.                                                                                                    |
| линии<br>1-30 (2*)                                                    | Примечания.                                                                                                    |
|                                                                       | • Задания печатаются в разрешении 1200 dpi, используя само значение.                                                                         |
|                                                                       | <ul> <li>Задания печатаются в качестве цветопередачи 4800 CQ, используя<br/>половину значения.</li> </ul>                                    |
| Примечание: Звездочкой (*) отмечены заводские настройки по умолчанию. |                                                                                                    |

| Пункт меню                                                            | Описание                                                                                                    |
|-----------------------------------------------------------------------|----------------------------------------------------------------------------------------------------|
| Заблокировать режим<br>запуска PS<br>Выкл.*<br>Вкл.                   | Отключить SysStart файл.                                                                                                    |
| Сглаживание изображения<br>Выкл.*<br>Вкл.                             | Повышение контрастности и четкости изображений с низким разрешением.<br>Примечание: Этот параметр не влияет на изображения с разрешением<br>300 точек на дюйм или выше.                                                                                                    |
| <b>Приоритет шрифта</b><br>Встроенные*<br>Флеш-диск/диск              | <ul> <li>Служит для задания порядка поиска шрифтов.</li> <li>Примечания.</li> <li>Если задано значение "Встроенный", поиск требуемого шрифта выполняется сначала в памяти принтера, затем во флэш-памяти или на жестком диске принтера.</li> <li>Если задано значение "Флэш/диск", поиск требуемого шрифта выполняется сначала на жестком диске и во флэш-памяти, а затем в памяти принтера.</li> <li>Этот элемент меню отображается только в том случае, если установлена флэш-память или жесткий диск принтера.</li> </ul> |
| <b>Таймаут ожидания</b><br>Выкл.<br>Вкл* (40 секунд)                  | Указание продолжительности времени, по истечении которого отменяется выполнение задания на печать в случае отсутствия дополнительных данных.                                                                                                    |
| Примечание: Звездочкой (*) отмечены заводские настройки по умолчанию. |                                                                                                    |

## PCL

| Пункт меню                                                            | Описание                                                                                       |
|-----------------------------------------------------------------------|------------------------------------------------------------------------------------------------|
| Источник шрифта                                                       | Указание источника шрифтов, которые отображаются в меню «Имя шрифта».                          |
| Встроенные*                                                           | Примечание: Убедитесь, что жесткий диск и флэш-память не защищены                              |
| Диск                                                                  | паролем.                                                                                       |
| Загрузка                                                              |                                                                                                |
| Flash                                                                 |                                                                                                |
| Bce                                                                   |                                                                                                |
| Имя шрифта                                                            | Выбор шрифта из указанного источника.                                                          |
| [Список доступных шрифтов]                                            | Примечания.                                                                                    |
|                                                                       | <ul> <li>Courier - заводская настройка по умолчанию.</li> </ul>                                |
|                                                                       | <ul> <li>Доступные шрифты могут варьироваться в зависимости от модели<br/>принтера.</li> </ul> |
| Примечание: Звездочкой (*) отмечены заводские настройки по умолчанию. |                                                                                                |

| Пункт меню                                                            | Описание                                                                                                    |
|-----------------------------------------------------------------------|----------------------------------------------------------------------------------------------------|
| Набор символов                                                        | Определяет набор символов для каждого названия шрифта.                                                                                                    |
| [Список доступных наборов<br>символов]                                | Примечания.                                                                                                    |
|                                                                       | <ul> <li>10U PC-8 относится к США. настройка по умолчанию. Набор символов по<br/>умолчанию, заданный изготовителем для других стран — "12UPC-850".</li> </ul>                                                                                                    |
|                                                                       | <ul> <li>Набор символов состоит из алфавитно-цифровых символов, знаков<br/>препинания и специальных символов. Наборы символов поддерживают<br/>различные языки и специальные приложения (например, для научных<br/>текстов применяется набор математических символов).</li> </ul> |
|                                                                       | <ul> <li>Доступные наборы символов могут варьироваться в зависимости от<br/>модели принтера.</li> </ul>                                                                                                    |
| Шаг печати<br>0,08-100 (10*)                                          | Определяет ширину символов (количество срі) для масштабируемых моноши-<br>ринных шрифтов.                                                                                                    |
|                                                                       | Примечания.                                                                                                    |
|                                                                       | <ul> <li>Плотностью печати называется количество символов постоянной<br/>ширины на один дюйм по горизонтали.</li> </ul>                                                                                                    |
|                                                                       | <ul> <li>Для немасштабируемых моноширинных шрифтов плотность печати<br/>отображается на дисплее, но не доступна для изменения.</li> </ul>                                                                                                    |
| Ориентация                                                            | Служит для задания ориентации текста и графики на странице.                                                                                                    |
| Книжная*                                                              |                                                                                                    |
| Альбомная                                                             |                                                                                                    |
| Строк на страницу                                                     | Определяет количество строк на каждой распечатываемой странице.                                                                                                    |
| 1-255 (60^)                                                           | Примечания.                                                                                                    |
|                                                                       | <ul> <li>Принтер выбирает расстояние между строками (интервал), исходя из<br/>значений параметров "Строк на страницу", "Формат бумаги" и "Ориен-<br/>тация".</li> </ul>                                                                                                    |
|                                                                       | <ul> <li>Прежде чем задавать значение параметра «Строк на страницу», укажите<br/>формат бумаги и ориентацию.</li> </ul>                                                                                                    |
| Минимальная ширина линии<br>PCL5                                      | Установка начальной минимальной ширины штриха для любого задания на печать с разрешением 1200 точек на дюйм.                                                                                                    |
|                                                                       |                                                                                                    |
| РСLXL                                                                 |                                                                                                    |
| 1-30 (2*)                                                             |                                                                                                    |
| Ширина А4                                                             | Установка ширины страницы при печати на бумаге формата А4.                                                                                                    |
| 198 мм*                                                               | Примечание: Ширина страницы 203 мм соответствует печати восьмидесяти                                                                                                    |
| 203 мм                                                                | символов с плотностью печати 10 символов на дюйм.                                                                                                    |
| <b>Авто CR после LF</b><br>Выкл.*                                     | Принтер выполняет команду возврата каретки после управляющей команды перевода строки.                                                                                                    |
| Вкл.                                                                  | Примечание: Возврат каретки — это механизм, который дает принтеру команду переместить курсор в первое положение на той же строке.                                                                                                    |
| Примечание: Звездочкой (*) отмечены заводские настройки по умолчанию. |                                                                                                    |

| о выполняет команду перевода строки после управляющей команды<br>а каретки.<br>ание: Возврат каретки — это механизм, который дает принтеру<br>переместить курсор в первое положение на той же строке.<br>ка принтера для работы с драйверами принтера или приложениями,<br>их применяется другая нумерация лотков, дополнительных лотков и<br>стройств подачи. |
|----------------------------------------------------------------------------------------------------|
| ание: Возврат каретки — это механизм, который дает принтеру<br>переместить курсор в первое положение на той же строке.<br>ка принтера для работы с драйверами принтера или приложениями,<br>их применяется другая нумерация лотков, дополнительных лотков и<br>стройств подачи.                                                                                |
| іка принтера для работы с драйверами принтера или приложениями,<br>ых применяется другая нумерация лотков, дополнительных лотков и<br>стройств подачи.                                                                                                    |
|                                                                                                    |
| кение или восстановление использующихся по умолчанию номеров,<br>нных для каждого лотка или устройства подачи.                                                                                                    |
| ка принтера на завершение задания печати после после простоя в<br>указанного периода времени.<br>ание: Если задано значение «Вкп.», заводское значение по                                                                                                    |
| 1                                                                                                    |

#### HTML

| Пункт меню                                                            | Описание                                                  |
|-----------------------------------------------------------------------|-----------------------------------------------------------|
| Имя шрифта<br>[Список шрифтов] (Times*)                               | Установка шрифта для документов HTML.                     |
| Размер шрифта<br>1-255 (12*)                                          | Установка размера шрифта для документов HTML.             |
| Масштабирование<br>1–400% (100*)                                      | Масштабирование документов HTML.                          |
| <b>Ориентация</b><br>Книжная*<br>Альбомная                            | Определяет ориентацию страниц для документов HTML.        |
| Ширина поля<br>8-255 мм (19*)                                         | Определяет поля страниц для документов HTML.              |
| Фон<br>Не печатать<br>Печать*                                         | Печать исходной информации или графики в документах HTML. |
| Примечание: Звездочкой (*) отмечены заводские настройки по умолчанию. |                                                           |

#### Изображение

| Пункт меню                                                            | Описание                                                                                                    |
|-----------------------------------------------------------------------|----------------------------------------------------------------------------------------------------|
| Автоподгонка                                                          | Выбор наиболее подходящего формата и ориентации бумаги для изображения.                                                         |
| Выкл.<br>Вкл.*                                                        | Примечание: Если задано значение «Вкл.», этот элемент меню переопределяет<br>значения масштабирования и ориентации изображения. |
| Инверсия                                                              | Инверсия монохромных изображений, содержащих два оттенка.                                                                       |
| Выкл.*<br>Вкл.                                                        | <b>Примечание:</b> Данный элемент меню не применяется к форматам изображений GIF и JPEG.                                        |
| Масштабирование                                                       | Регулировка изображения по размеру области печати.                                                                              |
| Наилучшее соответс.*                                                  | Примечание: При задании для параметра "Автоподгонка" значения "Вкл." для                                                        |
| Привяз лев вер угол                                                   | параметра "Масштабирование" автоматически задается значение "Наилучшее                                                          |
| Привязать центр                                                       | соответс.".                                                                                                    |
| Подгон выс и шир                                                      |                                                                                                    |
| Подгон по высоте                                                      |                                                                                                    |
| Подгон по ширине                                                      |                                                                                                    |
| Ориентация                                                            | Служит для задания ориентации текста и графики на странице.                                                                     |
| Книжная*                                                              |                                                                                                    |
| Альбомная                                                             |                                                                                                    |
| Обр. книжная                                                          |                                                                                                    |
| Обр. альбомная                                                        |                                                                                                    |
| Примечание: Звездочкой (*) отмечены заводские настройки по умолчанию. |                                                                                                    |

# Бумага

# Конфигурация лотка

| Пункт меню                                                                                                    | Описание                                                                                                    |
|----------------------------------------------------------------------------------------------------|----------------------------------------------------------------------------------------------------|
| Устройство подачи по<br>умолчанию<br>Лоток [x] (1*)<br>Многоцелевое устройство<br>подачи<br>Выбор бумаги вручную<br>Конверт вручную | Указание устройства подачи бумаги для всех заданий на печать.<br>Примечание: Параметр «Многоцелевое устройство подачи» отображается<br>только в том случае, если для параметра «Конфигурация МУП» задано<br>значение «Кассета».                                                                                                    |
| Формат и тип бумаги<br>Лоток [x]<br>Многоцелевое устройство<br>подачи<br>Выбор бумаги вручную<br>Конверт вручную                    | Указание формата или типа бумаги, загруженной в каждый лоток.                                                                                                    |
| Замена форматов<br>Выкл.<br>Statement/A5<br>Letter/A4<br>11 x 17/A3<br>Все из списка*                                               | <ul> <li>Установка возможности выполнения принтером замены указанного формата бумаги, если требуемый формат не загружен ни в один лоток.</li> <li>Примечания.</li> <li>Если задано значение «Выкл.», пользователь получает сообщение с предложением загрузить бумагу требуемого формата.</li> <li>Параметр «Statement/A5» выполняет печать документов формата А5 на бумаге формата Statement при загрузке бумаги этого формата и печать документов формата.</li> <li>Параметр «Letter/A4» выполняет печать документов формата A4 на бумаге формата.</li> <li>Параметр «Letter/A4» выполняет печать документов формата A4 на бумаге формата Letter при загрузке бумаги этого формата .</li> <li>Параметр "11 x 17" выполняет печать документов формата A3 на бумаге формата 11 x 17 при загрузке бумаги формата 11 x 17 и заданий формата 11 x 17.</li> <li>Параметр «Все из списка» заменяет Letter/A4.</li> </ul> |
| Настройка МУП<br>Кассета*<br>Вручную<br>В первую очередь                                                                            | <ul> <li>Установка времени подачи принтером бумаги, загруженной в многоцелевое устройство подачи.</li> <li>Примечания.</li> <li>Если задано значение «Кассета», принтер рассматривает многоцелевое устройство подачи как лоток.</li> <li>Если задано значение «Вручную», принтер рассматривает многоцелевое устройство подачи как ручное устройство подачи.</li> <li>Если задано значение «В первую очередь» принтер выбирает бумагу из устройства многоцелевой подачи до его опустошения независимо от запрошенного источника или формата бумаги.</li> </ul>                                                                                                    |

## Настройка материала для печати

#### Настройка формата Universal

| Пункт меню                                                            | Описание                                                                                                    |
|-----------------------------------------------------------------------|----------------------------------------------------------------------------------------------------|
| Единицы измерения                                                     | Указание единиц измерения для бумаги формата Universal.                                                                                                    |
| Дюймы<br>Миллиметры                                                   | <b>Примечание:</b> В США по умолчанию применяются дюймы. настройка по умолчанию.<br>Значение по умолчанию, заданное изготовителем для других стран – "Миллиметры".                                                            |
| Книжная - Ширина<br>3-52 " (8,50*)<br>76-1321 мм (216*)               | Указание ширины для книжной ориентации бумаги формата Universal.                                                                                                    |
| Книжная - Высота<br>3-52 " (14*)<br>76-1321 мм (356*)                 | Указание высоты для книжной ориентации бумаги формата Universal.                                                                                                    |
| Направление подачи<br>Короткая сторона*<br>Длинная сторона            | Настройка захвата бумаги принтером с короткой или длинной стороны листа.<br>Примечание: Параметр «Длинная сторона» отображается только в том случае, если<br>самая длинная сторона короче максимальной поддерживаемой ширины. |
| Примечание: Звездочкой (*) отмечены заводские настройки по умолчанию. |                                                                                                    |

#### Пользовательские форматы сканирования

| Пункт меню                               | Описание                                          |
|------------------------------------------|---------------------------------------------------|
| Пользовательский формат сканирования [x] | Назначение имени формата сканирования и настройка |
| Указание имени и типа                    | параметров сканирования.                          |
| Имя формата сканирования                 |                                                   |
| Ширина                                   |                                                   |
| 1-8,50 " (8,50*)                         |                                                   |
| 25-216 мм (216*)                         |                                                   |
| Длина                                    |                                                   |
| 1-25 " (14*)                             |                                                   |
| 25-635 мм (356*)                         |                                                   |
| Ориентация                               |                                                   |
| Книжная*                                 |                                                   |
| Альбомная                                |                                                   |
| 2 сканирования на одной стороне листа    |                                                   |
| Выкл.*                                   |                                                   |
| Вкл.                                     |                                                   |

#### Типы материалов для печати

| Пункт меню                                                            | Описание                                                                      |
|-----------------------------------------------------------------------|-------------------------------------------------------------------------------|
| Обычная                                                               | Указание фактуры, плотности, ориентации загрузки и выходного лотка для загру- |
| Открытки                                                              | женной бумаги.                                                                |
| Прозрачные пленки                                                     | Выберите один из следующих параметров:                                        |
| Переработанная                                                        | Фактура                                                                       |
| Глянцевая                                                             | Гладкая                                                                       |
| Плотная глянцевая                                                     | Стандартная*                                                                  |
| Этикетки                                                              | Шероховатая                                                                   |
| Виниловые этикетки                                                    | Плотность                                                                     |
| Фирменные бланки                                                      | Тонкая                                                                        |
| Конверт                                                               | Стандартная*                                                                  |
| Грубый конверт                                                        | Плотная                                                                       |
| Бланки                                                                | Ориентация загрузки                                                           |
| Печатный бланк                                                        | Выкл.                                                                         |
| Цветная бумага                                                        | Только 1-стр. печать                                                          |
| Тонкая                                                                | Двусторонняя                                                                  |
| Плотная                                                               | Отправить в лоток                                                             |
| Грубая/хлопковая                                                      | Отключено*                                                                    |
| Пользовательский тип [x]                                              | Стандартный лоток                                                             |
|                                                                       | Лоток [x]                                                                     |
| Примечание: Звездочкой (*) отмечены заводские настройки по умолчанию. |                                                                               |

## Настройки лотка

| Пункт меню                                                                               | Описание                                                                                                    |
|------------------------------------------------------------------------------------------|----------------------------------------------------------------------------------------------------|
| <b>Выходной лоток</b><br>Стандартный лоток*<br>Лоток [x]                                 | Определить выходной лоток.                                                                                                    |
| Настройка лотков<br>Почтовый ящик*<br>Связь<br>Связь - дополнительная<br>Назначение типа | <ul> <li>Настройка режима работы выходных лотков.</li> <li>Примечания.</li> <li>Значение «Почтовый ящик» позволяет выбирать по отдельности стандартный выходной лоток и любой дополнительный выходной лоток.</li> <li>Значение «Связь» позволяет связать вместе все выходные лотки, как если бы они были одним большим лотком.</li> <li>Значение «Связь - дополнительная» рассматривает все дополнительные лотки как один большой выходной лоток.</li> <li>При выборе значения «Назначение типа» каждый тип бумаги назначается какому-либо выходному лотку или набору связанных лотков.</li> </ul> |
| Пользовательские имена лотков<br>Стандартный лоток<br>Лоток [x]                          | Назначение имени для лотка.                                                                                                    |

# Копирование

## Параметры копирования по умолчанию

| Пункт меню                                                                                                    | Описание                                                                             |
|----------------------------------------------------------------------------------------------------|--------------------------------------------------------------------------------------|
| <b>Тип содержимого</b><br>Текст<br>Текст/фото*<br>Фото<br>Графика                                                                                                | Улучшение результата печати в зависимости от содержимого исходного документа.        |
| Источник содержимого<br>Монохромная лазерная печать<br>Цветная лазерная печать*<br>Для струйных принтеров<br>Фото/Пленка<br>Журнал<br>Газета<br>Пресса<br>Другое | Улучшение результата печати в зависимости от источника исходного<br>документа.       |
| Стороны<br>1-стор. на 1-стор.*<br>1-стор. на 2-стор.<br>2-стор. на 1-стор.<br>2-стор. на 2-стор.                                                                 | Указание параметров сканирования на основе исходного документа.                      |
| Страницы-разделители<br>None* (Нет)<br>Между копиями<br>Между заданиями<br>Между страницами                                                                      | Указывает на то, требуется ли вставлять страницы-разделители при печати.             |
| Источник страницы-разделителя<br>Лоток [x] (1*)<br>Многоцелевое устройство подачи                                                                                | Служит для указания источника бумаги, из которого подаются страницы-<br>разделители. |
| <b>Цвет.</b><br>Выкл.<br>Вкл.*<br>Автовыбор                                                                                                    | Указывает, следует ли печатать цветные копии.                                        |
| Страниц на листе<br>Выкл.*<br>2 стр. в книжной ориентации<br>4 стр. в книжной ориентации<br>2 стр. в альбомной ориентации<br>4 стр. в альбомной ориентации       | Служит для задания числа изображений страниц на одной стороне листа бумаги.          |
| Пункт меню                                                                                                    | Описание                                                                                                    |  |
|----------------------------------------------------------------------------------------------------|----------------------------------------------------------------------------------------------------|--|
| Печать рамок вокруг страниц<br>Выкл.*<br>Вкл.                                                                                    | Размещение рамки вокруг каждого изображения при печати нескольких<br>страниц на одном листе.                                                                                                    |  |
| <b>Разобрать</b><br>Выкл [1,1,1,2,2,2]<br>Вкл [1,2,1,2,1,2]*                                                                     | Последовательная печать нескольких копий.                                                                                                    |  |
| Формат оригинала<br>[Список форматов бумаги]                                                                                     | <ul> <li>Указание формата оригинала документа.</li> <li>Примечания.</li> <li>Для США Letter – настройка по умолчанию. Значение по умолчанию, заданное изготовителем для других стран – "А4".</li> <li>Данный элемент меню может варьироваться в зависимости от модели принтера.</li> </ul> |  |
| Источник бумаги для копий<br>Лоток [x] (1*)<br>Многоцелевое устройство подачи<br>Автовыбор формата                               | Задание источника бумаги для задания копирования.                                                                                                    |  |
| <b>Температура</b><br>От -4 до 4 (0*)                                                                                            | Создание изображений с теплыми или холодными оттенками.                                                                                                    |  |
| <b>Плотность</b><br>От -4 до 4 (0*)                                                                                              | Настройка плотности отсканированного изображения.                                                                                                    |  |
| Количество копий<br>1-9999 (1*)                                                                                                  | Указание числа копий.                                                                                                    |  |
| Верхний/нижний колонтитул<br>Слева сверху<br>Сверху посредине<br>Справа сверху<br>Слева снизу<br>Снизу посредине<br>Справа снизу | Добавление верхнего или нижнего колонтитула на распечатку.                                                                                                    |  |
| Перекрытие<br>Конфиденциальная<br>Копирование<br>Черновое<br>Срочный<br>Пользовательский<br>Выкл.*                               | Определяет текст наложения, который распечатывается на каждой<br>странице копии.                                                                                                    |  |
| Пользовательское наложение                                                                                                    | Введите пользовательский текст наложения.                                                                                                    |  |
| Примечание: Звездочкой (*) отмечен                                                                                               | Примечание: Звездочкой (*) отмечены заводские настройки по умолчанию.                                                                                                    |  |

| Пункт меню                                                                                               | Описание                                                                                                    |
|----------------------------------------------------------------------------------------------------|----------------------------------------------------------------------------------------------------|
| <b>Цветовой баланс</b><br>От -4 до 4 (0*)                                                                | Настройка расхода тонера каждого цвета.                                                                                                    |
| <b>Выпадение цвета</b><br>None* (Нет)<br>Красный<br>Зеленый<br>Синий                                     | Указание цвета для исключения при сканировании, а также<br>настройка параметра выпадения для данного цвета.                                                                                                    |
| Порог по умолчанию для красного цвета<br>0-255 (128*)                                                    |                                                                                                    |
| Порог по умолчанию для зеленого цвета<br>0-255 (128*)                                                    |                                                                                                    |
| Порог по умолчанию для синего цвета<br>0-255 (128*)                                                      |                                                                                                    |
| Автообнаружение цвета<br>Цветочувст-ность<br>1-9 (5*)<br>Чувст-ность области<br>1-9 (5*)                 | Указание количества цвета, которое принтер может<br>обнаружить в оригинальном документе.                                                                                                    |
| Контрастность<br>Оптимизация в зависимости от содержимого*<br>0<br>1<br>2<br>3<br>4<br>5                 | Определяет контрастность выходного документа.                                                                                                    |
| Удаление фона<br>Определение фона<br>На основе содержимого*<br>Фиксировано<br>Уровень<br>От -4 до 4 (0*) | Настройка степени видимости фона на сканированном<br>изображении.<br>Примечание: Если вы хотите удалить цвет фона из<br>исходного документа, задайте для параметра "Определение<br>фона" значение "На основе содержимого". Если вы хотите<br>удалить фоновые загрязнения, задайте для параметра<br>"Определение фона" значение "Фиксировано". |
| Автоцентрирование<br>Выкл.*<br>Вкл.                                                                      | Расположение содержимого по центру страницы.                                                                                                    |
| Зеркальное отображение<br>Выкл.*<br>Вкл.                                                                 | Создание зеркального отображения оригинала документа.                                                                                                    |
| Негатив изображения<br>Выкл.*<br>Вкл.                                                                    | Создание изображения негатива для оригинала.                                                                                                    |

| Пункт меню                                                            | Описание                                                                   |
|-----------------------------------------------------------------------|----------------------------------------------------------------------------|
| <b>Темные детали</b><br>От -4 до 4 (0*)                               | Регулировка степени видимости темных деталей на сканированном изображении. |
| Сканировать от края до края<br>Выкл.*<br>Вкл.                         | Разрешение сканирования оригинального документа от края до края.           |
| Резкость<br>1-5 (3*)                                                  | Настройка резкости отсканированного изображения.                           |
| Примечание: Звездочкой (*) отмечены заводские настройки по умолчанию. |                                                                            |

| Пункт меню                                                             | Описание                                                                        |
|------------------------------------------------------------------------|---------------------------------------------------------------------------------|
| Разрешить цветное копирование<br>Выкл.<br>Вкл.*                        | Печать цветных копий.                                                           |
| Разрешить приоритетные копии<br>Выкл.<br>Вкл.*                         | Прерывание задания на печать для копирования<br>страницы или документа.         |
| Сканирование пользовательского задания<br>Выкл.*<br>Вкл.               | Включите сканирование пользовательских заданий по<br>умолчанию.                 |
| Разрешить сохранение в виде кода быстрого<br>доступа<br>Выкл.<br>Вкл.* | Сохранить пользовательские настройки копирования в виде кодов быстрого доступа. |
| Образец копии                                                          | Печать образца копии.                                                           |
| Примечание: Звездочкой (*) отмечены заводские настройки по умолчанию.  |                                                                                 |

# Факс

## Режим факса

| Пункт меню    | Описание            |
|---------------|---------------------|
| Режим факса   | Выбор режима факса. |
| Аналоговый*   |                     |
| Сервер факсов |                     |
| Отключено     |                     |
|               |                     |

Примечание: Звездочкой (\*) отмечены заводские настройки по умолчанию.

## Настройка аналогового факса

### Параметры факса - Общие

| Пункт меню                                                                                                    | Описание                                                                                                    |
|----------------------------------------------------------------------------------------------------|----------------------------------------------------------------------------------------------------|
| Имя факса                                                                                                    | Идентификация факсимильного аппарата.                                                                                                    |
| Номер факса                                                                                                    | Номер вашего факса.                                                                                                    |
| <b>Код факса</b><br>Имя факса<br>Номер факса*                                                                                                    | Сообщение получателям факсов имени или номера вашего факса.                                                                                                    |
| Разрешить передачу факса<br>вручную<br>Выкл.*<br>Вкл.                                                                                                    | <ul> <li>Ручная настройка принтера для отправки факса.</li> <li>Примечания.</li> <li>Для этой настройки требуется сплиттер линии и телефонная трубка.</li> <li>Используйте обычную телефонную линию для ответа на входящий сигнал факсимильной связи и для набора номера факса.</li> <li>Чтобы напрямую перейти к функции передачи факса вручную, коснитесь кнопок # и 0 на клавиатуре.</li> </ul> |
| Использование памяти<br>Все полученные<br>В основном прием<br>Равно*<br>В основном отправка<br>Все отправленные<br>Отмена факсов<br>Разрешить*<br>Запрещено | Настройка объема внутренней памяти принтера для работы с факсами.<br>Примечание: Эта настройка предотвращает переполнение буфера<br>памяти и сбои при передаче факсов.<br>Отмена исходящих факсов до их передачи или отмена входящих<br>факсов до завершения их печати.                                                                                                    |
| Примечание: Звездочкой (*) отмечены                                                                                                    | заводские настройки по умолчанию.                                                                                                    |

| Пункт меню                                                                  | Описание                                                                                                    |
|-----------------------------------------------------------------------------|----------------------------------------------------------------------------------------------------|
| <b>шаблон АОН</b><br>Выкл.<br>Вкл.*<br>Альтернативный                       | Отображение номера телефона лица, передающего факсимильное сообщение.                                                                                                    |
| Маскирование номеров факсов<br>Выкл.*<br>Слева<br>Справа                    | Указание формата маскирования номера исходящего факса.                                                                                                    |
| <b>Маскируемые цифры</b><br>0-58 (0*)                                       | Определяет количество цифр, маскируемых в номере исходящего факса.                                                                                                    |
| Включить обнаружение подклю-<br>чения к линии<br>Выкл.<br>Вкл.*             | Определение подключения телефонной линии к принтеру.<br>Примечание: Определение выполняется при включении принтера, а<br>также перед каждым вызовом.                                              |
| Включить обнаружение подклю-<br>чения к неверному разъему<br>Выкл.*<br>Вкл. | Определение подключения телефонной линии к верному порту<br>принтера.<br>Примечание: Определение выполняется при включении принтера, а<br>также перед каждым вызовом.                             |
| Включить поддержку текущего<br>добавочного номера<br>Выкл.<br>Вкл.*         | Определение использования телефонной линии другим устройством,<br>например, другим телефоном на той же линии.<br>Примечание: Этот параметр непрерывно контролируется после<br>включения принтера. |
| Оптимизация совместимости факса                                             | Настройка функции факса принтера для оптимальной совместимости с другими факсимильными аппаратами.                                                                                                |

## Параметры передачи факсов

| Пункт меню                                                            | Описание                                                                                                    |
|-----------------------------------------------------------------------|----------------------------------------------------------------------------------------------------|
| Разрешение                                                            | Настройка разрешения сканируемого изображения.                                                                                                    |
| Стандартное*                                                          | Примечание: Чем выше разрешение, тем больше требуется памяти и                                                                                    |
| Высокое                                                               | времени для передачи факса.                                                                                                    |
| Сверхвысокое                                                          |                                                                                                    |
| Наивысшее                                                             |                                                                                                    |
| Формат оригинала                                                      | Определяет размер оригинала документа.                                                                                                    |
| [Список форматов бумаги]                                              | <b>Примечание:</b> Для США "Смешанный формат" – настройка по умолчанию.<br>Значение по умолчанию, заданное изготовителем для других стран – "А4". |
| Ориентация                                                            | Укажите ориентацию страницы оригинала документа.                                                                                                  |
| Книжная                                                               |                                                                                                    |
| Альбомная                                                             |                                                                                                    |
| Примечание: Звездочкой (*) отмечены заводские настройки по умолчанию. |                                                                                                    |

| Пункт меню                                                                                                    | Описание                                                                                                    |
|----------------------------------------------------------------------------------------------------|----------------------------------------------------------------------------------------------------|
| Стороны (двусторонняя печать)<br>Выкл.*<br>Длинная сторона<br>Короткая сторона                                                                                   | Указание ориентации текста и графики на странице при сканировании двусторонних документов.                                                                                                    |
| <b>Тип содержимого</b><br>Текст*<br>Текст/фото<br>Фото<br>Графика                                                                                                | Улучшение результата печати в зависимости от содержимого исходного документа.                                                                                                    |
| Источник содержимого<br>Монохромная лазерная печать<br>Цветная лазерная печать*<br>Для струйных принтеров<br>Фото/Пленка<br>Журнал<br>Газета<br>Пресса<br>Другое | Улучшение результата печати в зависимости от источника исходного<br>документа.                                                                                                    |
| <b>Плотность</b><br>1–9 (5*)                                                                                                    | Настройка плотности отсканированного изображения.                                                                                                    |
| <b>Через УАТС</b><br>Выкл.*<br>Вкл.                                                                                                    | Позволяет принтеру набирать номер факса без периода ожидания распознавания сигнала в линии.<br><b>Примечание:</b> Учрежденческая автоматическая телефонная станция<br>(УАТС) — это телефонная сеть, в которой один номер используется для<br>доступа нескольких абонентов к внешней линии. |
| Режим набора<br>Тоновый*<br>Импульсный                                                                                                    | Указание режима набора для входящих и исходящих факсов.                                                                                                    |

| Пункт меню                                                            | Описание                                |  |
|-----------------------------------------------------------------------|-----------------------------------------|--|
| <b>Цветовой баланс</b><br>От -4 до 4 (0*)                             | Настройка расхода тонера каждого цвета. |  |
| Примечание: Звездочкой (*) отмечены заводские настройки по умолчанию. |                                         |  |

| Пункт меню                                                                                                    | Описание                                                                                                    |  |
|----------------------------------------------------------------------------------------------------|----------------------------------------------------------------------------------------------------|--|
| Выпадение цвета<br>None* (Нет)<br>Красный<br>Зеленый<br>Синий<br>Порог по умолчанию для красного цвета<br>0-255 (128*)<br>Порог по умолчанию для зеленого цвета | Указание цвета для исключения при сканировании, а также<br>настройка параметра выпадения для данного цвета. |  |
| 0-255 (128*)<br>Порог по умолчанию для синего цвета<br>0-255 (128*)                                                                                             |                                                                                                    |  |
| Контрастность<br>Оптимизация в зависимости от содержимого*<br>0<br>1<br>2<br>3<br>4<br>5                                                                        | Указание контрастности выходного документа.                                                                 |  |
| <b>Удаление фона</b><br>От -4 до 4 (0*)                                                                                                    | Настройка степени видимости фона на сканированном изображении.                                              |  |
| Зеркальное отображение<br>Выкл.*<br>Вкл.                                                                                                    | Создание зеркального отображения оригинала документа.                                                       |  |
| Негатив изображения<br>Выкл.*<br>Вкл.                                                                                                    | Создание изображения негатива для оригинала.                                                                |  |
| <b>Темные детали</b><br>От -4 до 4 (0*)                                                                                                    | Регулировка степени видимости темных деталей на сканиро-<br>ванном изображении.                             |  |
| Сканировать от края до края<br>Выкл.*<br>Вкл.                                                                                                    | Разрешение сканирования оригинального документа от края<br>до края.                                         |  |
| Резкость<br>1-5 (3*)                                                                                                    | Настройка резкости отсканированного изображения.                                                            |  |
| <b>Температура</b><br>От -4 до 4 (0*)                                                                                                    | Создание изображений с оттенками голубого или красного.                                                     |  |
| Примечание: Звездочкой (*) отмечены заводские настройки по умолчанию.                                                                                           |                                                                                                    |  |

| Пункт меню                                                                                                    | Описание                                                                                                    |
|----------------------------------------------------------------------------------------------------|----------------------------------------------------------------------------------------------------|
| Автоматический повтор набора<br>0-9 (5*)                                                                                   | Настройка количества попыток повторного дозвона в<br>зависимости от уровней активности факсимильных<br>аппаратов получателей.                                                                                                    |
| <b>Частота повтора</b><br>1-200 минут (3*)                                                                                 | Увеличение времени между попытками дозвона для повышения вероятности успешной отправки факса.                                                                                                    |
| <b>Включить ЕСМ</b><br>Выкл.<br>Вкл.*                                                                                      | Включение режима коррекции ошибок (ECM) для заданий<br>факсимильной связи.<br>Примечание: В процессе передачи данных по факсу ECM<br>обнаруживает и исправляет ошибки, вызванные шумами<br>телефонной линии и плохим качеством сигнала. |
| Включить сканирование с передачей по факсу<br>Выкл.<br>Вкл.*                                                               | Передача отсканированных документов на принтер.                                                                                                    |
| <b>Драйвер на факс</b><br>Выкл.<br>Вкл.*                                                                                   | Разрешить передачу факсов через драйвер печати.                                                                                                    |
| Разрешить сохранение в виде кода быстрого<br>доступа<br>Выкл.<br>Вкл.*                                                     | Сохраняет номера факсов в виде кодов быстрого доступа<br>в принтере.                                                                                                    |
| <b>Максимальная скорость</b><br>33600*<br>14400<br>9600<br>4800<br>2400                                                    | Установка максимальной скорости отправки факсов.                                                                                                    |
| Настройка скоса в УАПД<br>Выкл.*<br>Вкл.                                                                                   | Коррекция перекоса изображений при сканировании из<br>УАПД.                                                                                                    |
| Сканирование пользовательского задания<br>Выкл.*<br>Вкл.                                                                   | Включить сканирование пользовательского задания по<br>умолчанию.                                                                                                    |
| Предварительный просмотр сканирования<br>Выкл.*<br>Вкл.                                                                    | Включить предпросмотр отсканированных документов.                                                                                                    |
| Разрешить сканирование цветного факса<br>Выкл. по умолчанию<br>Вкл. по умолчанию<br>Не использовать<br>Всегда использовать | Включение цветного сканирования для факса.                                                                                                    |

| Пункт меню                                                            | Описание                                                        |
|-----------------------------------------------------------------------|-----------------------------------------------------------------|
| Автопреобразование цветных факсов в черно-<br>белые                   | Преобразование всех исходящих цветных факсов в черно-<br>белые. |
| Выкл.<br>Вкл.*                                                        |                                                                 |
| Подтвердите номер факса<br>Выкл.*<br>Вкл.                             | Запрос подтверждения номера факса пользователем.                |
| Префикс набора                                                        | Указание префикса набора.                                       |
| Правила набор префикса<br>Правило префикса [x]                        | Определяет правило префикса набора.                             |
| Примечание: Звездочкой (*) отмечены заводские настройки по умолчанию. |                                                                 |

### Параметры приема факсов

| Пункт меню                                                                        | Описание                                                                                   |
|-----------------------------------------------------------------------------------|--------------------------------------------------------------------------------------------|
| Ожидание задания факса<br>None* (Нет)<br>Тонер<br>Тонер и расходные материалы     | Удаляет из очереди печати задания факса, для выполнения которых нужны недоступные ресурсы. |
| <b>Звонков до ответа</b><br>1-25 (3*)                                             | Указание количества звонков для входящих факсов.                                           |
| Автоматическое уменьшение<br>Выкл.<br>Вкл.*                                       | Масштабирование входящих факсов по размеру страницы.                                       |
| Устройство подачи<br>Лоток [x]<br>Многоцелевое устройство подачи<br>Авто*         | Указание устройства подачи для печати входящих факсов.                                     |
| Стороны (двусторонняя печать)<br>Выкл.*<br>Вкл.                                   | Печатайте на обеих сторонах бумаги.                                                        |
| Страницы-разделители<br>Выкл.*<br>Перед заданием<br>После задания                 | Указывает на то, требуется ли вставлять страницы-разделители при печати.                   |
| Источник страницы-разделителя<br>Лоток [x] (1*)<br>Многоцелевое устройство подачи | Служит для указания источника бумаги, из которого подаются страницы-разделители.           |
| Выходной лоток<br>Стандартный лоток*<br>Лоток [x]                                 | Указание выходного лотка для принятых факсов.                                              |
| Примечание: Звездочкой (*) отмечены заводские настройки по умолчанию.             |                                                                                            |

| Пункт меню                                                                                                    | Описание                                                                                                    |
|----------------------------------------------------------------------------------------------------|----------------------------------------------------------------------------------------------------|
| <b>Нижний колонтитул</b><br>Вкл.<br>Выкл.*                                                                        | Печать информации о передаче внизу каждой страницы принятого факса.                                                                                            |
| <b>Метка времени нижнего колонтитула факса</b><br>Прием*<br>Печать                                                | Печать метки времени внизу каждой страницы принятого факса.                                                                                                    |
| Перфорация<br>Выкл.*<br>2 отверстия<br>3 отверстия<br>4 отверстия                                                 | Перфорированные отверстия по краю отпечатка.<br>Примечание: Этот пункт меню отображается только при<br>установке брошюровщика со скобами и перфорацией.        |
| Сшивание<br>Выкл.*<br>1 скоба<br>2 скобы                                                                          | Установка параметра сшивания для распечатываемых<br>документов.<br>Примечание: Этот пункт меню отображается только при<br>наличии установленного брошюровщика. |
| Откладывание факсов<br>Режим отложенной факсимильной связи<br>Выкл.*<br>Всегда вкл.<br>Вручную<br>Запланированный | Задержка печати на принтере полученных факсов до соответ-<br>ствующей команды пользователя.                                                                    |

Примечание: Звездочкой (\*) отмечены заводские настройки по умолчанию.

| Пункт меню                                                            | Описание                                                                                              |
|-----------------------------------------------------------------------|----------------------------------------------------------------------------------------------------|
| Разрешить прием факсов<br>Выкл.<br>Вкл.*                              | Настройка принтера для приема факсов.                                                                 |
| Разрешить получение цветного факса<br>Выкл.<br>Вкл.*                  | Настройка принтера для получения цветных факсов.                                                      |
| Включить идентификатор вызывающего<br>абонента<br>Выкл.<br>Вкл.*      | Отображение номера, с которого отправлен входящий факс.                                               |
| Блокировать факсы без имени<br>Выкл.*<br>Вкл.                         | Блокировка входящих факсов, передаваемых с устройств с неизвестным идентификатором станции или факса. |
| Список запрещенных факсов<br>Доб. факс в запрещ.                      | Указание телефонных номеров, которые необходимо забло-<br>кировать.                                   |
| Примечание: Звездочкой (*) отмечены заводские настройки по умолчанию. |                                                                                                    |

| Пункт меню                                                                                                    | Описание                                                                                                    |
|----------------------------------------------------------------------------------------------------|----------------------------------------------------------------------------------------------------|
| Ответ включен<br>Все звонки*<br>Только один звонок<br>Только двойной звонок<br>Только тройной звонок<br>Только единичные или двойные звонки<br>Только единичные или тройные звонки<br>Только двойной или тройной звонок | Установка специального звонка для входящих факсов.                                                                                                    |
| Автоответ<br>Выкл.<br>Вкл.*                                                                                                    | Настройка принтера для приема факсов автоматически.                                                                                                    |
| Код ответа вручную<br>0-9 (9*)                                                                                                    | Позволяет вручную ввести код на клавиатуре телефона,<br>чтобы начать прием факса.                                                                                                    |
|                                                                                                    | <ul> <li>Данный элемент меню отображается только в том<br/>случае, если принтер подключен к той же линии, что и<br/>телефон.</li> <li>Данный элемент меню отображается только при<br/>установке принтера для получения факса вручную.</li> </ul> |
| Пересылка факса<br>Печать<br>Печать и отправка<br>Переслать*                                                                                                    | Указание способа пересылки полученных факсов.                                                                                                    |
| <b>Пересылка</b><br>Место назначения [x]<br>Тип<br>Код быстр. доступа                                                                                                    | Указание адресата пересылки полученных факсов.                                                                                                    |
| Эл. письмо подтверждения                                                                                                    | Отправка электронного письма с подтверждением при<br>успешной пересылке факса.<br>Примечание: Письма отправляются только при перенапра-<br>влении на FTP или в общую сетевую папку.                                                              |
| Максимальная скорость<br>33600*<br>14400<br>9600<br>4800<br>2400<br>Примечание: Звездочкой (*) отмечены заволские                                                                                                    | Установка максимальной скорости передачи факсов.                                                                                                    |

### Титульная страница факса

| Пункт меню                                                                                                    | Описание                                           |
|----------------------------------------------------------------------------------------------------|----------------------------------------------------|
| Титульная страница факса<br>Выкл. по умолчанию*<br>Вкл. по умолчанию<br>Никогда не использовать<br>Всегда использовать | Настройка параметров для титульной страницы факса. |
| <b>Включить получателя</b><br>Выкл.*<br>Вкл.                                                                           |                                                    |
| Включить отправителя<br>Выкл.*<br>Вкл.                                                                                 |                                                    |
| От                                                                                                    |                                                    |
| Включить сообщение<br>Выкл.*<br>Вкл.                                                                                   |                                                    |
| Сообщ:                                                                                                    |                                                    |
| <b>Включить логотип</b><br>Выкл.*<br>Вкл.                                                                              |                                                    |
| Включить ниж. колонтитул [x]<br>Выкл.*<br>Вкл.                                                                         |                                                    |
| Верхний колонтитул [x]                                                                                                 |                                                    |
| Примечание: Звездочкой (*) отм                                                                                         | ечены заводские настройки по умолчанию.            |

### Параметры журнала факсов

| Пункт меню                                                                                     | Описание                                                        |
|------------------------------------------------------------------------------------------------|-----------------------------------------------------------------|
| <b>Журнал передачи</b><br>Печатать журнал*<br>Не печатать журнал<br>Печатать только при ошибке | Печать журнала при успешной передаче факса или ошибке передачи. |
| <b>Журнал ошибок при приеме</b><br>Не печатать никогда*<br>Печатать при ошибке                 | Печать журнала при сбое получения факса.                        |
| Автоматическая печать отчетов<br>Вкл.*<br>Выкл.                                                | Печать всех операций факсимильной связи.                        |
| Примечание: Звездочкой (*) отмечены заводские настройки по умолчанию.                          |                                                                 |

| Пункт меню                                                                       | Описание                                                      |
|----------------------------------------------------------------------------------|---------------------------------------------------------------|
| Источник бумаги для журналов<br>Лоток [x] (1*)<br>Многоцелевое устройство подачи | Выбор устройства подачи бумаги при печати журналов.           |
| Отображение журналов<br>Имя удаленного факса*<br>Набранный номер                 | Определение отправителя по имени или номеру удаленного факса. |
| <b>Включить журнал заданий</b><br>Вкл.*<br>Выкл.                                 | Просмотр сводки по всем заданиям факса.                       |
| Включить журнал вызовов<br>Вкл.*<br>Выкл.                                        | Просмотр сводки по истории набора номеров факса.              |
| Выходной лоток при печати журналов<br>Стандартный лоток*<br>Лоток [x]            | Указание выходного лотка для распечатанных журналов.          |
| Примечание: Звездочкой (*) отмечены заводские настройки по умолчанию.            |                                                               |

### Параметры динамика

| Пункт меню                                                            | Описание                                     |
|-----------------------------------------------------------------------|----------------------------------------------|
| Режим динамика                                                        | Установка режима динамика факса.             |
| Всегда выкл                                                           |                                              |
| Всегда вкл.                                                           |                                              |
| Включено, когда подключено*                                           |                                              |
| Громкость динамика                                                    | Регулировка уровня громкости динамика факса. |
| Низкая                                                                |                                              |
| Высокая*                                                              |                                              |
| Громкость звонка                                                      | Включение звука звонка.                      |
| Выкл.                                                                 |                                              |
| Вкл.*                                                                 |                                              |
| Примечание: Звездочкой (*) отмечены заводские настройки по умолчанию. |                                              |

## Настройка факс-сервера

## Параметры факса - Общие

| Пункт меню                                                            | Описание                                                                                     |
|-----------------------------------------------------------------------|----------------------------------------------------------------------------------------------|
| В формат                                                              | Указание получателя факса.                                                                   |
|                                                                       | <b>Примечание:</b> Если необходимо использовать номер факса, введите знак (#) перед номером. |
| Примечание: Звездочкой (*) отмечены заводские настройки по умолчанию. |                                                                                              |

| Пункт меню                                                            | Описание                                         |
|-----------------------------------------------------------------------|--------------------------------------------------|
| Обратный адрес                                                        | Указание обратного адреса при отправке факсов.   |
| Тема                                                                  | Указание темы и информации факса.                |
| Сообщение                                                             |                                                  |
| Включить аналоговый прием                                             | Настройка принтера для приема аналоговых факсов. |
| Выкл.*                                                                |                                                  |
| Вкл.                                                                  |                                                  |
| Примечание: Звездочкой (*) отмечены заводские настройки по умолчанию. |                                                  |

### Параметры электронной почты сервера факсов

| Пункт меню                                                                                                    | Описание                                                                                                    |
|----------------------------------------------------------------------------------------------------|----------------------------------------------------------------------------------------------------|
| Первичный шлюз SMTP                                                                                                    | Введите IP-адрес или имя хоста основного сервера SMTP<br>(Simple Mail Transfer Protocol), который используется для<br>отправки электронной почты. |
| Порт первичного шлюза SMTP<br>1-65535 (25*)                                                                                      | Введите номер порта основного сервера SMTP.                                                                                                    |
| Вторичный шлюз SMTP                                                                                                    | Введите IP-адрес сервера или имя хоста вторичного или резервного SMTP-сервера.                                                                    |
| Порт вторичного шлюза SMTP<br>1-65535 (25*)                                                                                      | Введите номер порта вторичного или резервного сервера SMTP.                                                                                       |
| Время ожидания для SMTP<br>5-30 (30*)                                                                                            | Установка времени ожидания принтера, если сервер SMTP не отвечает.                                                                                |
| Обратный адрес                                                                                                    | Указание обратного адреса при отправке факсов.                                                                                                    |
| Всегда использовать обратный адрес SMTP<br>по умолчанию<br>Выкл.<br>Вкл.*                                                        | Указание обратного адреса SMTP при отправке факсов.                                                                                               |
| Использовать SSL/TLS<br>Отключено*<br>Согласование<br>Требуется                                                                  | Указание необходимости отправки факсов с использованием зашифрованной связи.                                                                      |
| Требовать доверенный сертификат<br>Выкл.<br>Вкл.*                                                                                | Указание доверенного сертификата при доступе к серверу<br>SMTP.                                                                                   |
| Аутентификация на сервере SMTP<br>Аутентификация не требуется*<br>Вход / обычная<br>NTLM<br>CRAM-MD5<br>Digest-MD5<br>Kerberos 5 | Настройка типа проверки подлинности для сервера SMTP.                                                                                             |

| Пункт меню                                                                                                    | Описание                                                                                                    |
|----------------------------------------------------------------------------------------------------|----------------------------------------------------------------------------------------------------|
| <b>Эл. сообщение от устройства</b><br>None* (Нет)<br>Испол. учет. данные SMTP                                                                                                    | Указание необходимости запроса учетных данных для сообщений электронной почты, полученных от устройства.      |
| Эл. сообщение от пользователя<br>None* (Нет)<br>Испол. учет. данные SMTP<br>Использовать имя пользователя и пароль<br>сеанса<br>Использовать эл. адрес и пароль сеанса<br>Запрос пользователя | Указание необходимости запроса учетных данных для<br>сообщений электронной почты, полученных от пользователя. |
| Исп. уч. данные уст-ва Active Directory<br>Выкл.<br>Вкл.*                                                                                                    | Включение учетных данных пользователей и групп для подключения к серверу SMTP.                                |
| Имя пользователя устройства                                                                                                    | Указание идентификатора пользователя и пароля для                                                             |
| Пароль устройства                                                                                                    | подключения к серверу SMTP.                                                                                   |
| ОБЛАСТЬ Kerberos 5                                                                                                    | Указание области для протокола аутентификации Kerberos 5.                                                     |
| Домен NTLM                                                                                                    | Указание имени домена для протокола безопасности NTLM.                                                        |
| Отключить ошибку "Не настроен сервер<br>SMTP"                                                                                                    | Скрыть сообщение об ошибке "Не настроен сервер SMTP"                                                          |
| Выкл.*                                                                                                    |                                                                                                    |
| Вкл.                                                                                                    |                                                                                                    |
| Примечание: Звездочкой (*) отмечены заводские настройки до умодчанию                                                                                                    |                                                                                                    |

## Параметры сканирования сервера факсов

| Пункт меню                                                            | Описание                                                 |
|-----------------------------------------------------------------------|----------------------------------------------------------|
| Формат изображения                                                    | Указание формата файла отсканированного изображения.     |
| TIFF (.tif)                                                           |                                                          |
| PDF (.pdf)*                                                           |                                                          |
| XPS (.xps)                                                            |                                                          |
| TXT (.txt)                                                            |                                                          |
| RTF (.rtf)                                                            |                                                          |
| DOCX (.docx)                                                          |                                                          |
| Тип содержимого                                                       | Улучшение результата печати в зависимости от содержимого |
| Текст                                                                 | исходного документа.                                     |
| Текст/фото*                                                           |                                                          |
| Фото                                                                  |                                                          |
| Графика                                                               |                                                          |
| Примечание: Звездочкой (*) отмечены заводские настройки по умолчанию. |                                                          |

| Пункт меню                                                                                                    | Описание                                                                                                    |
|----------------------------------------------------------------------------------------------------|----------------------------------------------------------------------------------------------------|
| Источник содержимого<br>Монохромная лазерная печать<br>Цветная лазерная печать*<br>Для струйных принтеров<br>Фото/Пленка<br>Журнал<br>Газета<br>Пресса<br>Другое | Улучшение результата печати в зависимости от источника<br>исходного документа.                                                                                                    |
| Разрешение факса<br>Стандартное*<br>Высокое<br>Сверхвысокое<br>Наивысшее                                                                                         | Установка разрешения факса.                                                                                                    |
| Плотность<br>1-9 (5*)                                                                                                    | Указание плотности выходного документа.                                                                                                    |
| <b>Ориентация</b><br>Книжная*<br>Альбомная                                                                                                    | Служит для задания ориентации текста и графики на странице.                                                                                                    |
| Формат оригинала<br>[Список форматов бумаги]                                                                                                    | <ul> <li>Указание формата оригинала документа.</li> <li>Примечания.</li> <li>Для США "Смешанный формат" – настройка по умолчанию. Значение по умолчанию, заданное изготовителем для других стран – "А4".</li> <li>Данный параметр может варьироваться в зависимости от модели принтера.</li> </ul> |
| Использовать многостраничные файлы TIFF<br>Выкл.<br>Вкл.*                                                                                                    | Выбор между одностраничными и многостраничными<br>файлами TIFF.                                                                                                    |

# Электронная почта

# Настройка электронной почты

| Пункт меню                                                                                                    | Описание                                                                                                    |
|----------------------------------------------------------------------------------------------------|----------------------------------------------------------------------------------------------------|
| Первичный шлюз SMTP                                                                                                    | Введите IP-адрес или имя хоста основного сервера SMTP, который используется для отправки электронной почты. |
| Порт первичного шлюза SMTP<br>1-65535 (25*)                                                                                      | Введите номер порта основного сервера SMTP.                                                                 |
| Вторичный шлюз SMTP                                                                                                    | Введите IP-адрес сервера или имя хоста вторичного или<br>резервного SMTP-сервера.                           |
| Порт вторичного шлюза SMTP<br>1-65535 (25*)                                                                                      | Введите номер порта вторичного или резервного сервера SMTP.                                                 |
| Время ожидания для SMTP<br>5-30 сек. (30*)                                                                                       | Установка времени ожидания принтера, если сервер SMTP не отвечает.                                          |
| Обратный адрес                                                                                                    | Указание обратного адреса в сообщениях электронной почты.                                                   |
| Всегда использовать обратный адрес SMTP<br>по умолчанию<br>Вкл.*<br>Выкл.                                                        | Всегда используется адрес для ответа по умолчанию на сервере SMTP.                                          |
| Использовать SSL/TLS<br>Отключено*<br>Согласование<br>Требуется                                                                  | Указание необходимости отправки сообщений электронной почты с использованием зашифрованной связи.           |
| Требовать доверенный сертификат<br>Выкл.<br>Вкл.*                                                                                | Запрос доверенного сертификата при доступе к серверу<br>SMTP.                                               |
| Аутентификация на сервере SMTP<br>Аутентификация не требуется*<br>Вход / обычная<br>NTLM<br>CRAM-MD5<br>Digest-MD5<br>Kerberos 5 | Настройка типа проверки подлинности для сервера SMTP.                                                       |
| <b>Эл. сообщение от устройства</b><br>None* (Нет)<br>Испол. учет. данные SMTP                                                    | Указание необходимости запроса учетных данных для сообщений электронной почты, полученных от устройства.    |
| Примечание: Звездочкой (*) отмечены заводские настройки по умолчанию.                                                            |                                                                                                    |

| Пункт меню                                                                                                    | Описание                                                                                                    |
|----------------------------------------------------------------------------------------------------|----------------------------------------------------------------------------------------------------|
| Эл. сообщение от пользователя<br>None* (Нет)<br>Испол. учет. данные SMTP<br>Использовать имя пользователя и пароль<br>сеанса<br>Использовать эл. адрес и пароль сеанса<br>Запрос пользователя | Указание необходимости запроса учетных данных для<br>сообщений электронной почты, полученных от пользователя. |
| Исп. уч. данные уст-ва Active Directory<br>Выкл.<br>Вкл.*                                                                                                    | Включение учетных данных пользователей и обозначений групп для подключения к серверу SMTP.                    |
| Имя пользователя устройства                                                                                                    | Указание идентификатора пользователя и пароля для                                                             |
| Пароль устройства                                                                                                    | подключения к серверу SMTP.                                                                                   |
| ОБЛАСТЬ Kerberos 5                                                                                                    | Указание области для протокола аутентификации Kerberos 5.                                                     |
| Домен NTLM                                                                                                    | Указание имени домена для протокола безопасности NTLM.                                                        |
| Отключить ошибку "Не настроен сервер<br>SMTP"<br>Выкл.*<br>Вкл                                                                                                    | Скрыть сообщение об ошибке "Не настроен сервер SMTP"                                                          |
| Примечание: Звездочкой (*) отмечены заводские настройки по умолчанию.                                                                                                    |                                                                                                    |

## Параметры эл. почты по умолчанию

| Пункт меню                                                            | Описание                                                   |
|-----------------------------------------------------------------------|------------------------------------------------------------|
| Тема                                                                  | Указание темы и информации сообщения электронной почты.    |
| Сообщение                                                             |                                                            |
| Имя файла                                                             | Указание имени файла отсканированного изображения.         |
| Формат                                                                | Указание формата файла отсканированного изображения.       |
| PDF (.pdf)*                                                           |                                                            |
| TIFF (.tif)                                                           |                                                            |
| JPEG (.jpg)                                                           |                                                            |
| XPS (.xps)                                                            |                                                            |
| TXT (.txt)                                                            |                                                            |
| RTF (.rtf)                                                            |                                                            |
| DOC (.docx)                                                           |                                                            |
| Основные параметры ОС <b>R</b>                                        | Настройте параметры для оптического распознавания символов |
| Распознанные языки                                                    | (OCR).                                                     |
| Автоповорот                                                           | Примечание: Этот пункт меню отображается только в том      |
| Подчистка                                                             | случае, если приобретено и установлено ОСR-решение.        |
| Автоматическое повышение контрастности                                |                                                            |
| Примечание: Звездочкой (*) отмечены заводские настройки по умолчанию. |                                                            |

| Пункт меню                                                                                                    | Описание                                                                         |
|----------------------------------------------------------------------------------------------------|----------------------------------------------------------------------------------|
| Параметры PDF           Версия PDF           1,3           1,4           1,5*           1,6           1,7           Архивная версия           А-1а*           А-1b           Высокое сжатие           Выкл.*           Вкл.           Защищенная           Выкл.*           Вкл.           С возможностью поиска           Выкл.*           Вкл.           Архивный (PDF/A)           Выкл.*           Вкл. | Установка формата PDF для отсканированного изображения.                          |
| <b>Тип содержимого</b><br>Текст<br>Текст/фото*<br>Фото<br>Графика                                                                                                    | Улучшение результата печати в зависимости от содержимого<br>исходного документа. |
| Источник содержимого<br>Монохромный лазерный*<br>Цветной лазерный<br>Для струйных принтеров<br>Фото/Пленка<br>Журнал<br>Газета<br>Пресса<br>Другое                                                                                                    | Улучшение результата печати в зависимости от исходного<br>документа.             |
| Цвет.<br>Черно-белая<br>Градации серого<br>Цветная*<br>Автовыбор<br>Примечание: Звездочкой (*) отмечены заводси                                                                                                    | Указание цвета при сканировании изображения.<br>кие настройки по умолчанию.      |

| Пункт меню                                                                          | Описание                                                                                                    |
|-------------------------------------------------------------------------------------|----------------------------------------------------------------------------------------------------|
| <b>Разрешение</b><br>75 dpi<br>150 dpi*<br>200 dpi<br>300 dpi<br>400 dpi<br>600 dpi | Настройка разрешения сканируемого изображения.                                                                 |
| <b>Плотность</b><br>От -4 до 4 (0*)                                                 | Настройка плотности отсканированного изображения.                                                              |
| Ориентация<br>Книжная*<br>Альбомная                                                 | Служит для задания ориентации текста и графики на странице.                                                    |
| Формат оригинала<br>[Список форматов бумаги]                                        | Указание формата оригинала документа.<br>Примечание: «Смешанный формат» — заводская настройка<br>по умолчанию. |
| Стороны<br>Выкл.*<br>Длинная сторона<br>Короткая сторона                            | Указание ориентации текста и графики на странице при скани-<br>ровании двусторонних документов.                |
| Примечание: Звездочкой (*) отмечены заводские настройки по умолчанию.               |                                                                                                    |

| Пункт меню                                                                                                    | Описание                                                                                                    |
|----------------------------------------------------------------------------------------------------|----------------------------------------------------------------------------------------------------|
| <b>Цветовой баланс</b><br>От -4 до 4 (0*)                                                                                                    | Настройка расхода тонера каждого цвета.                                                                                                    |
| Выпадение цвета<br>Выпадение цвета<br>None* (Нет)<br>Красный<br>Зеленый<br>Синий<br>Порог по умолчанию для красного цвета<br>0-255 (128*)<br>Порог по умолчанию для зеленого цвета<br>0-255 (128*)<br>Порог по умолчанию для синего цвета<br>0-255 (128*) | Указание цвета для исключения при сканировании, а также<br>настройка параметра выпадения для данного цвета.                                                                                                  |
| Автообнаружение цвета<br>Цветочувст-ность<br>1-9 (5*)<br>Чувст-ность области<br>1-9 (5*)                                                                                                    | Указание количества цвета, которое принтер может<br>обнаружить в оригинальном документе.<br><b>Примечание:</b> Этот параметр меню отображается только<br>при установке для параметра «Цвет» значения «Авто». |

Примечание: Звездочкой (\*) отмечены заводские настройки по умолчанию.

| Пункт меню                                                                                | Описание                                                                                                    |
|-------------------------------------------------------------------------------------------|----------------------------------------------------------------------------------------------------|
| Качество ЈРЕС                                                                             | Установка качества отсканированного изображения в                                                                                                    |
| Оптимизация в зависимости от содержимого <sup>-</sup><br>5-95                             |                                                                                                    |
|                                                                                           | <ul> <li>При значении 5 уменьшается размер файла, однако качество изображения ухудшается.</li> </ul>                                                                                                    |
|                                                                                           | <ul> <li>Значение 95 обеспечивает наилучшее качество<br/>изображения, однако файл имеет очень большой<br/>размер.</li> </ul>                                                                                                    |
| Контрастность<br>Оптимизация в зависимости от содержимого*<br>0<br>1<br>2<br>3<br>4<br>5  | Определяет контрастность выходного документа.                                                                                                    |
| Удаление фона<br>Определение фона                                                         | Настройка степени видимости фона на сканированном изображении.                                                                                                    |
| На основе содержимого*<br>Фиксировано<br>Уровень<br>От -4 до 4 (0*)                       | Примечание: Если вы хотите удалить цвет фона из<br>исходного документа, задайте для параметра "Опреде-<br>ление фона" значение "На основе содержимого". Если вы<br>хотите удалить фоновые загрязнения, задайте для<br>параметра "Определение фона" значение "Фиксировано". |
| Зеркальное отображение<br>Выкл.*<br>Вкл.                                                  | Создание зеркального отображения оригинала документа.                                                                                                    |
| Негатив изображения<br>Выкл.*<br>Вкл.                                                     | Создание изображения негатива для оригинала.                                                                                                    |
| Темные детали<br>От -4 до 4 (0*)                                                          | Регулировка степени видимости темных деталей на сканированном изображении.                                                                                                    |
| Сканировать от края до края<br>Выкл.*<br>Вкл.                                             | Разрешение сканирования оригинального документа от края до края.                                                                                                    |
| Резкость<br>1-5 (3*)                                                                      | Настройка резкости отсканированного изображения.                                                                                                    |
| <b>Температура</b><br>От -4 до 4 (0*)                                                     | Создание изображений с теплыми или холодными оттенками.                                                                                                    |
| Пустые страницы<br>Удаление пустых страниц<br>Чувствительность определения пустых страниц | Укажите, следует ли включать пустые страницы.                                                                                                    |
| Примечание: Звездочкой (*) отмечены заводские                                             | настроики по умолчанию.                                                                                                    |

| Пункт меню                                                            | Описание                                                                                                    |
|-----------------------------------------------------------------------|----------------------------------------------------------------------------------------------------|
| Максимальный размер сообщения эл.<br>почты<br>0-65535 (0*)            | Указание допустимого размера файла для каждого сообщения<br>электронной почты.                                       |
| Сообщение о недопустимом размере                                      | Указание сообщения об ошибке, которое принтер отправляет в случае превышения допустимого размера файла.              |
|                                                                       | Примечание: Предусмотрен ввод до 1024 символов.                                                                      |
| Ограничить получателей                                                | Ограничение отправки сообщений электронной почты только<br>указанным списком имен доменов.                           |
|                                                                       | <b>Примечание:</b> В качестве разделителя доменов используйте запятую.                                               |
| Отправлять мне копию                                                  | Отправлять копию сообщения электронной почты отправителю.                                                            |
| Не отображается*                                                      |                                                                                                    |
| Вкл. по умолчанию                                                     |                                                                                                    |
| Выкл. по умолчанию                                                    |                                                                                                    |
|                                                                       |                                                                                                    |
| Ограничить получателей эл почты                                       | Ограничение количества получателей сооощении электронной почты.                                                      |
| Вкл.                                                                  |                                                                                                    |
|                                                                       | Использование колий и скрытых колий в сообщениях электронной                                                         |
| Выкл.*                                                                | почты.                                                                                                    |
| Вкл.                                                                  |                                                                                                    |
| Использовать многостраничные файлы<br>TIFF                            | Выбор между одностраничными и многостраничными файлами<br>TIFF.                                                      |
| Вкл.*                                                                 |                                                                                                    |
| Выкл.                                                                 |                                                                                                    |
| Сжатие TIFF                                                           | Установка сжатия файлов TIFF.                                                                                        |
| LZW*                                                                  |                                                                                                    |
| JPEG                                                                  |                                                                                                    |
| Текст по умолчанию<br>5-95 (75*)                                      | Настройка качества текста на отсканированном изображении.                                                            |
| Текст/Фото по умолчанию<br>5-95 (75*)                                 | Настройка качества текста или фото на отсканированном изобра-<br>жении.                                              |
| Фото по умолчанию<br>5-95 (50*)                                       | Настройка качества фото на отсканированном изображении.                                                              |
| Глубина цвета в битах при передаче по<br>эл. почте                    | Включение режима «Текст/Фото» для воспроизведения маленьких форматов файлов с помощью 1-битных изображений.          |
| 1 бит<br>8 бит*                                                       | Примечание: Этот параметр меню отображается только при<br>установке для параметра «Цвет» значения «Градации серого». |
| Примечание: Звездочкой (*) отмечены заводские настройки по умолчанию. |                                                                                                    |

| Пункт меню                                                                                     | Описание                                                                                                    |
|------------------------------------------------------------------------------------------------|----------------------------------------------------------------------------------------------------|
| <b>Журнал передачи</b><br>Печатать журнал*<br>Не печатать журнал<br>Печатать только при ошибке | Печать журнала при успешной передаче отсканированных изображений по электронной почте.                                                                                                    |
| Источник бумаги для журналов<br>Лоток [x] (1*)<br>Многоцелевое устройство подачи               | Выбор устройства подачи бумаги при печати журналов.                                                                                                    |
| Сканирование пользовательского<br>задания                                                      | Включите сканирование пользовательских заданий по<br>умолчанию.                                                                                                    |
| Выкл.*<br>Вкл.                                                                                 | Примечание: Этот пункт меню отображается только при устано-<br>вленном жестком диске.                                                                                                    |
| Предварительный просмотр сканиро-<br>вания<br>Выкл.<br>Вкл.*                                   | Предварительный просмотр сканирования на дисплее.<br>Примечание: Этот пункт меню отображается только при<br>наличии установленного в принтер жесткого диска.                                                              |
| Разрешить сохранение в виде кода<br>быстрого доступа<br>Выкл.<br>Вкл.*                         | Сохранение адреса электронной почты для быстрого доступа.<br>Примечание: Если выбрано значение "Выкл", кнопка "Сохра-<br>нение в виде кода быстрого доступа" не отображается на<br>экране "Назначение электронной почты". |
| Отправлять изображения по эл. почте как<br>Вложение*<br>Web Link                               | Указание способа отправки изображений по электронной почте.                                                                                                    |
| Сброс информации эл. почты после<br>отправки<br>Выкл.<br>Вкл.*                                 | Восстановление информации электронной почты по умолчанию после отправки сообщения электронной почты.                                                                                                    |

# Настройка Web Link

| Пункт меню | Описание                                                                    |
|------------|-----------------------------------------------------------------------------|
| Сервер     | Настройка принтера для отправки сообщений электронной почты через Web Link. |
| Вход       |                                                                             |
| Пароль     |                                                                             |
| Путь       |                                                                             |
| Имя файла  |                                                                             |
| Web Link   |                                                                             |

FTP

# Параметры FTP по умолчанию

| Пункт меню                                  | Описание                                                   |
|---------------------------------------------|------------------------------------------------------------|
| Формат                                      | Указание формата файла отсканированного изображения.       |
| PDF (.pdf)*                                 | Примечание: Элементы меню могут варьироваться в зависи-    |
| IFF (.ur)                                   | мости от модели принтера.                                  |
| JPEG (.jpg)                                 |                                                            |
| TXT ( txt)                                  |                                                            |
| RTF (.rtf)                                  |                                                            |
| DOCX (.docx)                                |                                                            |
| Основные параметры ОСК                      | Настройте параметры для оптического распознавания символов |
| Распознанные языки                          | (OCR).                                                     |
| Автоповорот                                 | Примечание: Это меню отображается только в том случае,     |
| Подчистка                                   | если приобретено и установлено ОСR-решение.                |
| Автоматическое повышение контрастности      |                                                            |
| Параметры PDF                               | Установка формата PDF для отсканированного изображения.    |
| Версия PDF                                  |                                                            |
| 1,3                                         |                                                            |
| 1,4                                         |                                                            |
| 1,5*                                        |                                                            |
| 1,6                                         |                                                            |
| 1,7                                         |                                                            |
| Архивная версия                             |                                                            |
| A-1a*                                       |                                                            |
| A-1b                                        |                                                            |
| Защищенная                                  |                                                            |
| Выкл."                                      |                                                            |
|                                             |                                                            |
| Архивный (РОГ/А)                            |                                                            |
| Brn                                         |                                                            |
|                                             |                                                            |
| Токат                                       | улучшение результата печати в зависимости от содержимого   |
|                                             |                                                            |
| Графика                                     |                                                            |
| Φοτο                                        |                                                            |
| Примечание: Звездочкой (*) отмечены заволог | ие настройки по умолчанию.                                 |

| Пункт меню                                                                                                    | Описание                                                                                                    |
|----------------------------------------------------------------------------------------------------|----------------------------------------------------------------------------------------------------|
| Источник содержимого<br>Монохромная лазерная печать<br>Цветная лазерная печать*<br>Для струйных принтеров<br>Фото/Пленка<br>Журнал<br>Газета<br>Пресса<br>Другое | Улучшение результата печати в зависимости от источника<br>исходного документа.                                                                                                    |
| <b>Цвет.</b><br>Черно-белая<br>Градации серого<br>Цветная*<br>Автовыбор                                                                                          | Указание цвета при сканировании изображения.                                                                                                    |
| <b>Разрешение</b><br>75 dpi<br>150 dpi*<br>200 dpi<br>300 dpi<br>400 dpi<br>600 dpi                                                                              | Настройка разрешения сканируемого изображения.                                                                                                    |
| <b>Плотность</b><br>От -4 до 4 (0*)                                                                                                    | Настройка плотности отсканированного изображения.                                                                                                    |
| <b>Ориентация</b><br>Книжная*<br>Альбомная                                                                                                    | Служит для задания ориентации текста и графики на странице.                                                                                                    |
| Формат оригинала<br>[Список форматов бумаги]                                                                                                    | <ul> <li>Указание формата оригинала документа.</li> <li>Примечания.</li> <li>Для США Letter – настройка по умолчанию. Значение по умолчанию, заданное изготовителем для других стран – "А4".</li> <li>Элементы меню могут варьироваться в зависимости от модели принтера.</li> </ul> |
| <b>Стороны</b><br>Выкл.*<br>Длинная сторона<br>Короткая сторона                                                                                                  | Указание ориентации текста и графики на странице при сканировании двусторонних документов.                                                                                                    |
| Имя файла                                                                                                    | Указание имени файла отсканированного изображения.                                                                                                    |
| Примечание: Звездочкой (*) отмечены заводские настройки по умолчанию.                                                                                            |                                                                                                    |

| Пункт меню                                                                                                    | Описание                                                                                                    |
|----------------------------------------------------------------------------------------------------|----------------------------------------------------------------------------------------------------|
| Цветовой баланс                                                                                                    | Настройка расхода тонера каждого цвета при сканировании.                                                                                                    |
| От -4 до 4 (0*)                                                                                                    |                                                                                                    |
| Выпадение цвета<br>Выпадение цвета<br>None* (Нет)<br>Красный<br>Зеленый<br>Синий<br>Порог по умолчанию для красного цвета<br>0-255 (128*)<br>Порог по умолчанию для зеленого цвета<br>0-255 (128*)<br>Порог по умолчанию для синего цвета<br>0-255 (128*) | Указание цвета для исключения при сканировании, а также<br>настройка параметра выпадения для данного цвета.                                                                                                    |
| Автообнаружение цвета<br>Цветочувст-ность<br>1-9 (5*)<br>Чувст-ность области<br>1-9 (5*)                                                                                                    | Указание количества цвета, которое принтер может<br>обнаружить в оригинальном документе.<br>Примечание: Этот параметр меню отображается только<br>при установке для параметра «Цвет» значения «Авто».                                                                                                    |
| Качество JPEG<br>Оптимизация в зависимости от содержимого*<br>5-95<br>Контрастность                                                                                                    | <ul> <li>Установка качества изображения в формате JPEG.</li> <li>Примечания.</li> <li>При значении 5 уменьшается размер файла, однако качество изображения ухудшается.</li> <li>Значение 90 обеспечивает наилучшее качество изображения, однако файл имеет очень большой размер.</li> <li>Определяет контрастность выходного документа.</li> </ul> |
| Оптимизация в зависимости от содержимого*<br>0<br>1<br>2<br>3<br>4<br>5                                                                                                    |                                                                                                    |
| Удаление фона<br>Определение фона<br>На основе содержимого*<br>Фиксировано<br>Уровень<br>От -4 до 4 (0*)                                                                                                    | Настройка степени видимости фона на сканированном<br>изображении.<br>Примечание: Если вы хотите удалить цвет фона из<br>исходного документа, задайте для параметра "Опреде-<br>ление фона" значение "На основе содержимого". Если вы<br>хотите удалить фоновые загрязнения, задайте для<br>параметра "Определение фона" значение "Фиксировано".    |
| Зеркальное отображение<br>Выкл.*<br>Вкл.<br>Примечание: Звездочкой (*) отмечены заводские и                                                                                                    | Создание зеркального отображения оригинала документа.                                                                                                    |

| Пункт меню                                                                                          | Описание                                                                   |
|----------------------------------------------------------------------------------------------------|----------------------------------------------------------------------------|
| Негатив изображения<br>Выкл.*<br>Вкл.                                                               | Создание изображения негатива для оригинала.                               |
| <b>Темные детали</b><br>От -4 до 4 (0*)                                                             | Регулировка степени видимости темных деталей на сканированном изображении. |
| Сканировать от края до края<br>Выкл.*<br>Вкл.                                                       | Разрешение сканирования оригинального документа от края<br>до края.        |
| Резкость<br>1-5 (3*)                                                                                | Настройка резкости отсканированного изображения.                           |
| <b>Температура</b><br>От -4 до 4 (0*)                                                               | Создание изображений с теплыми или холодными оттенками.                    |
| <b>Пустые страницы</b><br>Удаление пустых страниц<br>Чувствительность определения пустых<br>страниц | Укажите, следует ли включать пустые страницы.                              |
| Примечание: Звездочкой (*) отмечены заводские настройки по умолчанию.                               |                                                                            |

| Пункт меню                                                                             | Описание                                                                 |
|----------------------------------------------------------------------------------------|--------------------------------------------------------------------------|
| Текст по умолчанию<br>5-95 (75*)                                                       | Настройка качества текста на отсканированном изображении.                |
| Текст/Фото по умолчанию<br>5-95 (75*)                                                  | Настройка качества текста или фото на отсканированном изображении.       |
| Фото по умолчанию<br>5-95 (50*)                                                        | Настройка качества фото на отсканированном изображении.                  |
| Использовать многостраничные файлы<br>TIFF                                             | Выбор между одностраничными и многостраничными файлами<br>TIFF.          |
| Вкл.*<br>Выкл.                                                                         |                                                                          |
| <b>Сжатие TIFF</b><br>LZW*<br>JPEG                                                     | Установка сжатия файлов TIFF.                                            |
| Журнал передачи<br>Печать журнала*<br>Не печатать журнал<br>Печатать только при ошибке | Печать журнала при успешной передаче отсканированных изображений на FTP. |
| Источник бумаги для журналов<br>Лоток [x] (1*)<br>Многоцелевое устройство подачи       | Указание источника бумаги для распечатываемых журналов<br>FTP.           |
| Примечание: Звездочкой (*) отмечены заводские настройки по умолчанию.                  |                                                                          |

| Пункт меню                                                            | Описание                                                                                                    |
|-----------------------------------------------------------------------|----------------------------------------------------------------------------------------------------|
| <b>Глубина цвета для FTP</b><br>1 бит<br>8 бит                        | Включение режима «Текст/Фото» для воспроизведения маленьких форматов файлов с помощью 1-битных изобра-жений.                |
|                                                                       | <b>Примечание:</b> Этот параметр меню отображается только при<br>установке для параметра «Цвет» значения «Градации серого». |
| Сканирование пользовательского задания<br>Выкл.*                      | Включите сканирование пользовательских заданий по<br>умолчанию.                                                             |
| Вкл.                                                                  | <b>Примечание:</b> Этот пункт меню отображается только при<br>установленном жестком диске.                                  |
| Предварительный просмотр сканирования Выкл.                           | Отображение предварительного просмотра сканирования на дисплее.                                                             |
| Вкл.*                                                                 | <b>Примечание:</b> Этот пункт меню отображается только при<br>установленном жестком диске.                                  |
| Разрешить сохранение в виде кода<br>быстрого доступа                  | Сохранить пользовательские настройки FTP в виде кодов быстрого доступа.                                                     |
| Выкл.<br>Вкл.*                                                        |                                                                                                    |
| Примечание: Звездочкой (*) отмечены заводские настройки по умолчанию. |                                                                                                    |

# Накопитель USB

# Сканирование на флэш-накопитель

| Пункт меню                                                                                                    | Описание                                                                                                    |
|----------------------------------------------------------------------------------------------------|----------------------------------------------------------------------------------------------------|
| Формат<br>PDF (.pdf)*<br>TIFF (.tif)<br>JPEG (.jpg)<br>XPS (.xps)                                                                                                    | Указание формата файла отсканированного изображения.<br>Примечание: Параметры могут варьироваться в зависимости<br>от модели принтера.                                        |
| Основные параметры ОСК<br>Распознанные языки<br>Автоповорот<br>Подчистка<br>Автоматическое повышение контрастности                                                                    | Настройте параметры для оптического распознавания символов<br>(OCR).<br>Примечание: Это меню отображается только в том случае,<br>если приобретено и установлено OCR-решение. |
| Параметры PDF<br>Версия PDF<br>1,3<br>1,4<br>1,5*<br>1,6<br>1,7<br>Архивная версия<br>А-1а*<br>А-1b<br>Защищенная<br>Выкл.*<br>Вкл.<br>Архивный (PDF/A)<br>Выкл.*<br>Выкл.*<br>Выкл.* | Установка формата PDF для отсканированного изображения.                                                                                                    |
| <b>Тип содержимого</b><br>Текст<br>Текст/фото*<br>Графика<br>Фото                                                                                                    | Улучшение результата печати в зависимости от содержимого<br>исходного документа.                                                                                              |
| Источник содержимого<br>Монохромная лазерная печать<br>Цветная лазерная печать*<br>Для струйных принтеров<br>Фото/Пленка<br>Журнал<br>Газета<br>Пресса<br>Другое                      | Улучшение результата печати в зависимости от источника<br>исходного документа.                                                                                                |

| Пункт меню                                                                          | Описание                                                                                                    |
|-------------------------------------------------------------------------------------|----------------------------------------------------------------------------------------------------|
| <b>Цвет.</b><br>Черно-белая<br>Градации серого<br>Цветная*<br>Автовыбор             | Указание цвета при сканировании изображения.                                                                                                    |
| <b>Разрешение</b><br>75 dpi<br>150 dpi*<br>200 dpi<br>300 dpi<br>400 dpi<br>600 dpi | Настройка разрешения сканируемого изображения.                                                                                                    |
| Плотность<br>1-9 (5*)                                                               | Настройка плотности отсканированного изображения.                                                                                                    |
| <b>Ориентация</b><br>Книжная*<br>Альбомная                                          | Служит для задания ориентации текста и графики на странице.                                                                                                    |
| Формат оригинала<br>[Список форматов бумаги]                                        | <ul> <li>Указание формата оригинала документа.</li> <li>Примечания.</li> <li>Для США Letter – настройка по умолчанию. Значение по умолчанию, заданное изготовителем для других стран – "А4".</li> <li>Данный элемент меню может варьироваться в зависимости от модели принтера.</li> </ul> |
| Стороны<br>Выкл.*<br>Длинная сторона<br>Короткая сторона                            | Указание ориентации текста и графики на странице при сканировании двусторонних документов.                                                                                                    |
| Имя файла                                                                           | Указание имени файла отсканированного изображения.                                                                                                    |
| Примечание: Звездочкой (*) отмечены заводские настройки по умолчанию.               |                                                                                                    |

| Пункт меню                                                            | Описание                                |  |
|-----------------------------------------------------------------------|-----------------------------------------|--|
| Цветовой баланс                                                       | Настройка расхода тонера каждого цвета. |  |
| Примечание: Звездочкой (*) отмечены заводские настройки по умолчанию. |                                         |  |

| Пункт меню                                                                                                    | Описание                                                                                                    |
|----------------------------------------------------------------------------------------------------|----------------------------------------------------------------------------------------------------|
| Выпадение цвета<br>Выпадение цвета<br>None* (Нет)<br>Красный<br>Зеленый<br>Синий<br>Порог по умолчанию для красного цвета<br>0-255 (128*)<br>Порог по умолчанию для зеленого цвета<br>0-255 (128*)<br>Порог по умолчанию для синего цвета<br>0-255 (128*) | Указание цвета для исключения при сканировании, а также<br>настройка параметра выпадения для данного цвета.                                                                                                    |
| Автообнаружение цвета<br>Цветочувст-ность<br>1-9 (5*)<br>Чувст-ность области                                                                                                    | Указание количества цвета, которое принтер может<br>обнаружить в оригинальном документе.<br>Примечание: Этот параметр меню отображается только<br>при установке для параметра «Цвет» значения «Авто».                                                                                                    |
| 1-9 (5*)<br>Качество JPEG<br>Оптимизация в зависимости от содержимого*<br>5-95                                                                                                    | <ul> <li>Установка качества изображения в формате JPEG.</li> <li>Примечания.</li> <li>При значении 5 уменьшается размер файла, однако качество изображения ухудшается.</li> <li>Значение 90 обеспечивает наилучшее качество изображения, однако файл имеет очень большой размер.</li> </ul>                                                     |
| Контрастность<br>Оптимизация в зависимости от содержимого*<br>0<br>1<br>2<br>3<br>4<br>5                                                                                                    | Определяет контрастность выходного документа.                                                                                                    |
| Удаление фона<br>Определение фона<br>На основе содержимого*<br>Фиксировано<br>Уровень<br>От -4 до 4 (0*)                                                                                                    | Настройка степени видимости фона на сканированном<br>изображении.<br>Примечание: Если вы хотите удалить цвет фона из<br>исходного документа, задайте для параметра "Опреде-<br>ление фона" значение "На основе содержимого". Если вы<br>хотите удалить фоновые загрязнения, задайте для<br>параметра "Определение фона" значение "Фиксировано". |
| Зеркальное отображение<br>Выкл.*<br>Вкл.                                                                                                    | Создание зеркального отображения оригинала документа.                                                                                                    |
| Негатив изображения<br>Выкл.*<br>Вкл.                                                                                                    | Создание изображения негатива для оригинала.                                                                                                    |
| Примечание: Звездочкой (*) отмечены заводские                                                                                                    | настройки по умолчанию.                                                                                                    |

| Пункт меню                                                                                          | Описание                                                                        |
|----------------------------------------------------------------------------------------------------|---------------------------------------------------------------------------------|
| <b>Темные детали</b><br>От -4 до 4 (0*)                                                             | Регулировка степени видимости темных деталей на скани-<br>рованном изображении. |
| Сканировать от края до края<br>Выкл.*<br>Вкл.                                                       | Разрешение сканирования оригинального документа от края до края.                |
| Резкость<br>1-5 (3*)                                                                                | Настройка резкости отсканированного изображения.                                |
| <b>Температура</b><br>От -4 до 4 (0*)                                                               | Создание изображений с теплыми или холодными оттенками.                         |
| <b>Пустые страницы</b><br>Удаление пустых страниц<br>Чувствительность определения пустых<br>страниц | Укажите, следует ли включать пустые страницы.                                   |
| Примечание: Звездочкой (*) отмечены заводские настройки по умолчанию.                               |                                                                                 |

| Пункт меню                                                   | Описание                                                                                                    |  |
|--------------------------------------------------------------|----------------------------------------------------------------------------------------------------|--|
| Текст по умолчанию<br>5-95 (75*)                             | Настройка качества текста на отсканированном изображении.                                                                                             |  |
| Текст/Фото по умолчанию<br>5-95 (75*)                        | Настройка качества текста или фото на отсканированном изобра-<br>жении.                                                                               |  |
| Фото по умолчанию<br>5-95 (75*)                              | Настройка качества фото на отсканированном изображении.                                                                                               |  |
| Использовать многостраничные<br>файлы TIFF<br>Вкл.*<br>Выкл. | Выбор между одностраничными и многостраничными файлами TIFF.                                                                                          |  |
| <b>Сжатие TIFF</b><br>LZW*<br>JPEG                           | Установка степени сжатия файлов TIFF.                                                                                                    |  |
| Битовая глубина при сканировании<br>1 бит<br>8 бит           | Включение режима «Текст/Фото» для воспроизведения маленьких форматов файлов с помощью 1-битных изображений.                                           |  |
|                                                              | <b>Примечание:</b> Этот параметр меню отображается только при<br>установке для параметра «Цвет» значения «Градации серого».                           |  |
| Сканирование пользовательского<br>задания<br>Выкл.*<br>Вкл.  | Включите сканирование пользовательских заданий по умолчанию.<br>Примечание: Этот пункт меню отображается только при устано-<br>вленном жестком диске. |  |
| Предварительный просмотр сканиро-<br>вания                   | Отображение предварительного просмотра сканирования на дисплее.                                                                                       |  |
| Выкл.<br>Вкл.*                                               | <b>Примечание:</b> Этот пункт меню отображается только при устано-<br>вленном жестком диске.                                                          |  |
|                                                              |                                                                                                    |  |

Примечание: Звездочкой (\*) отмечены заводские настройки по умолчанию.

## Печать с флэш-накопителя

| Пункт меню                                                                                                    | Описание                                                                                                    |
|----------------------------------------------------------------------------------------------------|----------------------------------------------------------------------------------------------------|
| Количество копий<br>1-9999 (1*)                                                                                                    | Указание количества копий.                                                                                                    |
| Устройство подачи<br>Лоток [x] (1*)<br>Многоцелевое устройство подачи<br>Выбор бумаги вручную<br>Конверт вручную                                                                                                    | Задание источника бумаги для задания на печать.                                                                                                    |
| <b>Цвет.</b><br>Выкл.<br>Вкл.*                                                                                                    | Указывает, следует ли выполнять цветную печать.                                                                                                    |
| Разобрать<br>(1,1,1) (2,2,2)*<br>(1,2,3) (1,2,3)                                                                                                    | Последовательная печать нескольких копий.                                                                                                    |
| Стороны (двусторонняя печать)<br>1-сторонняя*<br>2-сторонняя                                                                                                    | Указание стороны бумаги, на которой следует выполнять печать.                                                                                                    |
| Сшивание<br>Выкл.*<br>1 скрепка, в верхнем левом углу<br>2 скрепки, слева<br>1 скрепка, в верхнем правом углу<br>2 скрепки, сверху<br>1 скрепка, в нижнем левом углу<br>2 скрепки, снизу<br>1 скрепка, в нижнем правом углу<br>2 скрепки, справа | Указание положения скрепок для всех заданий печати.<br>Примечание: Этот пункт меню отображается только при наличии<br>установленного брошюровщика.                                                                                                    |
| <b>Перфорация</b><br>Выкл.*<br>Вкл.                                                                                                    | Перфорированные отверстия по краю отпечатка.<br>Примечание: Этот элемент меню отображается только при установке<br>брошюровщика с многопозиционным сшиванием и перфоратором.                                                                                                    |
| Режим перфорации<br>2 отверстия<br>3 отверстия<br>4 отверстия                                                                                                    | <ul> <li>Установка режима перфорации для распечатываемых документов.</li> <li>Примечания.</li> <li>Для США «З отверстия» — настройка по умолчанию. "4 отверстия"<br/>– заводская настройка по умолчанию для других стран.</li> <li>Этот элемент меню отображается только при установке брошюровщика с многопозиционным сшиванием и перфоратором.</li> </ul> |
| Смещение страниц<br>None* (Нет)<br>Между копиями<br>Между заданиями                                                                                                    | Смещение каждого распечатываемого документа или каждой копии при каждом задании на печать.                                                                                                    |

| Пункт меню                                                                             | Описание                                                                                                    |
|----------------------------------------------------------------------------------------|----------------------------------------------------------------------------------------------------|
| Переплет при двусторонней печати<br>Длинная сторона*<br>Короткая сторона               | Определение способа сшивания отпечатанных с двух сторон листов, а также ориентации изображения на обратной стороне листа по отношению к изображению на лицевой стороне.                                                                               |
|                                                                                        | Примечания.                                                                                                    |
|                                                                                        | <ul> <li>При использовании переплета по длинной стороне страницы<br/>переплетаются по длинной кромке страницы (с левой стороны при<br/>использовании книжной ориентации и с верхней стороны при<br/>использовании альбомной ориентации).</li> </ul>   |
|                                                                                        | <ul> <li>При использовании переплета по короткой стороне страницы<br/>переплетаются по короткой кромке страницы (с верхней стороны<br/>при использовании книжной ориентации и с левой стороны при<br/>использовании альбомной ориентации).</li> </ul> |
| Страниц на листе                                                                       | Печать изображений нескольких страниц на одной стороне листа бумаги.                                                                                                    |
| Выкл.*<br>2 стр.<br>3 стр.<br>4 стр.<br>6 стр.<br>9 стр.<br>12 стр.<br>16 стр.         |                                                                                                    |
| Порядок страниц на листе                                                               | Указание положения многостраничных изображений при использовании                                                                                                    |
| Горизонтальный*<br>Обратный горизонтальный<br>Обратный вертикальный<br>Вертикальный    | нескольких страниц на листе.<br>Примечание: Расположение зависит от количества страниц и их<br>ориентации.                                                                                                    |
| Ориентация стр. на сторону<br>Авто*<br>Альбомная<br>Книжная                            | Указание положения многостраничных изображений при использовании нескольких страниц на листе.                                                                                                    |
| Границы страниц на листе<br>None* (Нет)<br>Сплошной                                    | Печать рамок вокруг каждого изображения страницы при использовании нескольких страниц на листе.                                                                                                    |
| Страницы-разделители<br>Выкл.*<br>Между копиями<br>Между заданиями<br>Между страницами | Указывает на то, требуется ли вставлять страницы-разделители при печати.                                                                                                    |
| Источник страницы-разделителя<br>Лоток [x] (1*)<br>Многоцелевое устройство подачи      | Служит для указания источника бумаги, из которого подаются страницы-<br>разделители.                                                                                                    |
|                                                                                        | <b>Примечание:</b> Для отображения параметра «Многоцелевое устройство подачи» задайте параметру «Конфигурация МУП» значение «Кассета» в меню «Бумага».                                                                                                |
| Примечание: Звездочкой (*) отмечень                                                    | а заводские настройки по умолчанию.                                                                                                    |

| Пункт меню                                                            | Описание                                                              |  |
|-----------------------------------------------------------------------|-----------------------------------------------------------------------|--|
| Пустые страницы                                                       | Указывает, требуется ли вставлять при печати задания чистые страницы. |  |
| Do Not Print* (Не печатать)                                           |                                                                       |  |
| Печать                                                                |                                                                       |  |
| Примечание: Звездочкой (*) отмечены заводские настройки по умолчанию. |                                                                       |  |

# Сеть/Порты

## Обзор сети

| Пункт меню                                                       | Описание                                                                                                    |
|------------------------------------------------------------------|----------------------------------------------------------------------------------------------------|
| Активный адаптер<br>Авто*<br>[Список сетевых плат]               | Указание способа подключения к сети.                                                                                           |
| Состояние сети                                                   | Просмотр состояния подключения сети принтера.                                                                                  |
| Отображать состояние сети на принтере<br>Выкл.<br>Вкл.*          | Просмотр состояния сети на дисплее.                                                                                            |
| Скорость, двусторонняя печать                                    | Отображение скорости текущей активной сетевой платы.                                                                           |
| IPv4                                                             | Отображение адреса IPv4.                                                                                                    |
| Все адреса IPv6                                                  | Отображение всех адресов IPv6.                                                                                                 |
| <b>Сбр. сервера печати</b><br>Пуск                               | Сброс всех активных сетевых подключений принтера.<br>Примечание: Данный параметр удаляет все параметры конфигу-<br>рации сети. |
| Время ожидания для сетевого задания<br>Выкл.<br>Вкл* (90 секунд) | Время до отмены принтером сетевого задания печати.                                                                             |
| Страница-разделитель<br>Выкл.<br>Вкл.*                           | Печать страницы-разделителя.                                                                                                   |
| Примечание: Звездочкой (*) отмечены заво                         | дские настройки по умолчанию.                                                                                                  |

## Беспроводная связь

**Примечание:** Это меню доступно только в случае подключения принтеров к беспроводной сети или для принтеров, оснащенных адаптером беспроводной свети.
| Пункт меню                                                                                                    | Описание                                                                                                    |
|----------------------------------------------------------------------------------------------------|----------------------------------------------------------------------------------------------------|
| Настройка беспроводного<br>подключения<br>Имя сети<br>Режим сети<br>Инфраструктура*<br>Прямое подключение<br>Режим безопасности беспро-<br>водной сети<br>Отключено*<br>WEP<br>WPA2/WPA - Personal<br>WPA2 - Personal<br>802.1x - Radius | Определение беспроводных сетей, к которым подключается принтер.                                                                                                    |
| Wi-Fi Protected Setup<br>Автоопределение WPS<br>Выкл.<br>Вкл.*<br>Запуск метода нажатия кнопки<br>Запуск метода с PIN-кодом                                                                                                    | <ul> <li>Установка беспроводной сети и включение сетевой безопасности.</li> <li>Примечания.</li> <li>Параметр "Настройка нажатием кнопки" позволяет подключать принтер к беспроводной сети нажатием кнопок как на принтере, так и на точке доступа (беспроводном маршрутизаторе) в течение заданного периода времени.</li> <li>Параметр "Запуск методом подключения по PIN-коду" позволяет подключать принтер к беспроводной сети с использованием PIN-кода на принтере и вводом его в качестве настройки беспроводного соединения точки доступа.</li> </ul> |
| Режим сети<br>Тип BSS<br>Инфраструктура*<br>Прямое подключение<br>Номер предпочтительного<br>канала<br>Авто*<br>1–11                                                                                                    | Служит для задания режима сети.<br><b>Примечание:</b> Номер предпочтительного канала отображается только в<br>том случае, если для параметра "Тип BSS" задано "Прямое подключение".                                                                                                    |
| Включить Wi-Fi Direct<br>Вкл.<br>Выкл.*                                                                                                    | Задайте прямое подключение к устройствам Wi-Fi на принтере.                                                                                                    |
| Совместимость<br>802.11b/g<br>802.11b/g/n*<br>802.11a/b/g/n<br>802.11a/n<br>802.11a/b/g/n/ac                                                                                                    | Служит для задания стандарта беспроводной связи для беспроводной сети.<br><b>Примечание:</b> 802.11a/b/g/n и 802.11a/n можно выбирать только в том<br>случае, если параметр "Включить Wi-Fi Direct" отключен.                                                                                                    |
| Режим безопасности беспро-<br>водной сети<br>Отключено*<br>WEP<br>WPA2/WPA-Personal<br>WPA2-Personal                                                                                                    | Задайте тип безопасности для подключения принтера к беспроводным устройствам.                                                                                                    |

| Пункт меню                                    | Описание                                                                                                    |  |
|-----------------------------------------------|----------------------------------------------------------------------------------------------------|--|
| Режим проверки подлинности<br>WEP             | Выберите тип шифрования беспроводной сети (Wireless Encryption Protocol - WEP), используемый принтером.                                                                   |  |
| Авто*                                         | Примечание: Этот параметр меню отображается, только когда для                                                                                                    |  |
| Открыть<br>Общий                              | параметра "Режим безопасности беспроводной сети" задано "WEP".                                                                                                    |  |
| Set WEP Kev (Задать ключ WEP)                 | Укажите пароль WEP для защиты беспроводного соединения                                                                                                    |  |
| Режим шифрования WPA-PSK                      | Включите защиту беспроводной сети с помощью Wi-Fi Protected Access                                                                                                    |  |
| AES                                           | (WPA).                                                                                                    |  |
|                                               | <b>Примечание:</b> Этот параметр меню отображается, только когда для параметра "Режим безопасности беспроводной сети" задано "WPA2/WPA-Personal" или "WPA2-Personal".     |  |
| Set Pre-Shared Key (Установить<br>общий ключ) | Задайте пароль для обеспечения безопасности беспроводного соединения                                                                                                    |  |
| Режим шифрования WPA2-PSK                     | Включите защиту беспроводного соединения с помощью WPA2.                                                                                                    |  |
| AES                                           | <b>Примечание:</b> Этот параметр меню отображается, только когда для параметра "Режим безопасности беспроводной сети" задано "WPA2/WPA-Personal" или "WPA2-Personal".     |  |
| Режим шифрования 802.1х                       | Включите защиту беспроводного соединения по стандарту 802.1х.                                                                                                    |  |
| WPA+<br>WPA2*                                 | <b>Примечание:</b> Этот параметр меню отображается, только когда для параметра "Режим безопасности беспроводной сети" задано "802.1х - Radius".                           |  |
| Сетевой адрес                                 | Просмотр сетевых адресов.                                                                                                    |  |
| UAA-adpec                                     |                                                                                                    |  |
| PCL Smartswitch                               | Независимо от языка управления принтером по умолчанию принтер автома-                                                                                                    |  |
| Вкл.*<br>Выкл.*                               | тически переключается в режим эмуляции PCL при приеме задания,<br>требующего такого переключения.                                                                         |  |
|                                               | Примечание: Если PCL SmartSwitch отключен, принтер не анализирует поступающие данные и использует язык принтера по умолчанию, указанный в меню настройки.                 |  |
| PS Smartswitch<br>Вкл.*<br>Выкл *             | Независимо от языка управления принтером по умолчанию принтер автома-<br>тически переключается в режим эмуляции PS при приеме задания,<br>требующего такого переключения. |  |
|                                               | <b>Примечание:</b> Если PS SmartSwitch отключен, принтер не анализирует поступающие данные и использует язык принтера по умолчанию, указанный в меню настройки.           |  |
| Режим NPA                                     | Настройка принтера для выполнения особых процедур обработки для                                                                                                    |  |
| Авто*                                         | двунаправленной связи в соответствии с соглашениями, определенными протоколом NPA.                                                                                        |  |
|                                               | Примечание: После изменения настройки принтер перезагружается.                                                                                                    |  |
| Буферизация заданий<br>Вкл.                   | Временное сохранение заданий на печать на жестком диске принтера перед выполнением печати.                                                                                |  |
| Выкл.*                                        | Примечание: Этот пункт меню отображается только при установленном жестком диске.                                                                                          |  |

| Пункт меню                      | Описание                                                                                                    |
|---------------------------------|----------------------------------------------------------------------------------------------------|
| <b>Двоичный PS-Mac</b><br>Авто* | Настройка принтера для обработки двоичных заданий на печать PostScript с компьютеров Macintosh.                                              |
| Вкл.                            | Примечания.                                                                                                    |
| Выкл.                           | <ul> <li>При выборе значения "Вкл." выполняется обработка заданий на печать<br/>PostScript с несформированными двоичными данными.</li> </ul> |
|                                 | <ul> <li>При выборе значения "Выкл." выполняется фильтрация заданий на<br/>печать с применением стандартного протокола.</li> </ul>           |

#### Ethernet

| Пункт меню                                                                       | Описание                                                                                                    |  |
|----------------------------------------------------------------------------------|----------------------------------------------------------------------------------------------------|--|
| Скорость передачи по сети                                                        | Отображение скорости активного адаптера сети.                                                                                                    |  |
| IР∨4<br>Включить DHCP<br>Вкл.*<br>Выкл.                                          | Включить DHCP (Dynamic Host Configuration Protocol).<br><b>Примечание:</b> DHCP — это стандартный протокол, позволяющий серверу<br>динамически распределять IP-адреса и информацию о конфигурации<br>клиентам.                                                                                                    |  |
| IPv4<br>Указание статического IP-<br>адреса<br>IP-адрес<br>Маска подсети<br>Шлюз | Задание статического IP-адреса принтера.                                                                                                    |  |
| <b>Сетевой адрес</b><br>UAA-адрес<br>LAA                                         | Отображение адресов управления доступом к среде передачи данных (МАС-<br>адресов) принтера: Локально управляемый адрес (LAA) и универсально<br>администрируемый адрес (UAA).<br><b>Примечание:</b> LAA принтера можно изменить вручную.                                                                                                    |  |
| <b>PCL SmartSwitch</b><br>Выкл.<br>Вкл.*                                         | Независимо от языка управления принтером по умолчанию принтер автома-<br>тически переключается в режим эмуляции PCL при приеме задания,<br>требующего такого переключения.<br><b>Примечание:</b> Если PCL SmartSwitch отключен, принтер не анализирует<br>поступающие данные и использует язык принтера по умолчанию, указанный<br>в меню настройки. |  |
| <b>PS SmartSwitch</b><br>Выкл.<br>Вкл.*                                          | Независимо от языка управления принтером по умолчанию принтер автома-<br>тически переключается в режим эмуляции PS при приеме задания,<br>требующего такого переключения.<br><b>Примечание:</b> Если PS SmartSwitch отключен, принтер не анализирует<br>поступающие данные и использует язык принтера по умолчанию, указанный<br>в меню настройки.   |  |
| Буферизация заданий<br>Выкл.<br>Вкл.*                                            | <ul> <li>Временное сохранение заданий на жестком диске принтера перед печатью.</li> <li>Примечания.</li> <li>Этот пункт меню отображается только при установленном жестком диске.</li> <li>Этот пункт меню отображается только в некоторых моделях принтеров.</li> </ul>                                                                             |  |

| Пункт меню                                                            | Описание                                                                                                    |  |
|-----------------------------------------------------------------------|----------------------------------------------------------------------------------------------------|--|
| <b>Двоичный PS-Мас</b><br>Авто*                                       | Настройка принтера для обработки двоичных заданий на печать PostScript с компьютеров Macintosh.                                              |  |
| Вкл.                                                                  | Примечания.                                                                                                    |  |
| Выкл.                                                                 | <ul> <li>При выборе значения "Вкл." выполняется обработка заданий на печать<br/>PostScript с несформированными двоичными данными.</li> </ul> |  |
|                                                                       | <ul> <li>При выборе значения "Выкл." выполняется фильтрация заданий на<br/>печать с применением стандартного протокола.</li> </ul>           |  |
| Энергосбережение Ethernet<br>Выкл.                                    | Уменьшение энергопотребления, когда принтер не получает данных по сети Ethernet.                                                             |  |
| Вкл.*                                                                 |                                                                                                    |  |
| Примечание: Звездочкой (*) отмечены заводские настройки по умолчанию. |                                                                                                    |  |

### TCP/IP

Примечание: Этот элемент меню отображается только на сетевых принтерах и принтерах, подключенных к серверам печати.

| Пункт меню                                                            | Описание                                                                                                   |
|-----------------------------------------------------------------------|----------------------------------------------------------------------------------------------------|
| Задать имя узла                                                       | Задать текущее имя хоста TCP/IP.                                                                           |
| Имя домена                                                            | Указание имени домена.                                                                                     |
|                                                                       | <b>Примечание:</b> Этот пункт меню отображается только в некоторых моделях принтеров.                      |
| Разрешить DHCP/BOOTP обновлять<br>сервер NTP                          | Клиенты DHCP и BOOTP могут обновлять настройки NTP принтера.                                               |
| Выкл.                                                                 |                                                                                                    |
| Вкл.*                                                                 |                                                                                                    |
| Имя нулевой конфигурации                                              | Указание имени службы для нулевой конфигурации сети.                                                       |
|                                                                       | Примечание: Этот пункт меню отображается только в некоторых моделях принтеров.                             |
| Включить авто IP-адрес                                                | Автоматическое назначение IP-адреса.                                                                       |
| Выкл.                                                                 |                                                                                                    |
| Вкл.*                                                                 |                                                                                                    |
| Адрес сервера DNS                                                     | Указание текущего адреса сервера службы имен доменов (DNS).                                                |
| Адрес резервного сервера DNS                                          | Указание адресов резервных серверов DNS.                                                                   |
| Адрес резервного сервера DNS 2                                        |                                                                                                    |
| Адрес резервного сервера DNS 3                                        |                                                                                                    |
| Порядок поиска в доменах                                              | Указание списка имен доменов для поиска принтера и ресурсов,<br>которые находятся в разных доменах в сети. |
|                                                                       | Примечание: Этот пункт меню отображается только в некоторых моделях принтеров.                             |
| Примечание: Звездочкой (*) отмечены заводские настройки по умолчанию. |                                                                                                    |

| Пункт меню                                                                                                    | Описание                                                                                                    |
|----------------------------------------------------------------------------------------------------|----------------------------------------------------------------------------------------------------|
| <b>Включить DDNS</b><br>Выкл.<br>Вкл.*                                                                                                    | Обновление настроек динамического DNS.                                                                               |
| DDNS TTL                                                                                                    | Указание параметров текущего адреса DDNS.                                                                            |
| TTL по умолчанию                                                                                                    |                                                                                                    |
| Время обновления DDNS                                                                                                    |                                                                                                    |
| <b>Включить mDNS</b><br>Выкл.<br>Вкл.*                                                                                                    | Обновление настроек Multicast DNS.                                                                                   |
| Адрес сервера WINS                                                                                                    | Указание адреса сервера службы Windows Internet Name Service (WINS).                                                 |
| <b>Включить ВООТР</b><br>Выкл.*<br>Вкл.                                                                                                    | Назначение IP-адреса принтера протоколом ВООТР.                                                                      |
| Список огр. серверов                                                                                                    | Указание IP-адреса сервера для ТСР-соединений.                                                                       |
|                                                                                                    | Примечания.                                                                                                    |
|                                                                                                    | <ul> <li>В качестве разделителя IP-адресов используйте запятую.</li> <li>Можно добавить до 50 IP-адресов.</li> </ul> |
| Параметры списка серверов с ограни-<br>ченным доступом<br>Блокировать все порты*<br>Блокировать только печать<br>Блокировать только печать и НТТР | Указание способа доступа IP-адресов к функциям принтера.                                                             |
| МТО                                                                                                    | Указание максимального размера передаваемого блока данных<br>(MTU) для TCP-подключений.                              |
| Raw Print Port<br>1-65535 (9100*)                                                                                                    | Указание номера порта для печати в режиме Raw на принтерах, подключенных по сети.                                    |
| Максимальная скорость передачи<br>данных для исходящего трафика<br>Выкл.*<br>Вкл.                                                                 | Включение максимальной скорости передачи для принтера.                                                               |
| Расширенная безопасность TLS<br>Выкл.*<br>Вкл.                                                                                                    | Улучшение целостности данных и конфиденциальности принтера.                                                          |
| Примечание: Звезлочкой (*) отмечены заво                                                                                                    | олские настройки по умопчанию.                                                                                       |

### IPv6

Примечание: Это меню отображается только на сетевых моделях и принтерах, подсоединенных к серверам печати.

| Пункт меню                                                                       | Описание                                                                                                    |
|----------------------------------------------------------------------------------|----------------------------------------------------------------------------------------------------|
| <b>Включить IPv6</b><br>Выкл.<br>Вкл.*                                           | Включение IPv6 в принтере.                                                                                                    |
| <b>Включить DHCPv6</b><br>Выкл.*<br>Вкл.                                         | Включение DHCPv6 в принтере.                                                                                                  |
| Автоматическая настройка адресов без сохра-<br>нения состояния<br>Выкл.<br>Вкл.* | Настройка использования сетевым адаптером записей автоматической настройки IPv6-адреса, предоста-<br>вляемых маршрутизатором. |
| Адрес сервера DNS                                                                | Указание адреса сервера DNS.                                                                                                  |
| Адрес IPv6, назначенный вручную                                                  | Назначение адреса IPv6.                                                                                                    |
| Маршрутизатор IPv6, назначенный вручную                                          | Назначение маршрутизатора IPv6.                                                                                               |
| Префикс адреса<br>0-128 (64*)                                                    | Указание префикса адреса.                                                                                                    |
| Все адреса IРv6                                                                  | Отображение всех адресов IPv6.                                                                                                |
| Все адреса маршрутизаторов IPv6                                                  | Отображение всех адресов маршрутизаторов IPv6.                                                                                |
| Примечание: Звездочкой (*) отмечены заводские настройки по умолчанию.            |                                                                                                    |

### SNMP

Примечание: Это меню отображается только на сетевых моделях и принтерах, подсоединенных к серверам печати.

| Пункт меню                                                            | Описание                                                                                                  |
|-----------------------------------------------------------------------|----------------------------------------------------------------------------------------------------|
| SNMP версий 1 и 2с<br>Включено                                        | Настройка простого протокола сетевого администриро-<br>вания (SNMP) версий 1 и 2с для установки драйверов |
| Выкл.<br>Вкл.*                                                        | печати и приложении.                                                                                      |
| Разрешить управление по SNMP                                          |                                                                                                    |
| Выкл.                                                                 |                                                                                                    |
| Вкл.*                                                                 |                                                                                                    |
| Включить PPM MIB                                                      |                                                                                                    |
| Выкл.                                                                 |                                                                                                    |
| Вкл.*                                                                 |                                                                                                    |
| Сообщество SNMP                                                       |                                                                                                    |
| Примечание: Звездочкой (*) отмечены заводские настройки по умолчанию. |                                                                                                    |

| Пункт меню                                         | Описание                                          |
|----------------------------------------------------|---------------------------------------------------|
| SNMP версии 3                                      | Настройка протокола SNMP версии 3 для установки и |
| Включено                                           | обновления защиты принтера.                       |
| Выкл.                                              |                                                   |
| Вкл.*                                              |                                                   |
| Указание учетных данных для чтения/записи          |                                                   |
| Имя пользователя                                   |                                                   |
| Пароль                                             |                                                   |
| Указание учетных данных только для чтения          |                                                   |
| Имя пользователя                                   |                                                   |
| Пароль                                             |                                                   |
| Хэш аутентификации                                 |                                                   |
| MD5                                                |                                                   |
| SHA1*                                              |                                                   |
| Минимальный уровень аутентификации                 |                                                   |
| Без аутентификации, без конфиденциальности         |                                                   |
| Аутентификация, без конфиденциальности             |                                                   |
| Аутентификация, конфиденциальность*                |                                                   |
| Алгоритм конфиденциальности                        |                                                   |
| DES                                                |                                                   |
| AES-128*                                           |                                                   |
| Примечание: Звездочкой (*) отмечены заводские наст | ройки по умолчанию.                               |

# **IPSec**

Примечание: Это меню отображается только на сетевых моделях и принтерах, подсоединенных к серверам печати.

| Пункт меню                                                           | Описание                                                                                                    |
|----------------------------------------------------------------------|----------------------------------------------------------------------------------------------------|
| <b>Включить IPSec</b><br>Выкл.*<br>Вкл.                              | Включение протокола Интернет-безопасности (IPSec).                                                                                                    |
| Базовая конфигурация<br>По умолчанию*<br>Совместимость<br>Защищенная | Установка базовой конфигурации IPSec.<br>Примечание: Это меню отображается, только когда для<br>параметра "Включить IPSec" задано "Вкл".                             |
| Серт. устройства IPsec                                               | Указание сертификата IPSec.<br>Примечание: Этот параметр меню отображается только при<br>установке для параметра «Базовая конфигурация» значения<br>«Совместимость». |
| Примечание: Звездочкой (*) отмечены заводские                        | настройки по умолчанию.                                                                                                    |

| Пункт меню                                                                                              | Описание                                                                                                    |
|----------------------------------------------------------------------------------------------------|----------------------------------------------------------------------------------------------------|
| Подключения, в которых для проверки<br>подлинности используется общий ключ<br>Хост [x]<br>Адрес<br>Ключ | Настройка подключений принтера с проверкой подлинности.<br>Примечание: Эти параметры меню отображаются, только<br>когда для параметра "Включить IPSec" задано "Вкл". |
| Сертификация соединений с проверкой<br>подлинности<br>Адрес хоста [x][/подсеть]<br>Адрес[/подсеть]      |                                                                                                    |
| Примечание: Звездочкой (*) отмечены заводские                                                           | настройки по умолчанию.                                                                                                    |

### 802.1x

**Примечание:** Это меню отображается только на сетевых моделях и принтерах, подсоединенных к серверам печати.

| Пункт меню                                                                                                    | Описание                                                                                                    |  |
|----------------------------------------------------------------------------------------------------|----------------------------------------------------------------------------------------------------|--|
| <b>Активный</b><br>Выкл.*                                                                                                | Позволяет устанавливать соединение принтера с сетями, требующими аутентификации для разре-<br>шения доступа. |  |
| Вкл. <b>Примечание:</b> Чтобы настроить параметры данного пункта меню, получите доступ к веб-сер<br>Embedded Web Server. |                                                                                                    |  |
| Примечание: Звездочкой (*) отмечены заводские настройки по умолчанию.                                                    |                                                                                                    |  |

# Конфигурация LPD

**Примечание:** Это меню отображается только на сетевых моделях и принтерах, подсоединенных к серверам печати.

| Пункт меню                                          | Описание                                                                                                    |
|-----------------------------------------------------|----------------------------------------------------------------------------------------------------|
| Время ожидания LPD<br>0-65535 сек. (90*)            | Установка времени ожидания остановки службы Line Printer Daemon (LPD) при зависших или недопустимых заданиях печати.                                                                                                    |
| Баннерная страница LPD<br>Выкл.*<br>Вкл.            | Печать баннерной страницы для всех заданий печати LPD.<br>Примечание: Баннерная страница — это первая страница задания печати,<br>используемая в качестве разделителя заданий печати и определения<br>автора запроса задания на печать. |
| Последняя страница LPD<br>Выкл.*<br>Вкл.            | Печать последней страницы для всех заданий печати LPD.<br>Примечание: Последняя страница — это завершающая страница задания<br>на печать.                                                                                               |
| Преобраз. возврата каретки<br>LPD<br>Выкл.*<br>Вкл. | Включение преобразования возврата каретки.<br>Примечание: Возврат каретки — это механизм, который дает принтеру<br>команду переместить курсор в первое положение на той же строке.                                                      |
| <b>P</b> (*)                                        | · · · · · · · · · · · · · · · · · · ·                                                                                                    |

Примечание: Звездочкой (\*) отмечены заводские настройки по умолчанию.

# Настройки HTTP/FTP

Примечание: Этот элемент меню отображается только на сетевых принтерах и принтерах, подключенных к серверам печати.

| Пункт меню                                       | Описание                                                                               |
|--------------------------------------------------|----------------------------------------------------------------------------------------|
| <b>Включить сервер НТТР</b><br>Выкл.<br>Вкл.*    | Получение доступа к встроенному веб-серверу для мониторинга и<br>управления принтером. |
| <b>Включить HTTPS</b><br>Выкл.<br>Вкл.*          | Настройка параметров протокола защищенной передачи гипертекста (HTTPS).                |
| <b>Включить FTP/TFTP</b><br>Выкл.<br>Вкл.*       | Отправка файлов с помощью FTP.                                                         |
| Локальные домены                                 | Указание имен доменов для серверов НТТР и FTP.                                         |
| IP-адрес прокси НТТР                             | Настройка параметров серверов НТТР и FTP.                                              |
| IP-адрес прокси FTP                              | Примечания.                                                                            |
| IP-порт для HTTP по умолчанию                    | <ul> <li>Значение по умолчанию для порта НТТР — 80.</li> </ul>                         |
| Серт. устройства HTTPS                           | <ul> <li>Значение по умолчанию для порта FTP — 21.</li> </ul>                          |
| IP-порт для FTP по умолчанию                     |                                                                                        |
| Время ожд. запросов HTTP/FTP<br>1-299 сек. (30*) | Указание времени до отсоединения от сервера.                                           |
| Число попыток запросов<br>НТТР/FTP<br>1-299 (3*) | Указание количества повторных попыток соединения с сервером HTTP/FTP.                  |
| Примечание: Звездочкой (*) отмече                | ⊥<br>ены заводские настройки по умолчанию.                                             |

# Параллельный [x]

**Примечание:** Это меню отображается только при наличии установленной платы параллельного интерфейса.

| Использовать                      | Назначение                                                                                                    |
|-----------------------------------|----------------------------------------------------------------------------------------------------|
| PCL SmartSwitch<br>Вкл.*<br>Выкл. | Если этот режим включен, независимо от языка управления принтером по умолчанию принтер автоматически переключается в режим эмуляции PCL при приеме через последовательный порт задания на печать, требующего такого переключения. |
|                                   | Примечание: Если PCL SmartSwitch отключен, принтер не анализирует посту-<br>пающие данные и использует язык принтера по умолчанию, указанный в меню<br>настройки.                                                                 |
| Примечание: Звездочкой            | (*) отмечены заводские настройки по умолчанию.                                                                                                    |

| Использовать                                 | Назначение                                                                                                    |
|----------------------------------------------|----------------------------------------------------------------------------------------------------|
| <b>PS SmartSwitch</b><br>Вкл.*<br>Выкл.      | Если этот режим включен, независимо от языка управления принтером по умолчанию принтер автоматически переключается в режим эмуляции PS при приеме через последовательный порт задания на печать, требующего такого переключения.       |
|                                              | Примечание: Если PS SmartSwitch отключен, принтер не анализирует посту-<br>пающие данные и использует язык принтера по умолчанию, указанный в меню<br>настройки.                                                                       |
| <b>Режим NPA</b><br>Вкл.                     | Настройка принтера для выполнения особых процедур обработки для двунапра-<br>вленной связи в соответствии с соглашениями, определенными протоколом NPA.                                                                                |
| Выкл.<br>Авто*                               | Примечание: После изменения настройки принтер перезагружается.                                                                                                    |
| <b>Расширенный статус</b><br>Вкл.*<br>Выкл.  | Включение двунаправленного обмена данными через параллельный порт.                                                                                                    |
| <b>Протокол</b><br>Стандартный<br>Fastbytes* | Указание протокола для параллельного порта.                                                                                                    |
| Обраб апп. сброс                             | Принтер выполняет запросы аппаратной инициализации от компьютера.                                                                                                    |
| Вкл.<br>Выкл.*                               | <b>Примечание:</b> Запрос на аппаратный сброс передается компьютером путем активи-<br>зации сигнала Init через порт параллельного интерфейса. Многие персональные компьютеры активизируют сигнал Init при каждом включении компьютера. |
| <b>Паралл. режим 2</b><br>Вкл.<br>Выкл.*     | Определяет момент считывания данных параллельного порта: по переднему или по заднему фронту импульса стробирования.                                                                                                    |
| <b>Двоичный PS-Mac</b><br>Вкл.               | Настройка принтера для обработки двоичных заданий на печать PostScript с компьютеров Macintosh.                                                                                                    |
| Выкл.                                        | Примечания.                                                                                                    |
| Авто*                                        | <ul> <li>При выборе значения "Вкл." выполняется обработка заданий на печать<br/>PostScript с несформированными двоичными данными.</li> </ul>                                                                                           |
|                                              | <ul> <li>При выборе значения "Выкл." выполняется фильтрация заданий на печать с<br/>применением стандартного протокола.</li> </ul>                                                                                                    |
| Адрес вн. сет. ад.                           | Задание сетевого адреса для внешнего сервера печати.                                                                                                    |
|                                              | <b>Примечание:</b> Этот пункт меню доступен только в том случае, если принтер подсоединен к внешнему серверу печати через порт USB.                                                                                                    |
| Маска подсети вн. ад.                        | Задание сетевой маски для внешнего сервера печати.                                                                                                    |
|                                              | <b>Примечание:</b> Этот пункт меню доступен только в том случае, если принтер подсоединен к внешнему серверу печати через порт USB.                                                                                                    |
| Шлюз внешнего сет. ад.                       | Задание шлюза для внешнего сервера печати.                                                                                                    |
|                                              | <b>Примечание:</b> Этот пункт меню доступен только в том случае, если принтер подсоединен к внешнему серверу печати через порт USB.                                                                                                    |
| Примечание: Звездочкой                       | (*) отмечены заводские настройки по умолчанию.                                                                                                    |

# ThinPrint

| Пункт меню                                                            | Описание                                              |
|-----------------------------------------------------------------------|-------------------------------------------------------|
| <b>Включить ThinPrint</b><br>Выкл.<br>Вкл.*                           | Печать фото с помощью ThinPrint.                      |
| Номер порта<br>4000-4999 (4000*)                                      | Настройка номера порта сервера ThinPrint.             |
| Скорость передачи данных (бит в секунду)<br>100-1000000 (0*)          | Настройка скорости передачи данных в среде ThinPrint. |
| Размер пакета (кбайт)<br>0-64000 (0*)                                 | Указание размера пакета для передачи данных.          |
| Примечание: Звездочкой (*) отмечены заводские настройки по умолчанию. |                                                       |

### Порт USB

Примечание: Это меню отображается только в некоторых моделях принтеров.

| Пункт меню                                                                                                    | Описание                                                                                                    |
|----------------------------------------------------------------------------------------------------|----------------------------------------------------------------------------------------------------|
| <b>PCL SmartSwitch</b><br>Выкл.<br>Вкл.*                                                                                                    | Если этот режим включен, независимо от языка управления принтером по умолчанию принтер переключается в режим эмуляции PCL при приеме через порт USB задания на печать, требующего такого переключения.      |
|                                                                                                    | <b>Примечание:</b> Если PCL SmartSwitch отключен, принтер не анализирует поступающие данные и использует язык принтера по умолчанию, указанный в меню настройки.                                            |
| PS SmartSwitch         Если этот режим включен, независимо от языка управления принтером           Выкл.         принтер переключается в режим эмуляции PS при приеме через порт U           вкл.*         печать, требующего такого переключения. |                                                                                                    |
|                                                                                                    | <b>Примечание:</b> Если PS SmartSwitch отключен, принтер не анализирует поступающие данные и использует язык принтера по умолчанию, указанный в меню настройки.                                             |
| Буферизация заданий                                                                                                    | Временное сохранение заданий на жестком диске принтера перед печатью.                                                                                                    |
| Выкл.*<br>Вкл.                                                                                                    | <b>Примечание:</b> Этот пункт меню отображается только при установленном жестком диске.                                                                                                    |
| <b>Двоичный PS-Mac</b><br>Вкл.                                                                                                    | Настройка принтера для обработки двоичных заданий на печать PostScript с компьютеров Macintosh.                                                                                                    |
| Авто*                                                                                                    | Примечания.                                                                                                    |
| Выкл.                                                                                                    | <ul> <li>Если задано значение "Вкл.", принтер обрабатывает необработанные задания на<br/>печать в двоичном формате PostScript, полученные с компьютеров с опера-<br/>ционной системой Macintosh.</li> </ul> |
|                                                                                                    | <ul> <li>Если задано значение "Авто", принтер обрабатывает задания на печать,<br/>полученные с компьютеров с операционной системой Windows или Macintosh.</li> </ul>                                        |
|                                                                                                    | <ul> <li>Если задано значение "Выкл.", принтер выполняет фильтрацию заданий на<br/>печать в формате PostScript с помощью стандартного протокола.</li> </ul>                                                 |
| Примечание: Звездочко                                                                                                    | й (*) отмечены заводские настройки по умолчанию.                                                                                                    |

| Пункт меню                                                            | Описание                          |  |
|-----------------------------------------------------------------------|-----------------------------------|--|
| Включить порт USB                                                     | Включение стандартного порта USB. |  |
| Выкл.                                                                 |                                   |  |
| Вкл.*                                                                 |                                   |  |
| Примечание: Звездочкой (*) отмечены заводские настройки по умолчанию. |                                   |  |

# Облачная печать Google

| Пункт меню                                                            | Описание                                                                             |  |
|-----------------------------------------------------------------------|--------------------------------------------------------------------------------------|--|
| Регистрация<br>Регистрация                                            | Регистрация принтера на сервере облачной печати Google.                              |  |
| <b>Функции</b><br>Включить облачную печать Google<br>Выкл.<br>Вкл.*   | Прямая печать из аккаунта Google.                                                    |  |
| <b>Функции</b><br>Включить локальное обнаружение<br>Выкл.<br>Вкл.*    | Разрешение на увеличение пропускной способности для передачи<br>данных.              |  |
| Функции<br>Включить проверку одноранговых SSL<br>Выкл.<br>Вкл.*       | Проверка подлинности одноранговых сертификатов для соединения<br>с аккаунтом Google. |  |
| Функции<br>Всегда печатать как изображение<br>Выкл.*<br>Вкл.          | Сохранение отсканированного документа в файлы изображений.                           |  |
| Примечание: Звездочкой (*) отмечены заводские настройки по умолчанию. |                                                                                      |  |

# Безопасность

# Методы входа

#### Управление правами

| Пункт меню                               | Описание                                              |
|------------------------------------------|-------------------------------------------------------|
| Доступ к функциям                        | Управление доступом к функциям принтера.              |
| Изменить адресную книгу                  |                                                       |
| Создать профили                          |                                                       |
| Управление закладками                    |                                                       |
| Печать с флэш-накопителя                 |                                                       |
| Цветная печать с флэш-накопителя         |                                                       |
| Доступ к отложенным заданиям             |                                                       |
| Профили пользователей                    |                                                       |
| Отменить задания на устройстве           |                                                       |
| Изменить язык                            |                                                       |
| Протокол ІРР                             |                                                       |
| Ч/б печать                               |                                                       |
| Цветная печать                           |                                                       |
| Административные меню                    | Управление доступом к меню принтера.                  |
| Меню "Безопасность"                      |                                                       |
| Меню "Сеть/Порты"                        |                                                       |
| Меню "Бумага"                            |                                                       |
| Меню "Отчеты"                            |                                                       |
| Меню настройки функций                   |                                                       |
| Меню "Расходные материалы"               |                                                       |
| Меню "Дополнительная плата"              |                                                       |
| Меню SE                                  |                                                       |
| Меню «Устройство»                        |                                                       |
| Упр. устройствами                        | Управление доступом к параметрам управления принтера. |
| Удаленное управление                     |                                                       |
| Обновления микропрограммного обеспечения |                                                       |
| Настройка приложений                     |                                                       |
| Блокировка панели управления             |                                                       |
| Импорт / экспорт всех параметров         |                                                       |
| Очистка при простое                      |                                                       |
| Прил                                     | Управление доступом к приложениям принтера.           |
| Новые приложения                         | Примечание: Список может меняться в зависимости от    |
| Слайд-шоу                                | приложений, которые активированы с помощью веб-       |
| Изменить обои                            | сервера Embedded Web Server.                          |
| Заставка                                 |                                                       |
| Формы и Избранное                        |                                                       |
| Параметры экономичного режима            |                                                       |

#### Локальные аккаунты

| Пункт меню                                                                                                    | Описание                                                                                                    |
|----------------------------------------------------------------------------------------------------|----------------------------------------------------------------------------------------------------|
| Управление группами/правами<br>Добавить группу<br>Импортировать параметры управления доступом<br>Доступ к функциям<br>Административные меню<br>Упр. устройствами<br>Прил<br>Все пользователи<br>Импортировать параметры управления доступом<br>Доступ к функциям<br>Административные меню<br>Упр. устройствами | Управление доступом групп или пользователей к<br>функциям принтера, приложениям и параметрам<br>безопасности. |
| Прил                                                                                                    |                                                                                                    |
| <b>Добавить пользователя</b><br>Имя пользователя/пароль<br>Имя пользователя<br>Пароль<br>РIN-код                                                                                                    | Создание локальных учетных записей для управления доступом к функциям принтера.                               |
| Учетные записи с именем пользователя/паролем<br>Добавить пользователя                                                                                                    |                                                                                                    |
| Учетные записи с именем пользователя<br>Добавить пользователя                                                                                                    |                                                                                                    |
| Учетные записи с паролем<br>Добавить пользователя                                                                                                    |                                                                                                    |
| Учетные записи с PIN<br>Добавить пользователя                                                                                                    |                                                                                                    |

# График устройств USB

| Пункт меню            | Описание                           |
|-----------------------|------------------------------------|
| Графики               | Планирование доступа к USB-портам. |
| Добавить новый график |                                    |

### Журнал проверки безопасности

| Пункт меню                                                            | Описание                                        |
|-----------------------------------------------------------------------|-------------------------------------------------|
| Включить проверку                                                     | Запись событий в журнал проверки безопасности и |
| Выкл.*                                                                | удаленный системный журнал.                     |
| Вкл.                                                                  |                                                 |
| Примечание: Звездочкой (*) отмечены заводские настройки по умолчанию. |                                                 |

| Пункт меню                                                                                                    | Описание                                                                                                    |
|----------------------------------------------------------------------------------------------------|----------------------------------------------------------------------------------------------------|
| Включить удаленный системный журнал<br>Выкл.*<br>Вкл.                                                                                                    | Отправка журналов проверки на удаленный сервер.                                                                                                    |
| Удаленный сервер Syslog                                                                                                    | Указание сервера и порта удаленного системного                                                                                                    |
| Порт удаленного Syslog<br>1-65535 (514*)                                                                                                    | турнала.                                                                                                    |
| Удаленный метод Syslog<br>Обычный UDP*<br>Stunnel                                                                                                    | Указание метода системного журнала для передачи<br>зарегистрированных событий на удаленный<br>сервер.                                                                                                 |
| Функция удаленного системного журнала<br>0 - сообщения ядра<br>1 - сообщения уровня пользователя<br>2 - почтовая система<br>3 - сист. демоны<br>4 - сообщения безопасности/авторизации*<br>5 - сообщения, созданные системными журналами<br>6 - подсистема построчного принтера<br>7 - подсистема построчного принтера<br>7 - подсистема новостей сети<br>8 - подсистема новостей сети<br>8 - подсистема UUCP<br>9 - демон часов<br>10 - сообщения безопасности/авторизации<br>11 - демон FTP<br>12 - подсистема NTP<br>13 - регист. проверку<br>14 - регист. проверку<br>14 - регист. предупр.<br>15 - демон часов<br>16 - локальное использование 0 (local0)<br>17 - локальное использование 1 (local1)<br>18 - локальное использование 2 (local2)<br>19 - локальное использование 3 (local3)<br>20 - локальное использование 4 (local4)<br>21 - локальное использование 5 (local5)<br>22 - локальное использование 7 (local7) | Указание кода учреждения, используемого<br>принтером при отправке событий журнала на<br>удаленный сервер.                                                                                             |
| Важность регистрируемых событий<br>0 - срочное                                                                                                    | Указание уровня приоритета для сообщений и событий журнала.                                                                                                    |
| 1 - сообщение                                                                                                    | Примечания.                                                                                                    |
| 2 - критическая<br>3 - ошибка<br>4 - предупреждение*                                                                                                    | <ul> <li>Значение «0 - срочное» обладает самым<br/>высоким уровнем важности. Значение «7 -<br/>отладка» — самым низким.</li> </ul>                                                                    |
| 6 - информационное<br>7 - отладка                                                                                                    | <ul> <li>Выбранный уровень важности и уровни выше<br/>него будут регистрироваться. Например, если<br/>выбрано значение «4 - предупреждение»,<br/>регистрируются уровни важности от 0 до 4.</li> </ul> |

Примечание: Звездочкой (\*) отмечены заводские настройки по умолчанию.

| Пункт меню                                                                                                    | Описание                                                                                                    |
|----------------------------------------------------------------------------------------------------|----------------------------------------------------------------------------------------------------|
| Дистанционные не зарегистрированные события<br>системного журнала<br>Выкл.*<br>Вкл                                     | Отправка всех событий, независимо от уровня<br>важности, на удаленный сервер.                                                        |
|                                                                                                    |                                                                                                    |
| Адрес эл. почты администратора                                                                                         | уведомлений о зарегистрированных событиях.                                                                                           |
| Отправка по эл. почте уведомления об очистке<br>журнала                                                                | Отправка по электронной почте уведомления администратору в случае удаления записи из                                                 |
| Вкл.                                                                                                    | nyprozici.                                                                                                    |
| Отправка по эл. почте уведомления об упаковке<br>журнала<br>Выкл.*<br>Вкл.                                             | Отправка по электронной почте уведомления<br>администратору в случае заполнения журнала и<br>начала перезаписи самых старых записей. |
| Регистр.все события<br>Затирать самые старые записи*<br>Отправка файла журнала по эл. почте и удаление всех<br>записей | Решение проблем хранения записей в журнале в<br>случае заполнения выделенной памяти.                                                 |
| Отправка по эл. почте уведомления о заполнении %<br>Выкл.*<br>Вкл.                                                     | Отправка по электронной почте уведомления<br>администратору в случае заполнения выделенной<br>памяти журнала.                        |
| <b>% зап. для предупр.</b><br>1-99 (90%*)                                                                              |                                                                                                    |
| Отправка по эл. почте уведомления об экспорте<br>журнала<br>Выкл.*<br>Вкл.                                             | Отправка по электронной почте уведомления<br>администратору в случае экспорта журнала.                                               |
| Отправка по эл. почте уведомления об изменении<br>параметров журнала<br>Выкл.*<br>Вкл.                                 | Отправка по электронной почте уведомления<br>администратору в случае активации параметра<br>«Включить проверку».                     |
| Регист. концы строк<br>LF (\n)*<br>CR (\r)<br>CRLF (\r\n)                                                              | Указание способа завершения каждой строки в<br>файле журнала.                                                                        |
| <b>Цифр. подпись экспорт. данных</b><br>Выкл.*<br>Вкл.                                                                 | Добавление цифровой подписи к каждому экспор-<br>тируемому файлу журнала.                                                            |
| <b>Очистка журналов</b><br>Пуск                                                                                        | Удалить все журналы проверки.                                                                                                    |
| примечание: Звездочкой (*) отмечены заводские настройки по умолчанию.                                                  |                                                                                                    |

| Пункт меню                                                                                  | Описание                                             |
|---------------------------------------------------------------------------------------------|------------------------------------------------------|
| <b>Журнал экспорта</b><br>Системный журнал (RFC 5424)<br>Системный журнал (RFC 3164)<br>CSV | Экспорт журнала безопасности на флэш-<br>накопитель. |
| Примечание: Звездочкой (*) отмечены заводские настройки по умолчанию.                       |                                                      |

### Ограничения входа в систему

| Пункт меню                                                            | Описание                                                                                   |
|-----------------------------------------------------------------------|--------------------------------------------------------------------------------------------|
| Вход в систему не выполнен<br>1-10 (3*)                               | Указание количества неудачных попыток входа до блокировки пользователя.                    |
| Ошибка временного интервала<br>1-60 минут (5*)                        | Указание временного интервала между неудачными попытками входа до блокировки пользователя. |
| Время блокировки<br>1-60 минут (5*)                                   | Указание продолжительности блокировки.                                                     |
| Время ожидания входа в систему через сеть<br>1-120 минут (10*)        | Указание времени задержки удаленного входа в систему до автоматического выхода.            |
| Примечание: Звездочкой (*) отмечены заводские настройки по умолчанию. |                                                                                            |

# Настройка конфиденциальной печати

| Пункт меню                                                                                                  | Описание                                                                                                    |
|----------------------------------------------------------------------------------------------------|----------------------------------------------------------------------------------------------------|
| <b>Макс неверных PIN</b><br>2–10                                                                            | Указание количества попыток ввода неверного PIN-кода. Примечания.                                                                                                    |
|                                                                                                    | <ul> <li>Нулевое значение отключает эту настройку.</li> <li>По достижении предельного значения выполняется удаление заданий печати для данного сочетания имени пользователя и PIN-кода.</li> <li>Этот пункт меню отображается только при установленном жестком диске.</li> </ul>                                                                                                    |
| Истечение срока действия конфиден-<br>циального задания<br>Выкл.*<br>1 час<br>4 часа<br>24 часа<br>1 неделя | <ul> <li>Установка времени хранения заданий на конфиденциальную печать.</li> <li>Примечания.</li> <li>Если данный элемент меню был изменен, когда в памяти или на жестком диске принтера находились конфиденциальные задания печати, то срок хранения этих заданий не изменяется на новое значение по умолчанию.</li> <li>Если принтер отключен, все конфиденциальные задания, хранящиеся в памяти принтера, удаляются.</li> </ul> |
| Примечание: Звездочкой (*) отмечены зав                                                                     | водские настройки по умолчанию.                                                                                                    |

|                                                                                                    | Описание                                                                                                    |
|----------------------------------------------------------------------------------------------------|----------------------------------------------------------------------------------------------------|
| Истечение срока действия задания на<br>печать с повтором<br>Выкл.*<br>1 час                                         | Установка времени хранения заданий на печать, которые требуется повторить.                                                                 |
| 4 часа<br>24 часа<br>1 неделя                                                                                       |                                                                                                    |
| Истечение срока действия задания на<br>печать с проверкой<br>Выкл.*<br>1 час<br>4 часа<br>24 часа<br>1 неделя       | Установка времени хранения копий, которые принтер печатает,<br>чтобы пользователь мог проверить качество перед печатью<br>остальных копий. |
| Истечение срока действия задания на<br>печать с резервированием<br>Выкл.*<br>1 час<br>4 часа<br>24 часа<br>1 неделя | Установка времени хранения принтером заданий на печать, которые требуется выполнить позднее.                                               |
| Требуется преобразование всех<br>заданий в отложенные задания печати<br>Выкл.*<br>Вкл.                              | Настройка отсрочки всех заданий печати.                                                                                                    |

# Шифрование диска

Примечание: Этот пункт меню отображается только при наличии в принтере жесткого диска.

| Пункт меню        | Описание                                                                                                    |
|-------------------|----------------------------------------------------------------------------------------------------|
| Состояние         | Определение того, включено ли шифрование диска.                                                                                                    |
| Включено          |                                                                                                    |
| Отключено         |                                                                                                    |
| Начать шифрование | Предотвращение потери важных данных в случае хищения принтера или жесткого диска.                                                                                                    |
|                   | <b>Примечание:</b> При шифровании диска все содержимое жесткого диска будет удалено.<br>Если необходимо, создайте резервную копию важных данных, хранящихся на<br>принтере, перед началом шифрования. |

#### Очистка временных файлов данных

| Пункт меню                                                            | Описание                                                    |
|-----------------------------------------------------------------------|-------------------------------------------------------------|
| Сохранено во внутренней памяти                                        | Удаление всех файлов, хранящихся в памяти принтера.         |
| Выкл.*                                                                |                                                             |
| Вкл.                                                                  |                                                             |
| Сохранено на жестком диске                                            | Удаление всех файлов, хранящихся на жестком диске принтера. |
| 1-проходное стирание*                                                 |                                                             |
| 3-проходное стирание                                                  |                                                             |
| 7-проходное стирание                                                  |                                                             |
| Примечание: Звезлочкой (*) отмечены заволские настройки по умопчанию. |                                                             |

# Параметры решений LDAP

| Использовать                             | Назначение                                                                           |
|------------------------------------------|--------------------------------------------------------------------------------------|
| Следовать ссылкам LDAP<br>Выкл.*<br>Вкл. | Поиск учетной записи пользователя, вошедшего в системе, в различных серверах домена. |
| Проверка сертификата LDAP<br>Нет*<br>Да  | Включение проверки сертификатов LDAP.                                                |

### Управление мобильными сервисами

| Использовать | Назначение                              |
|--------------|-----------------------------------------|
| AirPrint     | Включение функций в программе AirPrint. |
| Печать       |                                         |
| Сканировать  |                                         |
| Факс         |                                         |
| <b>\</b>     |                                         |

### Разное

| Пункт меню                                                            | Описание                                                                                                    |
|-----------------------------------------------------------------------|----------------------------------------------------------------------------------------------------|
| Защищенные функции<br>Показ*                                          | Показать все функции, которые защищает службы контроля доступа (FAC), независимо от полномочий этого пользователя. |
| Скрыть                                                                | <b>Примечание:</b> FAC управляет доступом к определенным меню и функциям или полностью их отключает.               |
| <b>Полномочия печати</b><br>Выкл.*<br>Вкл.                            | Разрешение пользователю войти в систему перед выполнением печати.                                                  |
| Логин полномочий печати по<br>умолчанию                               | Настройка имени пользователя по умолчанию для полномочий печати.                                                   |
| Примечание: Звездочкой (*) отмечены заводские настройки по умолчанию. |                                                                                                    |

| Пункт меню                                  | Описание                                                                                                    |
|---------------------------------------------|----------------------------------------------------------------------------------------------------|
| Перемычка сброса параметров<br>безопасности | Описание результата использования перемычки сброса параметров безопасности.                                                                                 |
| Включить доступ учетной<br>записи «Гость»*  | Примечания.                                                                                                    |
| Не влияет                                   | <ul> <li>Перемычка находится рядом со значком в виде замка на плате контр-<br/>оллера.</li> </ul>                                                           |
|                                             | <ul> <li>Включение гостевого доступа обеспечивает полный контроль доступа<br/>для пользователей, которые не выполнили вход в систему.</li> </ul>            |
|                                             | <ul> <li>Если выбрано значение «Не влияет», при восстановлении значений по<br/>умолчанию конфигурация безопасности устройства не будет изменена.</li> </ul> |
| Минимальная длина пароля<br>0-32 (0*)       | Указание минимального количества символов, разрешенного для пароля.                                                                                         |
| Примечание: Звездочкой (*) отмеч            | ены заводские настройки по умолчанию.                                                                                                    |

# Отчеты

#### Страница настроек меню

| Пункт меню             | Описание                                  |
|------------------------|-------------------------------------------|
| Страница настроек меню | Печать отчета, содержащего меню принтера. |

### Устройство

| Пункт меню               | Описание                                                                  |  |
|--------------------------|---------------------------------------------------------------------------|--|
| Информация об устройстве | Печать отчета, содержащего сведения о принтере.                           |  |
| Статистика устройства    | Печать отчета об использовании принтера и состоянии расходных материалов. |  |
| Список профилей          | Печать списка профилей, сохраненных в принтере.                           |  |
| Отчет по устройству      | Печать отчета, содержащего серийный номер и название модели принтера.     |  |

### Печать

| Пункт меню                                       | Описание                                                                                                    |
|--------------------------------------------------|----------------------------------------------------------------------------------------------------|
| <b>Печать шрифтов</b><br>Шрифты PCL<br>Шрифты PS | Печать образцов и информации о шрифтах, доступных для каждого языка принтера.                                                                                                    |
| Печать каталога                                  | Печать ресурсов, которые хранятся на флэш-диске или жестком диске принтера.<br>Примечание: Этот элемент меню отображается только в том случае, если установлена<br>дополнительная флэш-память или жесткий диск принтера. |

### Коды быстрого доступа

| Пункт меню                                     | Описание                                                           |
|------------------------------------------------|--------------------------------------------------------------------|
| Все коды быстрого доступа                      | Печать отчета, содержащего коды быстрого доступа, которые хранятся |
| Коды быстрого доступа для факсов               | в принтере.                                                        |
| Копирование кодов быстрого<br>доступа          |                                                                    |
| Коды быстрого доступа для<br>электронной почты |                                                                    |
| Коды быстрого доступа для FTP                  |                                                                    |
| Ярлыки сетевой папки                           |                                                                    |

#### Факс

| Пункт меню              | Описание                                                                                                    |
|-------------------------|----------------------------------------------------------------------------------------------------|
| Журнал заданий          | Печать отчета о последних 200 заданиях факса.                                                                   |
| факсимильной связи      | <b>Примечание:</b> Это меню отображается, только когда для параметра «Включить<br>журнал заданий» задано «Вкл». |
| Журнал вызовов<br>факса | Печать отчета о последних 100 вызовах (попытках вызова, принятых и блокированных вызовах).                      |
|                         | Примечание: Это меню отображается, только когда для параметра «Включить<br>журнал заданий» задано «Вкл».        |

### Сеть

| Пункт меню                     | Описание                                                                                                    |
|--------------------------------|----------------------------------------------------------------------------------------------------|
| Страница сетевых<br>параметров | Печать страницы, на которой отображаются настроенные сети и параметры беспро-<br>водного соединения принтера.            |
|                                | <b>Примечание:</b> Этот пункт меню отображается только на сетевых принтерах и принтерах, подключенных к серверам печати. |

# Справка

# Справка

| Пункт меню                                          | Описание                                                                                                |
|-----------------------------------------------------|----------------------------------------------------------------------------------------------------|
| Печать всех руководств                              | Печать всех руководств                                                                                  |
| Руководство по настройке качества<br>цветной печати | Содержит информацию об устранении неполадок, связанных с качеством цветной печати                       |
| Руководство по подключениям                         | Содержит информацию о локальном подключении принтера (через кабель USB) и о подключении принтера к сети |
| Руководство по копированию                          | Сведения о копировании и настройке параметров                                                           |
| Руководство по использованию<br>электронной почты   | Сведения о передаче сообщений эл. почты и настройке параметров                                          |
| Руководство по использованию факса                  | Сведения о передаче факсимильных сообщений и настройке параметров                                       |
| Руководство по сканированию                         | Сведения о сканировании документов и настройке параметров                                               |
| Информационное руководство                          | Предоставление сведений о принтере                                                                      |
| Руководство по материалам для печати                | Содержит информацию о загрузке бумаги и специальных материалов для печати                               |
| Руководство по перевозке                            | Сведения о перемещении, расположении или транспортировке принтера                                       |
| Руководство по качеству печати                      | Содержит информацию об устранении неполадок, связанных с качеством печати                               |
| Руководство по расходным материалам                 | Содержит сведения о заказе расходных материалов                                                         |

# Поиск и устранение неисправностей

### Поиск и устранение неисправностей

| Пункт меню                       | Описание                                                             |
|----------------------------------|----------------------------------------------------------------------|
| Печать страниц проверки качества | Печать образцов страниц для выявления и исправления дефектов печати. |

#### Указатель

#### К

карта меню 7

#### Μ

меню 802.1x 80 Ethernet 75 HTML 31 IPSec 79 IPv6 77 **PCL 29** PDF 28 PostScript 28 SNMP 78 TCP/IP 76 ThinPrint 83 **XPS 28** Беспроводная связь 72 Восстановить заводские настройки по умолчанию 15 График устройств USB 86 Журнал проверки безопасности 86 Значки, отображаемые на начальном экране 20 Изображение 32 Качество 25 Коды быстрого доступа 93 Конфигурация LPD 80 Конфигурация лотка 33 Локальные аккаунты 86 Макет 22 Меню "Конфиг." 15 Настройка 24 Настройка Web Link 59 Настройка конфиденциальной печати 89 Настройка формата Universal 34 Настройка электронной почты 53 Настройки HTTP/FTP 81 Настройки лотка 35 О принтере 21 Обзор сети 72 Облачная печать Google 84

Ограничения входа в систему 89 Очистка временных файлов данных 91 Очистка при простое 20 Параллельный [x] 81 Параметры FTP по умолчанию 60 Параметры динамика 49 Параметры журнала факсов 48 Параметры копирования по умолчанию 36 Параметры передачи факсов 41 Параметры приема факсов 45 Параметры решений LDAP 91 Параметры сканирования сервера факсов 51 Параметры факса -Общие 40, 49 Параметры эл. почты по умолчанию 54 Параметры электронной почты сервера факсов 50 Печать 93 Печать с флэшнакопителя 69 Поиск и устранение неисправностей 96 Пользовательские форматы сканирования 34 Порт USB 83 Послепечатная обработка 23 Предпочтения 9 Разное 91 Режим факса 40 Сведения, передаваемые в Lexmark 14 Сеть 94 Сканирование на флэшнакопитель 65 Спец. возможности 14 Справка 95 Страница настроек меню 93

Типы материалов для печати 35 Титульная страница факса 48 Уведомления 11 Удаленная панель управления 10 Управление мобильными сервисами 91 Управление питанием 13 Управление правами 85 Устройство 93 Учет заданий 26 Факс 94 Шифрование диска 90 Меню "TCP/IP" 76 меню "Беспроводная связь" 72 Меню "Обзор сети" 72 Меню "Параллельный [х]" 81 меню принтера 7

#### Π

Печать страниц проверки качества 96